附件 1

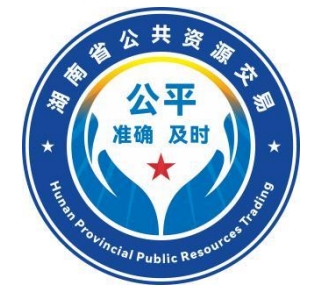

# 湖南省"机器管招投标" 交易系统 招标人(招标代理机构)操作指南 (试运行版)

湖南省发展和改革委员会 湖南省公共资源交易中心 编制

2025年1月

| 目 | 录       |
|---|---------|
|   | · • • - |

| 说  | 明                    | . 1 |
|----|----------------------|-----|
| 重要 | 导事项                  | . 3 |
| —、 | 系统操作流程和步骤            | . 9 |
| 二、 | 主体注册登记               | 11  |
|    | 2.1 平台登录及注册          | 11  |
|    | 2.2 电子签名数字认证证书(CA)办理 | 11  |
|    | 2.3 登录"机器管招投标"交易系统   | 12  |
| Ξ、 | 招标计划                 | 13  |
| 四、 | 招标方案                 | 14  |
|    | 4.1 项目注册             | 14  |
|    | 4.2 招标项目(标段划分)       | 18  |
|    | 4.3 招标代理委托合同         | 26  |
| 五、 | 发标                   | 28  |
|    | 5.1.招标文件制作           | 28  |
|    | 5.2. 开评标场地预约         | 55  |
|    | 5.3. 开评标场地变更、取消      | 56  |
|    | 5.4.提问回复、答疑澄清        | 56  |
|    | 5.5.现场踏勘             | 57  |
| 六、 | 投标邀请                 | 59  |
|    | 6.1 发布招标公告           | 59  |
|    | 6.2 变更公告             | 60  |
| 七、 | 开标评标                 | 61  |
|    | 7.1. 评委申请及抽取         | 61  |
|    | 7.2. 开标              | 62  |
|    | 7.3.异常情况             | 68  |
|    | 7.4. 远程异地副场及专家抽取     | 69  |
|    | 7.5.业主评委名单、入监控区人员录入  | 70  |

|    | 7.6.项目复核     | 71 |
|----|--------------|----|
|    | 7.7.复评       | 72 |
| 八、 | 定标,          | 73 |
|    | 8.1. 中标候选人公示 | 73 |
|    | 8.2. 中标结果公告  | 74 |
|    | 8.3. 中标通知书   | 75 |
|    | 8.4.交易服务费    | 75 |
| 九、 | 保证金退还,       | 77 |
| +、 | 合同签署,        | 78 |

#### 说明

为构建排除人为干扰,打造阳光透明的公共资源交易环 境,湖南省公共资源交易中心按照机器管范本、管招投标、 管评审组织、管监督组织的要求,构建了全省统一的数字化、 模块化、内嵌逻辑的电子招标文件范本体系和"机器管招投 标"交易系统。各行业均采用模块化自动组合的方式,通过 选择项目的牵引指标项,自动关联资质、业绩、人员等评审 关键因素,形成不同行业、不同工程类别、不同评标办法的 招标文件范本,招标文件编制由做"问答题"变为做"填空 题""选择题",在实践中着重体现公平性、准确性、及时 性,有效解决招标文件设置"量身裁衣"、投标人弄虚作假、 围标串标等问题。通过"机器管招投标"的运行体系,实现 项目从立项到合同履约的全生命周期管理, 形成多方主体互 相联动、互相约束的工作机制,将招标人、投标人、评标专 家、招标代理机构、交易中心、行政监督部门等主体行为置 于闭环化、全链条管控体系中。

本指南依据《湖南省公共资源交易数字化、模块化招标 文件范本框架导引及编制导则》及机器管招投标的运行逻辑 进行编写,详细描述了招标人(招标代理机构)操作步骤、 填写说明和机器管招投标的交易流程,列举了相关重要事项 提醒,对牵引指标项、信用、奖项加分等进行了举例说明, 为招标人(招标代理机构)提供了操作指引和行为规范,招

标人(招标代理机构)应认真阅读,熟悉机器管招投标的运行规则和实施路径,遵循本指南的规范和相关操作要求。

#### 重要事项

为确保招标人(招标代理机构)熟悉掌握机器管招投标 和数字化、模块化招标文件范本体系的运行模式、运行规则 和监管方式,提高招标活动的工作效率和规范招标人(招标 代理机构)操作行为,对有关重要事项进行了梳理汇总,请 各招标人(招标代理机构)务必认真阅读,并按相关要求执 行。

 1.项目进场交易前,招标人应当完成项目前置立项审批 程序,落实招标条件,按照《湖南省公共资源交易目录 XXXX 版》属于"应进必进"的,应当进入公共资源交易平台交易, 不得违规拆分、"化整为零"规避进场交易。"应进未进"、 应当采用机器管招投标而未采用的,招标结果无效,且将受 到相关部门的监督和审计。

 2. 应当进入市(州)交易中心交易的项目,若需要在省 公共资源交易平台交易的,应当先报项目同级行政监督部门
 同意后,再向省公共资源交易中心提出书面申请,经省交易
 中心同意后方可在省公共资源交易平台交易。

3. 进场交易项目的基础信息由相关行政监督部门审批, 由项目立项审批系统(省发改委投资项目在线审批平台)直 接推送至公共资源交易平台,交易系统以立项审批数据为依据,并与审计、纪委、公安等部门数据进行互联互通,实行 交易全过程的数据比对、校验,对"应进必进"情况进行监

测。电子合同数据与招标文件、立项审批数据进行自动关联 绑定和校验

4. 招标人(招标代理机构)严格应按照项目立项审批数据,确保项目的性质、规模、类别表达准确、真实,不能故意抬高或降低项目的规模参数、改变项目类别、避重就轻、扭曲项目本质要求,否则导致后续系统关联的牵引指标、资质、业绩等关键要素更改,不能准确表达项目需求,造成招标结果无效或存在弄虚作假的,将依法收到严厉处罚。

5. 招标文件项目信息和立项系统和电子合同,以及应进 必进、重新招标的管理进行关联,招标人(招标代理机构) 要严格按照项目的性质,项目规模、类别等对应资质牵引的 关键指标进行选择填报,不能进行扭曲,避重就轻,或故意 太高,都会导致后续招标无法进行,并会造成招标失效和受 到最严厉的失信处罚,甚至纪检和审计部门的追责。

6. 进场交易项目统一采用"机器管招投标"的模式,特殊情况不适合采用机器管招投标方式的,应经省级行政监督部门同意并报省发展改革委备案后方可采用传统编制招标文件的方式。

7.各招标人(招标代理机构)应当在全省统一的注册平台进行用户注册,在线办理电子签名数字证书(可线下办理)。 招标人(代理机构)应对其在交易过程中所填写的信息和提供材料的真实性、准确性、合法性负责,存在弄虚作假的,

一经查实,将纳入失信名单,报送至相应行政部门依法进行 处罚。

8. 招标人对招标项目划分标段的,应当遵守招标投标法的有关规定,不得利用划分标段限制或者排斥潜在投标人,招标人不得利用划分标段规避招标。

9.招标人(招标代理机构)应按照《湖南省公共资源交易数字化、模块化招标文件范本框架导引和编制导则》(以下简称导则)要求配置招标文件。根据项目类别、金额选择所适配的评标办法;根据项目基本情况和项目主体工程要求选择牵引指标项,由交易系统自动匹配所需的资质条件、业绩等。招标人(代理机构)只需按要求做"选择题"或"填空题",由交易系统自动关联组合生成招标文件。

10. 招标人(招标代理机构)在选取评标办法时,在不 违背《导则》的前提下,市州对于评标办法的备案管理层级 与权限另有规定的,可以按照其规定执行;对于符合导则中 《评标办法适配表》中的要求,并且项目可以采用非经评审 的最低投标价法的,市州另有规定统一采用经评审的最低投 标价法的,应从其规定。

11. 针对部分行业按照国家有关规定需要资质或行业许 可资格的,但交易系统中无牵引指标项,招标人应向省级行 政监督部门请示确定牵引指标项后,省交易中心在交易系统 中进行添加并固化,国家战略支持的工程领域的新产业、新

业态需要新增牵引指标项的按相同流程进行添加。

12. 招标人根据《导则》要求自行选择配置的专业资质, 在招标文件备案时,交易系统以显著方式进行标记供行政监 督部门重点查验。

13. 招标人(招标代理机构)在招标文件配置过程中, 《导则》所列的基础条款是招标文件的必备内容,须严格执行。

14. 招标人在配置招标文件时,可根据具体项目的特定 需求,补充或细化不与通用合同条款规定相抵触的专用合同 条款内容,以明确合同履约、进度控制、质量安全监管等关 键性管理要求。专用合同条款不能作为评标条件或废标条款, 只作为合同双方权利义务的一部分,以强化合同履行过程中 的风险控制和绩效管理,确保工程进度、质量和安全得到有 效管控。

15. 招标文件中否决投标情形已固化于交易系统中并集中列示,招标人不得进行修改、编辑、添加。

16. 招标人(招标代理机构)进行项目复核时,不对投标人提交资料的真实性进行核验。

17. 招标人应在线签订电子合同和在线打印中标通知书。 电子合同签署前,招标人只能查看中标情况;电子合同签署 后,交易系统将对中标通知书进行自动赋码,生成正式中标 通知书供下载和打印;未交交易服务费的,相应项目的中标

通知书无法在线下载和打印, 仅能查看。

18. 招标项目从项目入场至签署合同均实行在线赋码管理,电子合同签署完成后,易系统进行最终赋码,招标人方可全面打印下载最终的交易文件。电子合同赋码将作为行政监督部门审批施工许可证的依据和审计检查的重要事项。

19. 潜在投标人对招标文件有质疑的,应在规定时间内 通过交易平台提出,招标人(招标代理机构)应在规定时间 内通过交易平台进行答复,质疑答复情况将进行公开。项目 涉及到质疑、投诉的,在未通过线上处理或未处理完结的, 交易系统将对本项目进行预警和锁定,暂停交易。

20. 按要求须选用《湖南省公共资源交易数字化、模块 化招标文件范本框架导引及编制导则》中"六随机、五区间" 报价得分模型的,相关抽取参数将在专家复核后进行统一公 开。

21. 招标人应当严格按照法律法规要求进行监督,不得 对中标人提出超越招标文件、合同文件约定范围的不合理要 求,确保交易项目履约的公正性与合法性。

22. 各行业统一规范电子投标文件数字签章,投标单位 满足封面盖章要求的,招标文件中所有要求盖章或签字的地 方均视为已按要求盖章或签字,包括投标函、授权委托书、 法定代表人身份证明和联合体协议书。评标委员会不得因封 面以外未盖章否决投标。以联合体形式投标的,投标文件封

面须加盖联合体各方单位电子公章(法人名称)、法定代表 人签字或盖章、授权委托代理人(如有)签字或盖章。

23. 交易系统最终生成的带电子签章的招标文件和投标 文件的内容应与交易系统中保存的模块化、结构化数据保持 一致,如因系统转换、网络传输等因素造成格式混乱无法辨 别的,评标专家应以交易系统中保存的模块化、结构化数据 为准进行评判。

# 一、系统操作流程和步骤

招标人(招标代理机构)应当按照下述"机器管招投标" 流程进行操作,流程图如下图所示:

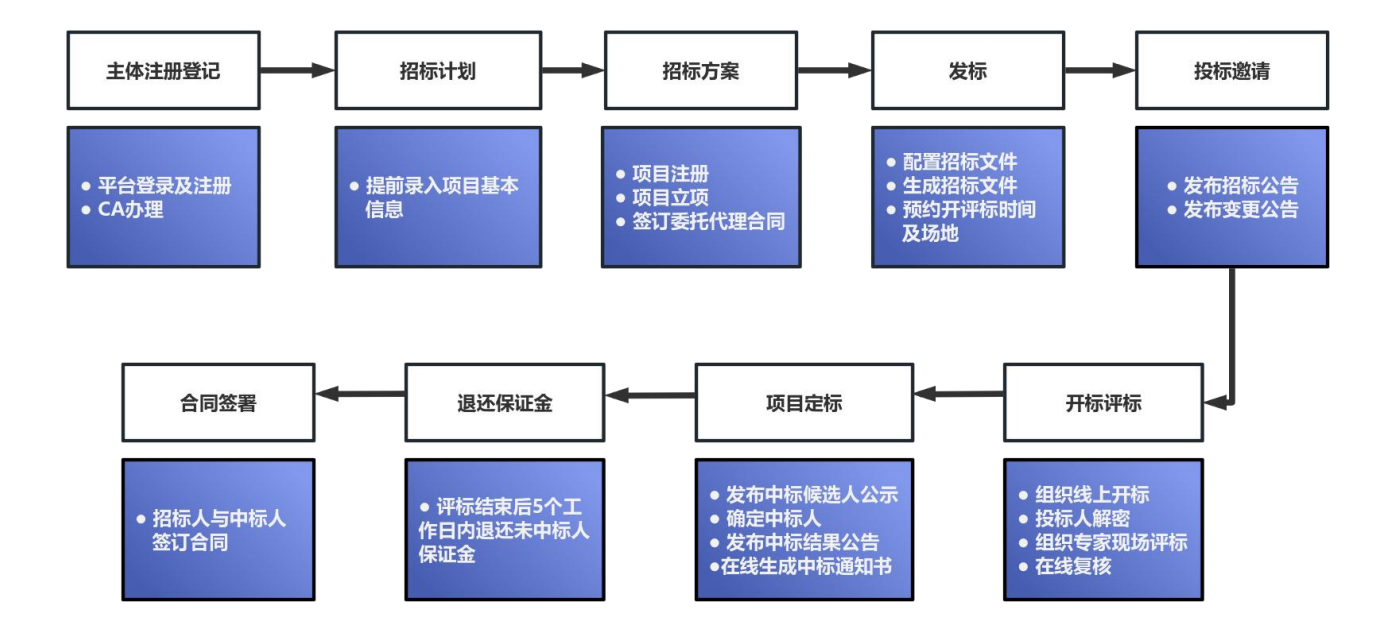

1. 主体注册登记。招标人(招标代理机构)应在湖南省 统一注册平台进行用户注册,自主办理电子签名数字认证证 书(即 CA 证书)。

2. 招标计划。提前录入项目基本信息进行预公告。

3. 招标方案。进行项目注册、基本信息填报。

4.发标。按照数字化、模块化招标文件的编制规范,招标人(招标代理机构)选择配置项目牵引指标项,系统将自动关联生成招标文件。预定开评标场地,根据项目实施进度要求,提前预约项目开评标时间及场地。

5. 投标邀请。在湖南省招标投标监管网和湖南省公共资 源交易公共服务平台等媒介发布招标公告。 6. 开标评标。招标人线上组织开标,投标人线上进行投标文件解密,评标专家按照"机器评标"要求进行评审,招标人(招标代理机构)在限定时间内(一般2个小时内)对评审结果进行复核。

7. 项目定标。招标人(招标代理机构)发布中标候选人 公示,依法依规依程序确定中标人、发布中标结果公告、系 统在线生成和发出中标通知书。

8. 退还保证金。未中标的投标人,在评标结束后5个工作日内,保证金原路退还。

9.签订合同。招标人与中标人在约定的期限内登录交易系统"合同签订"模块按照交易系统中合同范本统一模板格式在线签订项目合同,合同的相关信息在交易服务平台予以发布。

## 二、主体注册登记

#### 2.1 平台登录及注册

首次进入湖南省公共资源交易平台的招标人(招标代理 机构),需登录湖南省公共资源交易服务平台 (https://www.hnsggzy.com),进入网上办事大厅"市场 主体统一注册"模块并根据相关提示进行注册信息填写,完 成在线注册登记工作。未完成注册登记的市场主体将无法进 行招投标交易。

| 开标与电子竞价直播           | 运转        | <b>}</b> 异地评标综合调度    |         | <b>上融创新服务</b> |      |
|---------------------|-----------|----------------------|---------|---------------|------|
| 在线签订电子合同            | 在组        | 较易培训                 | c       | A证书办理         |      |
|                     | 阿上边       | <b>□=</b> + <b>G</b> |         |               |      |
|                     | ONLINE SE | 事入门<br>RVICE HALL    |         |               |      |
|                     |           |                      | (¥)     |               |      |
| 市场王体统一注册 进场交易项目统一受埋 | 专家沺取      | 专家费用文付               | 交易服务费收缴 | 仕线质疑投诉        | 2    |
|                     |           |                      |         |               | 在线客服 |

## 2.2 电子签名数字认证证书(CA)办理

完成首次注册登记后,招标人(招标代理机构)登录进入湖南省公共资源交易服务平台智慧服务大厅"CA证书办理" 模块,按照指引自行选择 CA 数字认证证书提供商办理 CA 数 字认证证书,相关注册信息由"市场主体统一注册"模块直 接推送至拟办理 CA 数字认证证书的提供商。办理后的 CA 数 字认证证书将与用户账号自动绑定,方可在交易系统登录使用。未办理 CA 数字证书的,将无法登录交易系统,且无法进行招投标文件编制、投标文件加解密以及加盖电子签章等一系列操作。

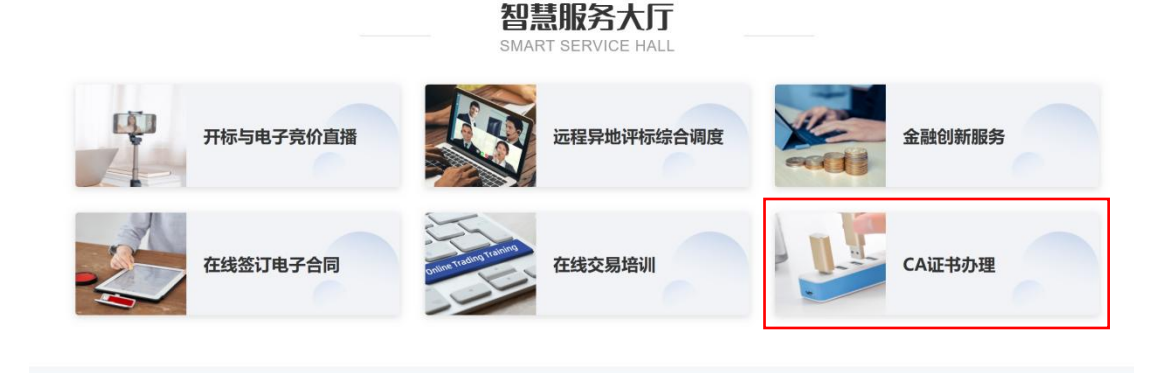

## 2.3 登录"机器管招投标"交易系统

招标人(招标代理机构)通过湖南省公共资源交易服务 平台选择【交易快速通道】--【工程建设】,选择项目交易 地的交易系统,通过CA登录交易系统。

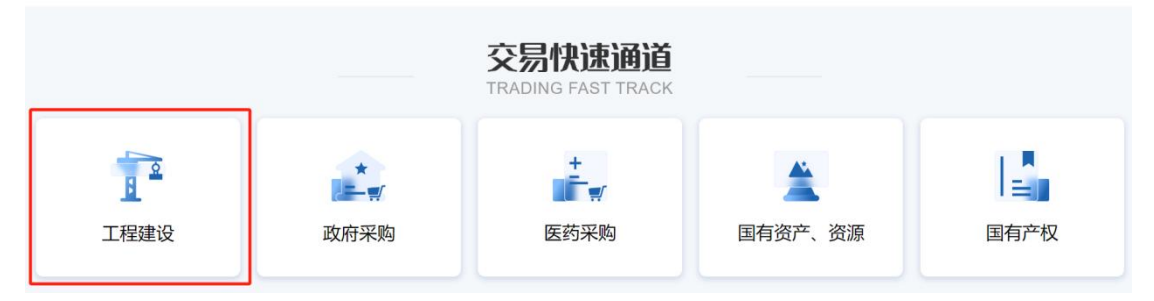

登录后点击上方"项目管理",进入项目操作界面。

| 🛞 湖南省工程建设招投标交易系统 🔶 👪 项目管理 英国工作台 代理机构信息管理 |    |                 |    |    |          |    | 1  | <sup>9</sup> 4 👤 |
|------------------------------------------|----|-----------------|----|----|----------|----|----|------------------|
| 常用功能                                     |    | 05 <sub>日</sub> |    | <  | 2025年02月 | >  |    |                  |
| 全部应用 〈 项目管理                              | >  | B               |    | =  | Ξ        | 四  | 五  | 六                |
|                                          |    | 26              | 27 | 28 | 29       | 30 | 31 | 1                |
|                                          |    | 2               | 3  | 4  | 5        | 6  | 7  | 8                |
|                                          | 1  | 9               | 10 | 11 | 12       | 13 | 14 | 15               |
|                                          |    | 16              | 17 | 18 | 19       | 20 | 21 | 22               |
| • •                                      |    | 23              | 24 | 25 | 26       | 27 | 28 | 1 0              |
| 项目工作台 待力&通知 项目名称/招标项目编号/板段名称/板段编号 Q      | 7  | 2               | 3  | 4  | 5        | 6  | 7  | 8 決              |
| ■ <b>綿选条件</b> : ● 已完成 ● 进行中 ◎ 未分         | 开始 |                 |    |    |          |    |    | Û                |

# 三、招标计划

招标人(招标代理机构)通过交易系统提前录入项目计 划,向潜在投标人及社会公众提前公开招标信息,包括项目 名称、招标人、交易分类、投资估算、招标计划时间、资金 来源、项目辖区以及招标范围等关键信息,招标计划将在湖 南省公共资源交易服务平台进行公示。

**操作步骤:**点击"项目管理一招标计划"菜单,点击 "新增招标计划"按钮,进入填写项目注册信息填报页面:

| 😟 湖南省工                   | 程建 | 设招  | 投标了  | を易系统 🏚           | <b>:</b> 项  | 目管理项        | 间工作台 代理机  | 构信息管理             |             |       |        |               |         | <b>60</b> 4 | ; 2  |      |
|--------------------------|----|-----|------|------------------|-------------|-------------|-----------|-------------------|-------------|-------|--------|---------------|---------|-------------|------|------|
| 项目管理                     | =  | 新埠  | 的标计划 | a l              |             |             |           |                   |             | ⊙ 所有  | ○ 编辑中  | ○ 待审核         | ○ 审核通过  | ○ 审核不过      | 動过   | 1    |
| 四 招标计划                   |    |     |      | 公告标题:            |             |             |           |                   |             |       |        |               | 0/200   | 2.捜索        |      |      |
| 19 招标方案                  | >  |     |      |                  |             |             |           |                   |             |       |        |               |         |             |      |      |
| 口发标                      | >  |     | 序    | 项目名称◇            |             |             | 公告标题 🗘    |                   |             |       | 招标计划   | 刘时间 🗘         | 审核状     | 态◇          | 操作   |      |
| 19 投标邀请                  | >  |     | 1    | 工业项目测试20.        | 25          |             | 工业项目测试202 | 25【招标计划】          |             |       | 2025-0 | 2-10 00:00:00 | 审核通     | 过           | Q    |      |
| 19 开标评标                  | >  |     | 2    | 【国泰测试】01.        | 23农田cs      |             | 【国泰測试】01. | 23农田cs【招标计划】      |             |       | 2025-0 | 1-23 21:28:00 | 审核通     | 过           | Q    |      |
| 19 定标<br>19 特殊情况         | >  |     | 3    | 【国泰测试】01.        | 23农田全流程     | ceshi       | 【国泰测试】01: | 23农田全流程ceshi【招标)  | 十划】         |       | 2025-0 | 1-23 19:50:00 | 审核通     | it          | a    | 5    |
| 13 费用管理                  | >  |     | 4    | 【国泰测试】01.        | 23农田综1大厅    | 「功能计划       | 【国泰测试】01. | 23农田综1大厅功能计划【     | 招标计划】       |       | 2025-0 | 1-23 00:00:00 | 审核通     | it          | Q    | 光徳人口 |
| CP 进入开标大厅<br>CP 进入机器评标系统 | 5  |     | 5    | 【国泰测试】李9<br>0122 | 达长审阅专用I     | 页目-hjj-2025 | 【国泰測试】李约  | 处长审阅专用项目-hjj-2025 | 50122【招标计划】 |       | 2025-0 | 1-22 14:48:00 | 审核通     | 过           | a    |      |
|                          |    |     | 6    | 【国泰测试】-01        | 122-CC-招标i  | +划-02       | 【国泰测试】-01 | 122-CC-招标计划-02【招标 | 就计划】        |       | 2025-0 | 1-22 09:47:00 | 审核通     | īŢ          | Q    |      |
|                          |    |     | 7    | 【国泰测试】农田         | ⊞2025-1-22% | Viet        | 【国泰测试】农田  | 田2025-1-22测试【招标计  | 划]          |       | 2025-0 | 1-22 09:41:00 | 审核通     | it          | Q    |      |
|                          |    |     | 8    | 【国泰测试】-01        | 122-CC-招标记  | 十划-01       | 【国泰测试】-01 | 122-CC-招标计划-01【招标 | 示计划】        |       | 2025-0 | 1-22 09:39:00 | 审核通     | iđ          | Q    |      |
|                          |    |     |      |                  |             |             |           |                   | < 1 2       | 3 4 5 | 6 1    | 10 > 8        | ዷ∕页 ≻ 跳 | 至 1 页       | 共80条 |      |
|                          |    | 默认门 | 0 向  | 进入工作台            | 招标计划        | 项目注册        |           |                   |             |       |        |               |         |             | ^    |      |

## 四、招标方案

4.1 项目注册

进入"招标方案-项目注册"模块进行工程建设项目的 注册登记,按照模块指引要求填报(部分信息通过省发改委 投资项目在线审批平台或省住建厅智慧"住建云"自动获取, 无需填写)整体项目基本信息、招标人信息、立项批文或项 目审批文件等。

点击"项目管理一招标方案—项目注册"菜单,点击"新 建项目"按钮,进入填写项目注册信息填报页面:

| 2日 三         | 新建项 |                    |                         |          | <ul> <li>所有</li> </ul> | 编辑中 〇 待审核 | ○ 审核通过 ○ 审核  | 《不通过 |
|--------------|-----|--------------------|-------------------------|----------|------------------------|-----------|--------------|------|
| 标计划          |     | 项目编号:              | 0/150                   | 项目名称:    |                        |           | 0/150 Q 搜索   | ~    |
| 标万案 ×<br>目注册 | D A | ▼ 项目编号 ◇           | 项目名称◇                   | 招标人◇     | 项目交易分类 🛇               | 所在辖区◇     | 审核状态 ◇       | 操作   |
| 标项目(标段划…     |     | HNSJ-202501GY-0042 | 【国泰澳试】工业经评审最低价0123      | 新点测试1    | 工业项目                   | 湖南省·省本级   | 审核通过         | Q    |
| 标委托合同        | □ 2 | HNSJ-202501NY-0035 | 【国泰测试】0123农田cs          | 中心测试版9   | 农田项目                   | 湖南省·省本级   | 审核通过         | Q    |
| 标 >          | 3   | HNSJ-202501HB-0018 | 测试88888                 | 湖南特级招标集团 | 生态环境项目                 | 湖南省·省本级   | 审核通过         | Q    |
| 标评标 >        | □ 4 | HNSJ-202501NY-0034 | 【国泰测试】0123农田全流程ceshi    | 中心测试版9   | 农田项目                   | 湖南省·省本级   | 审核通过         | Q    |
| 标            | D 5 | HNSJ-202501HB-0017 | 【国泰测试】生态环保0123测试        | 新点测试1    | 生态环境项目                 | 湖南省·省本级   | 审核通过         | Q    |
| 殊情况 >        | 6   | HNSJ-202501NY-0033 | 【国泰测试】0123农田综1大厅功能验证1   | 中心测试锁1   | 农田项目                   | 湖南省·省本级   | 审核通过         | Q    |
| 入开标大厅        | 0 7 | HNSJ-202501GY-0041 | 【国泰澳试】0123工业全流程测试综合评估法1 | 湖南特级招标集团 | 工业项目                   | 湖南省·省本级   | 审核通过         | Q    |
| 入机器评标系统      | 8   | HNSJ-202501SL-0015 | 【国泰興试】水利综2智能评审测试0122    | 湖南工程集团   | 水利项目                   | 湖南省·省本级   | 审核通过         | Q    |
|              |     |                    |                         | < 1      | 2 3 4 5 6              | 24 > 8    | 条/页 > 跳至 1 3 | 页共   |

操作步骤:点击"获取预公告"信息,选择对应的项目, 进入页面后,进行以下信息填报:

| 新建 | 项目     |                 |                   |                  |            |              |                 |          |                     | ×       |
|----|--------|-----------------|-------------------|------------------|------------|--------------|-----------------|----------|---------------------|---------|
|    | 保存     | 提交              |                   |                  |            |              |                 |          |                     |         |
| 3  | 本信息    | 附件信息 处理历史       |                   |                  |            |              |                 |          |                     |         |
|    | 01 151 | 日佐白             |                   |                  |            |              |                 | <u>^</u> | • 项目信息              |         |
|    | OI WE  | 日信忌             |                   |                  |            |              |                 |          | 招标人信息               |         |
|    | 0      | 温馨提示            |                   |                  |            |              | Æ               | eff ≈ ×  | 项目审批(核准/备           | 案)文件    |
|    |        | 招标计划:*          | 工业项目测试2025【招标计:   | tu) ]            |            |              | 获取招标计划信息        |          | 坝目投资组成<br>项目其他信章    |         |
|    | 是否     | 后使用投资项目统一代码:*   | 〇 否 🧿 是           |                  |            |              |                 |          | 项目招标主体信息            | L.      |
|    |        | 投资项目统一代码:*      |                   |                  |            |              | 获取项目信息          |          | 附件信息                |         |
|    |        |                 | 清填写投资项目统一代码,点     | 击"获取项目信息",代码长度:2 | 4位,代码格式:年  | 份代码-地区(部门)代码 | 行业代码-项目类型代码-流水号 |          | 处理历史                |         |
|    |        | 项目名称:*          |                   |                  |            |              |                 |          |                     |         |
|    |        | 建设性质:           |                   |                  |            |              |                 |          |                     |         |
|    |        | 申报时间:           |                   |                  |            |              |                 |          |                     |         |
|    |        | 批复金额(万元):       |                   |                  |            |              |                 |          |                     |         |
|    |        | 项目类型:*          |                   | × ~              |            | 谷标情形:★       |                 | × ~      |                     |         |
| _  | -      |                 |                   |                  |            |              |                 |          |                     |         |
| 挑选 | 招标计划   | ŧIJ.            |                   |                  |            |              |                 |          |                     | ×       |
|    |        | 公告标题:           |                   |                  |            |              |                 |          | 0/50 Q 搜索           |         |
| _  | 序      |                 |                   |                  | 公告标题       |              |                 |          | 招标计划时间              | 选择      |
| 0  | 1      | 工业项目测试2025【招标   | 示计划】              |                  |            |              |                 |          | 2025-02-10 00:00:00 | ۲       |
| 0  | 2      | 1【招标计划】         |                   |                  |            |              |                 |          | 2025-01-24 11:12:00 | ۲       |
|    | 3      | 【国泰测试】邵阳低价环     | 「保測试项目【招标计划】      |                  |            |              |                 |          | 2025-01-24 10:56:00 | ۲       |
|    | 4      | 【国泰测试】-回归-002   | 【招标计划】            |                  |            |              |                 |          | 2025-01-24 00:00:00 | ۲       |
|    | 5      | 【国泰测试】1.24农田崩   | 王综1【招标计划】         |                  |            |              |                 |          | 2025-01-24 00:00:00 | ۲       |
|    | 6      | 【国泰测试】-测试数据-    | 0124-02【招标计划】     |                  |            |              |                 |          | 2025-01-24 09:53:00 | ۲       |
|    | 7      | 【国泰测试】生态环境2     | 025-1-24HQ测试【招标计划 | 1                |            |              |                 |          | 2025-01-24 12:00:00 | ۲       |
|    | 8      | 【国泰测试】回归-YLJ-(  | 01【招标计划】          |                  |            |              |                 |          | 2025-02-08 00:00:00 | Ð       |
|    | 9      | 【国泰测试】-0124-CC· | 招标计划-01【招标计划】     |                  |            |              |                 |          | 2025-01-24 09:49:00 | ۲       |
|    |        |                 |                   |                  |            | < 1          | 2 3 4 5 6       | 18 > 9   | 魚/页 ∨ 跳至 1 了        | 5 共158条 |
|    |        |                 |                   |                  | 16421-2012 | z            |                 |          |                     |         |

**【是否使用投资项目统一代码】:**经湖南省投资项目在 线审批平台备案通过的项目可选择"是"。

【投资项目统一代码】: 可线上获取。

【无统一投资项目代码理由分类】:按项目情况据实选择。

【无统一投资项目代码理由详情】:填写理由分类、理 由详情后才可进行后续项目信息登记。

【项目名称】: 备案通过的项目在选取投资项目统一代码后自动生成,无投资项目统一代码则按实填写。

【项目类型】:选择项目类型,如:政府投资建设项目 (城市基础设施-线性工程类)、工业投资和中小型社会投资 建设的房屋建筑项目、湖南省城镇老旧小区改造建设项目等。

【招标情形】:全部或者部分使用国有资金投资的项目, 选择国有资金控股或占主导地位的依法招标。具体情形参考 《必须招标的工程项目规定》(国家发展和改革委员会令第 16号)、《必须招标的基础设施和公用事业项目范围规定》 (发改法规规〔2018〕843号)、《国家发展改革委办公厅 关于进一步做好《必须招标的工程项目规定》和《必须招标 的基础设施和公用事业项目范围规定》实施工作的通知》(发 改办法规〔2020〕770号)等相关文件。

【项目交易分类】: 住建项目、工业项目、生态环境项目、交通项目、水利项目、农田项目、其他项目。

【项目行业分类】:选择项目所属行业。

【行政监督级别】:选择项目对应的行政监督部门级别。

【项目地点】: 按批复文件上载明的地点进行填写。

【招标人】:承担招标主体责任的具体单位,可以是建 设单位自身,也可以是受委托并承担主体责任的单位(注意 此处不要填招标代理机构)。如果是代建制项目,那么应当 根据代建协议确定组织招标活动的主体是代建单位还是建 设单位。

【统一社会信用代码】: 填写招标人的统一社会信用代

码。

【单位性质】:选择招标人单位性质。

【项目业主】:项目审批文件载明的实际建设单位。

【项目审批文号】:来自发改部门出具的项目批复文件, 如立项批复、可行性研究报告批复、项目建议书批复等。

【项目审批文件名称】:填写项目审批文件名。

【项目审批单位层级】:选择项目审批单位对应的行政 层级。

【项目审批单位】:填写项目审批单位。

【资金来源】:分为财政和自筹,按项目资金来源进行选择。

【**项目投资总额】:** 根据项目审批文件载明的总投资填 写。

【投资构成】: 根据项目审批文件载明的投资组成情况 据实填写。

【**项目其他信息】:** 描述项目的规模和其他需要说明的 情况。

【项目主体招标信息】:建设单位如果委托其他单位作 为项目招标责任主体的,应当添加招标人信息;如果采取的 是委托招标方式,应当添加招标代理机构信息;否则受委托 的招标人和招标代理机构将无法协助建设单位开展线上招 标工作。

【项目审批(核准/备案)文件】:上传发改部门出具的招标核准/备案文件。

【资金来源证明】: 上传项目资金到位证明文件。

以上内容填写完成后,请招标人(招标代理机构)及时 点击保存,核对无误后进行提交。

**重要提醒:**以上项目招投标活动基础信息和招标条件落 实资料将长期保存,招标人(招标代理机构)对上传和填报 资料的真实性负责,如果出现错误填报、漏报,可能影响招 标活动正常开展的,所引起的行政监督、审计、巡视等问题 的由招标人(招标代理机构)自行承担。

### 4.2 招标项目(标段划分)

完成项目注册登记后,招标人(招标代理机构)选择注 册成功的项目开展后续工作,按照系统指引要求填报整体项 目基本信息、代理机构、标段信息等。招标项目的来源是已 注册完成的招标项目,未完成项目注册的无法新建招标项目。

操作步骤:点击"招标方案-招标项目(标段划分)" 菜单,选择"新建招标项目"按钮,进入项目信息填报页面, 填报以下主要信息:

| 😨 湖南省工程                                                              | 建设招 | 投标    | 交易系统 🕈 👯 🕫           | 自管理项目工作合代理机构信息            | 見管理                     |                                       |        |            | <sup>59</sup> 4 <b>2</b>              |
|----------------------------------------------------------------------|-----|-------|----------------------|---------------------------|-------------------------|---------------------------------------|--------|------------|---------------------------------------|
| 项目管理 📃                                                               | 新菇  | B 招标项 | E                    |                           |                         | <ul> <li>所有</li> <li>) 编辑中</li> </ul> | ○ 待审核  | ○ 审核通过 ○   | 审核不通过                                 |
| 19 招标计划                                                              |     |       | 招标项目编号:              |                           | 0/50 招标项目名称:            |                                       |        | 0/50 Q 19  | · · · · · · · · · · · · · · · · · · · |
| 巴 招标方案 ×                                                             |     |       |                      |                           |                         |                                       |        |            |                                       |
| ○ 项目注册                                                               |     | 序     | 招标项目编号 ◇             | 招标项目名称 🗘                  | 标段(包)名称                 |                                       | 招标方式 🛇 | 审核状态 ◇     | 操作                                    |
| ○ 招标项目 ( 标段划                                                         |     | 1     | HNSJ-202501HB-001802 | 测试88888                   |                         |                                       | 公开招标   | 编辑中        | 2                                     |
| · 招标委托合同                                                             |     | 2     | HNSJ-202501GY-004201 | 【国泰测试】工业经评审最低价012<br>3    | 【国泰测试】工业经评审最低价0123      |                                       | 公开招标   | 审核通过       | ۵                                     |
| 13 投标邀请 >                                                            |     | 3     | HNSJ-202501HB-001801 | 测试88888                   | 国泰测试生态环境综合1             |                                       | 公开招标   | 审核通过       | Q. 快持                                 |
| 四开标评标 >                                                              |     | 4     | HNSJ-202501NY-003401 | 【国泰测试】0123农田全流程ceshi      | 【国泰测试】0123农田全流程ceshi-综2 |                                       | 公开招标   | 审核通过       | Q A                                   |
| たか:<br>19 特殊情况 >                                                     |     | 5     | HNSJ-202501HB-001701 | 【国泰测试】生态环保0123测试          | 【国泰测试】生态环保0123测试        |                                       | 公开招标   | 审核通过       | Q                                     |
| は 表用管理 > の 表用管理 > の みんかん おおん (1) (1) (1) (1) (1) (1) (1) (1) (1) (1) |     | 6     | HNSJ-202501NY-003301 | 【国泰卿试】0123农田综1大厅功能<br>验证1 | 【国泰测试】0123农田综1大厅功能验证1   | 1                                     | 公开招标   | 审核通过       | Q                                     |
| 口 进入机器评标系统                                                           |     | 7     | HNSJ-202501GY-004101 | 【国泰测试】0123工业全流程测试综合评估法1   | 【国泰测试】0123工业全流程测试综合     | 评估法1                                  | 公开招标   | 审核通过       | Q                                     |
|                                                                      |     |       |                      |                           | < 1 2                   | 3 4 5 6 31                            | > 8 g  | ()页 ~ 跳至 : | 1 页 共241条                             |
|                                                                      | 默认门 | 戸り    | 进入工作台 招标计划           | 项目注册 招标项目(标段划分)           |                         |                                       |        |            |                                       |

【招标项目信息】: 系统自动获取已注册项目信息。

【招标内容与范围及招标方案说明】: 以项目批复文件 为依据,结合项目实际情况、招标标段情况、工程建设模式、 工程进度要求等相关资料据实填写。

【招标方式】:根据发改部门批复的项目招标方式填写, 入场交易一般为公开招标。

【代理机构及项目团队等相关信息】:根据后续委托代理协议拟约定的代理人员填写,一经提交,后续变更需要经招标人审核同意。

【行政监督部门】:选择项目行业领域所属的行政监督 部门,如:房屋建筑和市政工程由住建部门监管,公路、水 运航道由交通部门监管。

【标段划分】:一共几个标段,如"一个标段"。

【项目基本情况】:项目的概况描述,让投标人快速了 解项目背景和核心要求。

【新增标段(包)信息】:点击"新增标段"按钮,进

入填写项目标段信息填报页面填写标段信息、标段规模、工 程类别等相关信息:

| 顽目              |                   |         |                  |         |           |   |
|-----------------|-------------------|---------|------------------|---------|-----------|---|
| <b>保存</b> 提交信息  |                   |         |                  |         |           |   |
|                 |                   |         |                  |         |           |   |
| <b>科</b> 段(包)信息 |                   |         |                  |         |           |   |
| 増伝設 創除伝設        |                   |         |                  |         |           |   |
| ▶ 5股(包)编号 标段(   | 包)名称              |         |                  | 标段(包)内容 | 标段估算价(万元) | 惨 |
|                 |                   | 0.      |                  |         |           |   |
|                 |                   | 26.何初(始 |                  |         |           |   |
|                 |                   |         |                  |         |           |   |
|                 |                   |         |                  |         |           |   |
| (包)信息           |                   |         |                  |         |           |   |
| 禄存              |                   |         |                  |         |           |   |
| 01 招标项目信息       |                   |         |                  |         |           |   |
| 02 标段(包)信息      |                   |         |                  |         |           |   |
|                 | 2                 |         |                  |         |           |   |
| 标段(包)名称: *      |                   |         |                  |         | 复制        |   |
| 标段(包)内容: *      |                   |         |                  |         | 挑选        |   |
| 是否采用远程评标:       | ○是 ◎ 否            |         |                  |         |           |   |
| 招标范围:*          | 1                 |         |                  |         |           |   |
|                 |                   |         |                  |         |           |   |
|                 |                   |         |                  |         |           |   |
| 招标情形:           | 国有资金控股或占主导地位的依法招标 |         | 资审方式: 🕨 〇 资格预审   | ⊙ 资格后审  |           |   |
| 联系人:            | 营俊杰               |         |                  |         |           |   |
| 标段合同估算价: *      | 万元                |         | 采用网上招投标: ○ 否 ◎ 易 |         |           |   |
| 计划开工竣工时间:*      |                   |         | 投标保证金金额: *       | 元       |           |   |
| 计划发包时间:*        |                   |         | 预定工明: *          |         | 天         |   |
| 偏注:             |                   |         |                  |         |           |   |
|                 |                   |         |                  |         |           |   |

**重要提醒:**招标人应当遵守招标投标法的有关规定,不得利用划分标段限制或者排斥潜在投标人。

【标段(包)名称】:招标人划分的具体标段名称。

【标段(包)内容】:标段具体建设内容。

【是否采用远程评标】: 根据《湖南省工程建设项目远程异地评标暂行管理办法》(2021 修订版)文件要求,属于规定范围内的项目,应当采用远程评标方式进行。请招标人(招标代理结构)如实填写。

重要提醒:对应当采用远程异地评标,而在实际招标过

程中未采用远程异地评标的,交易系统将对有关情况进行预 警监测,并将有关情况推送至行政监督部门和综合监督部门 进行核查;未达到远程异地评标的要求,而需采用远程异地 评标的应经行政监督部门同意并报交易中心进行实施。

【招标范围】: 招标人应当明确当前标段的全部建设内容, 尽可能详细描述招标建设内容、准确清晰的列明工程指标, 但不可超出项目立项文件载明的建设内容。招标范围关联整个项目全过程, 对项目建设起到关键性的作用, 涉及到投标人资格要求、业绩指标要求、奖项要求、技术方案编制要求、合同履约和变更等。

【资格审查方式】:选择资格预审或者资格后审。

【标段合同估算价】:本次招标标段的合同估算价,包括工程费用、工程建设其他费用、预备费和建设期利息等,标段包总金额应小于项目投资总额。

【计划开工竣工时间】、【计划发包时间】: 按招标人 制定的工程进度计划填写。

【投标保证金金额】:根据《工程建设项目施工招标投标办法》第三十七条第二款的规定:"投标保证金一般不得超过投标总价的百分之二,但最高不得超过八十万元人民币。 投标保证金有效期应当与投标有效期一致。"湘发改法规规

〔2023〕193 号文件要求,投标保证金不得超过招标项目估 算价的 2%,施工、货物招标项目最高不得超过 80 万元人民

币,勘察设计监理等服务类招标项目最高不得超过10万元 人民币。

重要提醒:全省使用统一的公共资源交易电子保函平台, 投标人在全省统一的公共资源交易电子保函平台上自主选 择金融机构在线购买保函,因采用机器评标,不得采用纸质 保函进行投标。交易中心不为金融机构和中标企业的金融活 动提供任何形式的担保,也不承担任何相关的风险后果及任 何经济与法律责任。

【是否缴纳交易服务费】:根据"湘发改价费规 (2024) 292 号"文件要求选择是否缴纳交易服务费,需缴纳交易服 务费的,应输入招标人缴纳金额比例和中标人缴纳金额比例。

重要提醒: 评标结束后,招标人和中标人未按要求缴纳 交易服务费的,将不能打印中标通知书,后续交易流程将不 能进行。交易系统对不按要求缴纳交易服务费的招标人和中 标人进行约束。

【招标上限价】:即最高投标限价(招标控制价),投标报价超过此价格的将被依法予以废标。

【最高投标限价的计算方法】:基于成本的计算、基于 市场价值的计算、基于历史采购价格的调整、招标控制价计 算法、下浮比例法等。

【招标项目类别】: 货物、服务、勘察、设计、监理、 施工、设计施工总承包等。

【是否添加专业工程】: 招标人应当根据招标项目实际 情况中是否存在专业工程如实填写,与后续资质设定、合同 履约专业分包相关联,如果错误填写或者遗漏,可能导致投 标人资格设定发生错误或合同履约中发生违法分包。

【选择工程类别】: 根据项目建设内容和招标范围,确 定工程类别,选择【添加专业工程】的,可在此基础上多选 择一项专业资质。交易系统已根据各行政监督部门提交的 《行业资质判断、业绩确定牵引指标》,已经将各类行业工 程类别的牵引指标项进行了固化和关联,招标人(招标代理 机构)选择项目所需的工程类别后,交易系统将在列表中显 示关联的牵引指标项。招标人(招标代理机构)应按照项目 主体工程需要,优先选取保障项目结构安全的牵引指标项并 填写招标项目具体规模参数。

**重要提醒:【是否添加专业工程】和【选择工程类别】** 的选择按照《导则》中规定执行:特殊工程项目在匹配总承 包资质基础上还需要匹配专业资质的,招标人须说明理由, 并根据专业资质范围和填写的牵引指标项所对应的工程规 模进行选择配置,一般不得超过2个专业资质。对于多类专 业工程招标无需使用总承包资质的招标项目,一般配置不得 超过3个专业资质。即需工程总承包资质的项目,选择1个 总承包资质和最多2个专业资质;无需使用总承包资质的招 标项目最多可以选择3个专业资质。

本指南中所指的牵引指标项是根据各行业招标项目的

类别,建立项目规模、资质条件、类似业绩之间对应关系的 具体量化指标,是作为资质需求判断、业绩(含主要人员类 似业绩)需求确定的唯一依据。具体牵引指标项请参考《导 则》中各行政监督部门提供的《行业资质判断、业绩确定牵 引指标》(已内置于交易系统中),招标人(招标代理机构) 选择相应的工程类别后, 交易系统会自动显示该工程类别下 的所有牵引指标项,招标人(招标代理机构)需根据项目实 际需求,选择牵引指标项(按照项目主体工程需要,优先选 取保障项目结构安全的牵引指标项),填写项目的工程规模, 规模参数精确到小数点后2位。比如:交通行业-公路工程-公路工程的牵引指标项为【公路等级为 】、【公路长度 公里】,公路工程-桥梁工程的牵引招标项为【单座桥长 米】、【单跨跨度 米】,公路工程-隧道工程的牵引指标 项为【隧道长度\_\_米】。

部分行业相关工程按照国家规定需要资质或行业许可 资格,但现有的资质或行业许可资格中无牵引指标项的,可 经省级行政监督部门确定之后,纳入资质对应的牵引指标项, 并与对应资质形成关联,由省交易中心在交易系统中进行固 化。国家战略支持的工程领域的新产业、新业态需要新增牵 引指标项目的可同样规则进行实时完善和补充。

【工程规模描述】:选择工程类别后,招标人(招标代 理机构)应填入交易系统列示的各牵引指标项所对应具体工

程的规模数值,该数值用于后续设置资质、业绩、人员等资 格条件,招标人(招标代理机构)应据实填写。如果出现错 填或漏填,将导致投标人资格设定、业绩规模牵引指标发生 错误,进而导致对投标人要求过高或过低,不仅无法达到招 标预期目标,更是存在废标、重招以及被列入失信的风险。

|     | 招标           | 上限价: *             | 26677.659991   | 万元                          | 招标项目类别:*           | 施工      |         |     |             |      | $\sim$ |
|-----|--------------|--------------------|----------------|-----------------------------|--------------------|---------|---------|-----|-------------|------|--------|
|     | 最高投标限价的计     | 算方法: * 招标#         | 空制价计算法         |                             |                    |         |         |     |             |      | 8/200  |
|     | 是否添加专        | 业工程: 💿 否           | 〇 是 总承包类型的     | 的工程只能选择1个,可以再添加不超过2个专业工程,   | 添加2个专业工程时需要说理由;仅专业 | 工程的项目工程 | 星美别不得超过 | 3个, | 添加3的时候需要输入现 | 主由   |        |
|     | 选择工          | 程类别: * <b>能源</b> : | 施工资质判断指标·施工总承信 | 包资质·电力工程,能源·施工资质判断指标·专业承包资质 | 5.输变电工程            | × ~     | 清空规模信息  |     |             |      |        |
| 此处日 | 选择工程类别后,录入对应 | <b>这具体工程的规模</b> 数  | a值,用于后续牵引设置资质。 | 、业绩、人员资格等资格条件               |                    |         |         |     |             |      |        |
|     | 工程规          | 模描述:               |                | 检索                          |                    |         |         |     |             |      |        |
| 序   | 工程类别         | 工程内容               | 工程             | 规模描述                        | 牵引范围               | B       | 是否涉及    |     | 规           | 見模数值 |        |
| 1   | 输变电工程        |                    | 电压线            | 等级为_KV的送电线路和变电站工程           | 资质和                | 上绩      | 涉及      |     | 2           | 0    |        |
| 2   | 电力工程         |                    | 单机             | 容量万千瓦发电工程                   | 资质和                | 上绩      | 不涉及     | ~   |             |      |        |
| 3   | 电力工程         |                    | 电压             | 等级为_KV的送电线路和变电站工程           | 资质和                | 业绩      | 涉及      |     | 3           | 30   |        |

填写示例:

【项目名称】: XX 市 GXXX 线 XXXXX 段大修工程;

【项目招标内容】: 路基(盖板水沟)、路面、交通安 全设施(路基、路面、桥梁、涵洞、隧道、交通安全设施、 房建、机电、绿化工程):

【招标项目类别】:施工

【是否添加专业工程】:是

【选择专业工程类别】:专业承包资质-路基工程、专 业承包资质-路面工程、专业承包资质-公路交通工程(公路 安全设施分项)。

【选择牵引指标项和填入规模数】:选择专业工程类别 后,由系统自动牵引出对应的工程规模信息,根据项目需求, 填入相应的规模数据。 系统将根据此处选择的牵引指标项和填写的规模数据 关联招标文件制作中所需资质、业绩、人员等。

| 序 | 工程类别  | 工程内容 | 工程规模描述              | 牵引范围  | 是否涉及  | 规模数值 |
|---|-------|------|---------------------|-------|-------|------|
| 1 | 输变电工程 |      | 电压等级为_KV的送电线路和变电站工程 | 资质和业绩 | 涉及    | 20   |
| 2 | 电力工程  |      | 单机容量_万千瓦发电工程        | 资质和业绩 | 不涉及 ~ |      |
| 3 | 电力工程  | 1221 | 电压等级为_KV的送电线路和变电站工程 | 资质和业绩 | 涉及 ~  | 330  |

### 4.3 招标代理委托合同

项目由招标人委托招标代理机构进行招标的,在线签订 招标代理委托合同,填报招标代理服务内容、代理服务费、 项目团队及负责人等信息,招标人和代理机构双方签章确认 后,方可进入发标阶段。

操作步骤:点击"招标方案—招标代理委托合同"菜单, 点击"新建招标代理委托合同"按钮,进入委托合同信息填 报页面:

| 😨 湖南省工程通                                     | 建设招报 | 动行动 🕆 📫 🕫            | <b>目管理</b> 项目工作台代理机构信息管理 | Ð                                                              | <b>6</b> 2   | 47 🚨   |
|----------------------------------------------|------|----------------------|--------------------------|----------------------------------------------------------------|--------------|--------|
| 项目管理                                         | 新增招  | 标委托合同                |                          | <ul> <li>○ 所有</li> <li>○ 編編中</li> <li>○ 待审核</li> </ul>         | ○ 审核通过 ○ 审核不 | 『通过    |
| 凸 招标计划                                       |      | 招标项目编号:              | 0/50                     | 招标项目名称:                                                        | 0/50 Q 搜索    | ~      |
| 四招标方案 ~                                      |      |                      |                          |                                                                |              |        |
| 。 项目注册                                       |      | 多 招标项目编号 ^           | 招标项目名称◇                  | 标段(包)名称                                                        | 审核状态◇        | 操作     |
| <ul> <li>招标项目(标段划</li> <li>招标委托合同</li> </ul> |      | A3205820001000072001 | 【国泰测试】zj测试项目             | 【國泰測法】21标段<br>【國泰測法】21标段二                                      | 编辑中          | ۷      |
| 日发标 >                                        | •    | A3205820001000073001 | ceshi-立项项目1130-招标项目      | ceshi-立项项目1130-招标项目-标段1130-01<br>ceshi-立项项目1130-招标项目-标段1130-02 | 审核通过         | Q 0    |
| 四开标评标 >                                      |      | A3205820001000074001 | 国泰测试-全流程测试-lsj请勿乱动       | 国泰测试-全流程测试-15j请勿乱动-1<br>国泰测试-全流程测试-15j请勿乱动-2                   | 编辑中          | ▲ 快捷入口 |
|                                              |      | A3205820001000080003 | 【国泰测试】叶宝全流程1             | 【国泰测试】1203项目测试 网                                               | 编辑中          | 2      |
| 四妻用管理 >                                      |      | A3205820001000125001 | [国泰测试]工业施工综一zxy          | [国泰测试] <u>工业施工综</u> 一zxy 网                                     | 编辑中          | 2      |
| 19 进入开标大厅                                    |      | A3205820001000126001 | ceshi立项项目-招标项目           | 演示标段— 🕅                                                        | 编辑中          | 2      |
| 19 进入机器评标系统                                  |      | A3205820001000130001 | 【国泰测试】cjt12月11日复评测试项目1   | 【国泰测试】cjt12月11日复评测试标段1 网                                       | 编辑中          | 2      |
|                                              |      |                      |                          | < 1 2 3 4 5 6 16 > 8                                           | 魚/页 > 跳至 1 页 | 共127条  |
|                                              | 默认门户 | ○ 进入工作台 招标计划         | 项目注册 招标项目(标段划分)          | 招标委托合同                                                         |              |        |

招标代理机构依据与招标人签订的委托合同具体内容, 据实填写相关信息,填写完成后提交至招标人进行确认,并 对招标委托合同签章提交时,应按照规定进行签章,否则代 理合同可能无效,代理机构无法为招标人合法开展代理服务。

**重要提醒:**招标代理机构自行对填写登记信息的准确性、 真实性负责,出现信息填报错误的,自行登录交易系统发起 登记信息更正操作,如果招标代理机构出现信息填报错误, 其更正信息需由招标人进行确认。项目负责人和专职人员在 合同期间不得随意更换。

## 五、发标

### 5.1. 招标文件制作

招标文件采用数字化、模块化的方式进行编制,招标人 (招标代理机构)根据机器管招投标交易平台的运行规则, 按照交易系统固定流程、模版和内嵌逻辑选择和填写相关指 标参数,由交易系统自动汇总生成招标文件。

#### 5.1.1. 招标文件制作要求

招标人(招标代理机构)需根据项目备案部门选择所属 行业制作招标文件,明确相关事项设置(如明确远程异地评 标、评审分数计算方式等设置),填报错误会导致后续场地 预约、评标无法进行或评审错误。招标人(招标代理机构) 应按照系统要求和规范填写完整(含招标公告、工程量清单 及相关附件等)并进行核对,经招标人审查并采用 CA 签章 确认后,通过交易系统将招标文件推送至行政监督平台,由 行政监督部门按照规定审核流程进行审核,审核通过后,审 核结果信息将实时返回推至交易系统,招标人(招标代理机 构)按照审核结果编制招标文件。

操作步骤:点击"发标—招标文件"菜单,点击"新建 招标项目"按钮,进入招标文件信息填报页面:

| 🦁 湖南省工                                         | 程建 | 设招  | 投标3  | を易系统 🕈 📰 项目            | 管理项目工作合代理机构信息管       | 理                                           | <mark>,0</mark> 2 | •     |
|------------------------------------------------|----|-----|------|------------------------|----------------------|---------------------------------------------|-------------------|-------|
| 项目管理                                           | =  | 新增  | 招标文件 | 制作招标文件                 |                      | ⊙ 所有 ○ 蝙蝠中 ○ 待审核 ○                          | ) 审核通过 () 审核不)    | 通过    |
| 口 招标计划                                         |    |     |      | 标段(包)编号:               | 0/50 招标项目名称          | : 0/50 标段(包)名称:                             | 0/50 Q 搜索 、       | 2     |
| 13 招标方案                                        | >  |     |      |                        |                      |                                             |                   |       |
| 19 发标                                          | ~  |     | 序    | 标段(包)编号 ◇              | 招标项目名称 🛇             | 标段(包)名称 ◇                                   | 审核状态◇             | 操作    |
| <ul> <li>招标文件编制</li> </ul>                     |    |     | 1    | HNSJ-202501HB-00070201 | 【国泰测试】生态环保1亿-0115    | 【国泰测试】生态环保1亿-生态环境 网                         | 编辑中               | 2     |
| <ul> <li>开标评标场地预约</li> </ul>                   |    |     | 2    | HNSJ-202502GY-00430101 | 交易系统投标文件制作工具8.2.0.0  | 交易系統投标文件制作工具8.2.0.09测试专用-hjj-20250205-标段一 阕 | 编辑中               | 2     |
| <ul> <li>开标评标场地变更</li> <li>开标评标场地取消</li> </ul> |    |     | 3    | HNSJ-202501GY-00420101 | 【国泰演试】工业经评审最低价01     | 【国泰期试】工业经评审最低价0123 🕅                        | 审核通过              | Q 0   |
| ○ 提问回复                                         |    |     | 4    | HNSJ-202501HB-00180101 | 测试88888              | 国泰则试生态环境综合1 网                               | 审核通过              | Q (計) |
| 。 答疑澄清文件                                       |    |     | 5    | HNSJ-202501NY-00340101 | 【国泰测试】0123农田全流程ceshi | 【国泰邂诫】0123农田全流程ceshi-综2 网                   | 审核通过              | Q     |
| 19 投标邀请                                        | >  |     | 6    | HNSJ-202501HB-00170101 | 【国泰测试】生态环保0123测试     | 【国泰測试】生态环保0123测试 🕅                          | 审核通过              | Q     |
| 口定标                                            | >  |     | 7    | HNSJ-202501NY-00330101 | 【国泰测试】0123农田综1大厅功    | 【国泰測试】0123农田综1大厅功能验证1 🕅                     | 审核通过              | Q     |
| 19 特殊情况                                        | >  |     | 8    | HNSJ-202501GY-00410101 | 【国泰测试】0123工业全流程测     | 【国泰測试】0123工业全流程測试综合评估法1 🔘                   | 审核通过              | Q     |
| 19 费用管理                                        | >  |     |      |                        |                      |                                             |                   |       |
| 13 进入开标大厅                                      |    |     |      |                        |                      | < 1 2 3 4 5 6 25 > 8 \$\text{grad}          | 页 ~ 跳至 1 页        | 共200祭 |
| 19 进入机器评标系统                                    |    | 默认门 | 戸り   | 进入工作台 招标计划             | 项目注册 招标项目(标段划分)      | 招标委托合同 招标文件编制                               |                   |       |

进入页面后,进行以下信息填报:

【招标文件领取时间】:《中华人民共和国招标投标法》 第二十四条规定,对于依法必须进行招标的项目,自招标文 件开始发出之日起至投标人提交投标文件截止之日止,最短 不得少于 20 日。

根据《中华人民共和国招标投标法实施条例》第十六条 规定,资格预审文件或者招标文件的发售期不得少于5日。

系统默认招标文件获取时间自招标公告发布之日起5日。

【投标有效期】:从提交投标文件的截止之日(即开标时间)开始算起,通常为90天,招标人(招标代理机构) 应当根据项目类型和规模、市场竞争情况等填写。

【答疑澄清截止时间】: 根据《中华人民共和国招标投标法实施条例》第二十一条,招标人可以对已发出的资格预审文件或者招标文件进行必要的澄清或者修改。澄清或者修改的内容可能影响资格预审申请文件或者投标文件编制的,招标人应当在提交资格预审申请文件截止时间至少3日前,

或者投标截止时间至少15日前,以书面形式通知所有获取 资格预审文件或者招标文件的潜在投标人;不足3日或者15 日的,招标人应当顺延提交资格预审申请文件或者投标文件 的截止时间。

【投标人提问截止时间】: 根据《中华人民共和国招标 投标法实施条例》第二十二条, 潜在投标人或者其他利害关 系人对资格预审文件有异议的, 应当在提交资格预审申请文 件截止时间2日前提出; 对招标文件有异议的, 应当在投标 截止时间10日前提出。招标人应当自收到异议之日起3日 内作出答复; 作出答复前, 应当暂停招标投标活动。

【确定中标人方式、是否允许联合体投标、是否采用固 化工程量清单、是否组织踏勘现场、是否允许分包、是否允 许递交备选投标方案】均根据项目特点和需求选择。

【解密时长】:解密时长应给予投标人足够的时间来完成解密操作,以确保招标过程的顺利进行,通常设置为30 分钟、1小时。

【报价类型】:分为单价、总价、下浮率、调减率或其他,根据项目特点和招标人的需要进行选择。

【是否入围项目】:入围是招标方对潜在供应商或承包 商进行分层筛选的一个重要步骤,可根据项目特点、招标人 的需求来确定。

【选择评标办法】系统自动根据各行业部门确定项目金

额自动匹配评标办法,招标人选择可以采用的评标办法。具体评标办法的适配详见《导则》中《评标办法适配表》。

**重要提醒:**项目应当采用经评审的最低投标价法、合理 低价法或技术评分最低标价法的,不得采用综合评标办法; 项目可以采用综合评标办法的,招标人可以选择经评审的最 低投标价法、合理低价法或技术评分最低标价法进行评标。

市州另有规定统一采用经评审的最低投标价法的,按市 州的相关规定执行,同步报送至省发展改革委和省交易中心 实施流程管控,并在招标文件备案阶段实现管控。市州可对 《导则》中评标办法的适用金额或规模提出更高的要求,但 对《导则》中规定的应当采用经评审的最低投标价法的,不 得作出降低其标准的规定。

【选择报价算分模型】从六随机五区间报价模型、基准 价采用最低价的报价模型进行选择。按要求须选用《湖南省 公共资源交易数字化、模块化招标文件范本框架导引及编制 导则》中"六随机、五区间"报价得分模型的,相关抽取参 数将在专家复核后进行统一公开。

**重要提醒:**采用合理低价法的,只能选六随机五区间报 价模型。

对于工程施工及服务类项目,采用综合评估法1的,评 标基准价计算方式可由市州从六随机五区间报价模型和基 准价采用最低价的报价模型中选择一种使用;市州未明确的, 由招标人根据具体特点和实际需要从这两种方法中自行选择;采用综合评估法2的,必须采用"六随机、五区间"报价得分模型计算基准价。

对于工程货物采购的项目,综合评估法1和综合评估法 2中的基准价采用投标有效报价的最低价。

六随机五区间报价模型:采用算术平均数、几何平均数、 中位数、四分位数等四种均值方法随机权重分配的方式,并 对招标人最高投标限价和有效报价平均数的权重系数、下浮 系数随机抽取,对于最高投标限价和有效报价平均数之间的 权重,取值范围统一在0.4<sup>~0.6</sup>之间随机抽取。(详见《导 则》附件3)

低于最高投标限价 20%的投标报价不纳入基准价计算, 将有效报价的投标人按报价从高至低进行排序,剔除排名前 15%家和排名末 10%家的投标人,再计算基准价。

工程施工类项目下浮系数设定为2%~10%,服务类项目下 浮系数设定为4%~15%。市州可以根据地方管理特点分别提升 下浮系数的下限值和上限值,但上限值与下限值的差值必须 大于等于8%。工程施工类项目下浮系数最高上限值为20%, 服务类项目下浮系数最高上限值不作限定,由市州明确下浮 系数范围后予以固化,并在招标文件备案中予以管控落实。

5.1.2. 模块化招标文件组装:

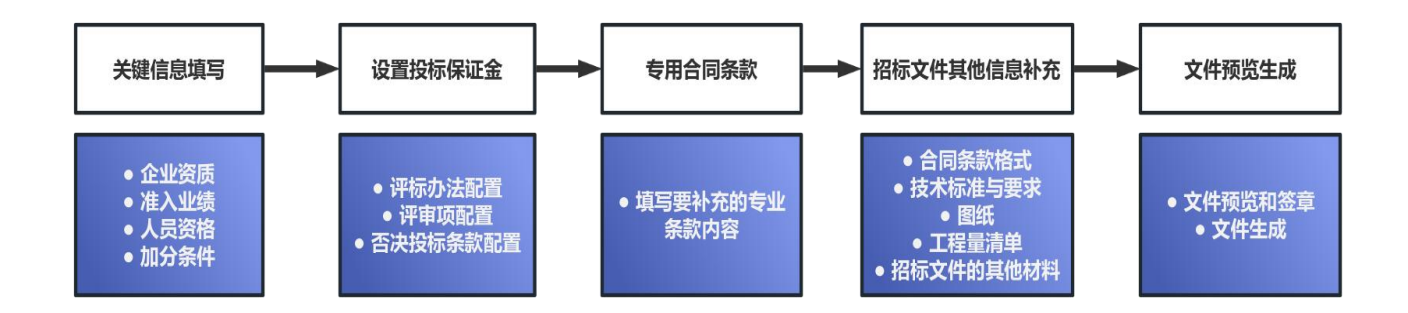

操作步骤:点击"模块化招标文件组装"按钮,进入填 写招标文件配置组装环节,按系统指引选择或填写企业资质、 准入业绩、人员资格、加分条件以及专用合同条款等相关信 息:

| SERSE         NUMBER NO. * 0 * 0         NUMBER NO. * 0 * 0         NUMBER NO. * 0         NUMBER NO. * 0     <                                                                                                    | · 根立备金                                                                                                    |                                                                                                    |                                                                                                    |                                   |                                                                                                    |                                                                                                    |
|----------------------------------------------------------------------------------------------------|----------------------------------------------------------------------------------------------------|----------------------------------------------------------------------------------------------------|----------------------------------------------------------------------------------------------------|-----------------------------------|----------------------------------------------------------------------------------------------------|----------------------------------------------------------------------------------------------------|
| Billion Cases       0         Billion Cases       0                                                                                                    |                                                                                                    |                                                                                                    |                                                                                                    |                                   |                                                                                                    |                                                                                                    |
| Find       Image: Image:                                         | 是否组织踏勘现场: * 💿 否 🛛 🗟                                                                                                    |                                                                                                    |                                                                                                    |                                   |                                                                                                    |                                                                                                    |
|                                                                                                    | 开标方式: 1                                                                                                    |                                                                                                    |                                                                                                    |                                   |                                                                                                    |                                                                                                    |
|                                                                                                    | 是否远程异地评标: 杏                                                                                                    |                                                                                                    |                                                                                                    | 是否允许分包: * 〇 允许 💿 不允许              |                                                                                                    |                                                                                                    |
|                                                                                                    | 是否允许递交餐透投标方案: * 💿 允许 🛛 不允许                                                                                                    | F                                                                                                    | 是否实行                                                                                                    | 计算机辅助评标: 🕷 🔿 🗟 💆                  |                                                                                                    |                                                                                                    |
| AR AREME OF A CONSCIONATION OF A CONSCIONATION OF A CONSCIDENT OF A CONSCIDENT OF A | 解密时长:*                                                                                                    | 33 分钟                                                                                                    |                                                                                                    | 报价类型: ★ ○ 単价   ◎ 总价   ○ 下?        | 浮率 〇 調滅率 〇 其他                                                                                                    |                                                                                                    |
|                                                                                                    | 是否入国项目: * 🧿 否 🛛 是                                                                                                    |                                                                                                    |                                                                                                    |                                   |                                                                                                    |                                                                                                    |
|                                                                                                    | 选择评标办法: * 〇 合理低价法 〇                                                                                                    | 综合评分法1 〇 技术评分最低标价法 🧿 综合科                                                                                                    | 平分法2 ○ 经评审的最低投标价法                                                                                                    |                                   |                                                                                                    |                                                                                                    |
|                                                                                                    | 远辉振价算分模型: * ③ 六醣机五区间接价                                                                                                    | 得分模型 〇 基金价采用最低价的报价模型                                                                                                    |                                                                                                    |                                   |                                                                                                    |                                                                                                    |
|                                                                                                    | 45417/41775-17/144034                                                                                                    | 17 用6021元·小小福46、湖南梁3                                                                                                    |                                                                                                    |                                   |                                                                                                    |                                                                                                    |
| C      C        | ₩×Kл//×                                                                                                    |                                                                                                    | 9/13/2/4×19/19/4×                                                                                                    |                                   |                                                                                                    |                                                                                                    |
| C      C        |                                                                                                    |                                                                                                    |                                                                                                    |                                   |                                                                                                    |                                                                                                    |
| 日本         日本         日                                                                                                    | 200·六星系统设际文件制作工具820003314年用                                                                                                    | -hii-20250205                                                                                                    |                                                                                                    | 行的交换,在星系统把压力                      | 仲聿作丁目9 2 0 00米(ナケ田 トii 2025)                                                                                     | 1205 JEE                                                                                                    |
| (代目記)         ● 文社代品記紙:         ● 11%6月24日間         ● 51/1648合注         ● 日報交付目前時点         ● 文代刊和2011度           6 全社登用版         ● ALGAD         ● 1166月24日間         ● 1166月24日間         ● 1166月24日間         ● 2116月4日         ● 1166月24日         ● 2116月1日         ● 2116月1日 <t< td=""><td></td><td>-1]]-20250205</td><td></td><td>VIAX CHY . XXII JOALKWX</td><td>■ 未开始 ■ 进行中</td><td>E#</td></t<>                                                                                                    |                                                                                                    | -1]]-20250205                                                                                                    |                                                                                                    | VIAX CHY . XXII JOALKWX           | ■ 未开始 ■ 进行中                                                                                                    | E#                                                                                                    |
| CARDON         CARDON         CARDON<                                                                                                    |                                                                                                    | e Mantaing                                                                                                    | ● 左田へ同客地                                                                                                    | 0 提倡文件社团的信用24本                    | ● 文件····································                                                                         |                                                                                                    |
|                                                                                                    |                                                                                                    |                                                                                                    |                                                                                                    |                                   |                                                                                                    |                                                                                                    |
| ● 2000万         0000 次         0000 次         0000 %         0000 %         0000 %         0000 %         0000 %         0000 %         0000 %         0000 %         0000 %         0000 %         0000 %         0000 %         0000 %         0000 %         0000 %         0000 %         0000 %         0000 %         0000 %         0000 %         0000 %         0000 %         0000 %         0000 %         0000 %         0000 %         0000 %         0000 %         0000 %         0000 %         0000 %         0000 %         0000 %         0000 %         0000 %         0000 %         0000 %         0000 %         0000 %         0000 %         0000 %         0000 %         0000 %         0000 %         0000 %         0000 %         0000 %         0000 %         0000 %         0000 %         0000 %         0000 %         0000 %         0000                                                                                                    | ● 企业资质 ● ② 准入业绩 ●                                                                                                    | ●人玩资格 - ● ● <b>● №</b> 分条件                                                                                                    |                                                                                                    |                                   |                                                                                                    |                                                                                                    |
| 변환: ####R6.85#/2019/11%         大時後日25%         大時後日25%         大時後日2                                                                                                    | <ul> <li>● 企业资质</li> <li>● 伊人业绩</li> <li>● 伊人业绩</li> <li>● 伊人业绩</li> <li>● 伊人业绩</li> </ul>                                                                                                    | ●人员频拍 > ●加分条件                                                                                                    |                                                                                                    |                                   |                                                                                                    | ^                                                                                                    |
| 序 区配限的合称         所当時利助物加           ····································                                                                                                    |                                                                                                    | ●人玩教務 ● ● ● 加分条件                                                                                                    |                                                                                                    |                                   | 8042 Ø                                                                                                    | ~<br>~ ×                                                                                                    |
| 2         1         加工目外回答         加工目外回答         加工日外回答         加工日         加工日         <                                                                                                    |                                                                                                    | ●人式時期 - ● 加け住村<br>の以応想が原展表、通知从中制造丰项目所需要设置目然<br>与専有の直接は2个专业回答:<br>当整理な2个专业回答:                                                                                                    | 1                                                                                                    |                                   | ¢ž ≶                                                                                                    | *<br>* *                                                                                                    |
| ・・1<                                                                                                    | 企業初時         会議人登集           01 企業資源時間         会議人登集           01 企業資源時間         場所の           第二日本会議会議会員会員         実行日本会議会員会員           第二日本会議会員業会員         工業時代目標           第二日本会議員業会員         工業時代目標           第二日本会議員業会員         工業時代目標           第二日本時代用         不同時                                                                                                    | ●人艺製料 ● ● Muiit生料<br>● Muiit生料<br>● Muiit<br>● Muiit<br>● M |                                                                                                    |                                   | <b>6</b> 至 6                                                                                                    | A<br>R X                                                                                                    |
| 02 企业实质要求         ^           #         部五百米         用作           1         地口与牙店な小口田を小山工田一級和以上         面                                                                                                    | 全全党初時         会次人生生         会           01<企业資源時間                                                                                                    | ●人艺架相 ● ●加分生件           ⑦从设置的消质要求、重应从中就点中消息所需要使量灵质<br>中再有些最短公子专业资质;           型面配包公子专业资质;           解配電子/指标和<br>加工自身包括是一字山工程一段字、前软子400万                                                                                                    | 1                                                                                                    |                                   | ¢± ≤                                                                                                    | *<br>* *                                                                                                    |
| C2 全型気候表式         へ           #         IDER本         原作           1         地口を歩むかい工程すい工程で以工程で以工程での及以上         意                                                                                                    | 全全党2015         会次人生気           0.1 全党資政形式            0.1 全党資政形式            0.1 全党資政形式            0.1 全党資政形式            0.1 全党資政形式            1.1 生成学校会社会社会社会社会社会社会社会社会社会社会社会社会社会社会社会社会社会社会社                                                                                                    | ▲人耳眼前 - ● Muthat#<br>「山心思想が同然要素、電知从中共成主项目标需要说是更高<br>不用常意思想以2个专业通言:<br>2里题记2个专业通言:<br>所因是考虑图形/项目<br>新日生考虑图形-中山工程和Y-TENSON<br>和日生考虑图形-中山工程和Y-TENSON<br>和日季多見形-中山工程和Y-TENSON;<br>和日季多見形-中山工程和Y-TENSON;                                                                                                    | 1<br>1月2月前<br>1月2月前日前<br>1月2月前日<br>1月2月前日<br>1月2月前日<br>1月2月前日<br>1月2月前日<br>1月2月前日<br>1月2月前日<br>1月2月前日<br>1月2月前日<br>1月2月前日<br>1月2月前日<br>1月2月前日<br>1月2月前日<br>1月2月前日<br>1月2月前日<br>1月2月前日<br>1月2月前日<br>1月2月前日<br>1月2月前日<br>1月2月前日<br>1月2月前日<br>1月21日<br>1月21日<br>1月11<br>1月11 | ept. 9338584\$BOLLNPT. OttHRAFG   | の近 /<br>00mm21個項目)                                                                                               | ~ ~                                                                                                    |
| 序         西西原水         操作           1         第19年637山江県70山1県一級及以上         會                                                                                                    | 全主党305         会次人生学           01 企业党務規模         会次人生学           01 企业党務規模            02 企业党            03 企业党            04 企业党            05 企业党            05 企业党            05 企业党            05 企业党            05 企业党            05 企业党            1 金田県学会            1 金田県学会            1 金田県学会                                                                                                    | ●人艺教師 ● ● ▲ 2015年<br>の以迎き的内质要求、者な以今代は主切目所需要促置党员<br>中再有些異視立2个な出版;<br>型星程は2个专业党员;<br>単近日本の党党局、子山工程・「新学」「王星」のの<br>第二日本の党党局、子山工程・「新学」「王星」のの<br>第二日本の党党局、子山工程・新学」王星2005年44                                                                                                    | 1<br>13人前<br>13人前に営業取得入(第)単立(取用(二重(42巻))年<br>平                                                                                                    | leff, sjöfffetgaulineff, úfffærff | ©≝ 2<br>00=#11座茶用)                                                                                               | ~ ×                                                                                                    |
| 1 施工总承包3中山工程+中山工程                                                                                                    | ● 全北安秋         ● 水人北北         ●           01 全球病原配         ●         ●         ●         ●         ●         ●         ●         ●         ●         ●         ●         ●         ●         ●         ●         ●         ●         ●         ●         ●         ●         ●         ●         ●         ●         ●         ●         ●         ●         ●         ●         ●         ●         ●         ●         ●         ●         ●         ●         ●         ●         ●         ●         ●         ●         ●         ●         ●         ●         ●         ●         ●         ●         ●         ●         ●         ●         ●         ●         ●         ●         ●         ●         ●         ●         ●         ●         ●         ●         ●         ●         ●         ●         ●         ●         ●         ●         ●         ●         ●         ●         ●         ●         ●         ●         ●         ●         ●         ●         ●         ●         ●         ●         ●         ●         ●         ●         ●         ●         ●         ●   | ●人艺課題 ● ● 加切生件           ⑦从记载的风质要求、重应从+供给由本项目所需要使量灵质、<br>市场有些最短以2个专业进展;           型型国ビス小专业发展;           加工目标电频器、************************************                                                                                                    | 1<br>1947年<br>1947年1月1日<br>1947年1月1日<br>1947年<br>1947年<br>1947<br>1947<br>1947<br>1947<br>1947<br>1947<br>1947<br>1947                                                                                                    | 出华井、水元地质条件服品以上的华井、立井井高大子6         | &記 彡<br>00+#216次日)                                                                                               | <                                                                                                    |
|                                                                                                    |                                                                                                    | ●人艺課題 ● ●加分生件           ⑦以说是的均质质素、重应从中挑点中将目前将需要设置完成           中再有些最短这个专业发展;           型面積(2)个专业发展;           型面積(2)个专业发展;           型面積(2)个专业发展;           型面積(2)个专业发展;           型面積(2)个专业发展;           型面積(2)个专业发展;           型面積(2)个专业发展;           型面積(2)个专业发展;           型面積(2)不专业发展;           型面積(2)不会发展表。中止工程、一部(*)在第一11年(200万年/4)           型工 包塗包展展。中止工程、一部(*)工程(200万年/4)                                                                                                    | 1<br>194./年<br>194./年(1911年1月1日年)日日<br>194./年(1911年1月1日日<br>1951年1月<br>1951年1月<br>1951<br>1951<br>1951<br>1951<br>1951<br>1951<br>1951<br>19                                                                                                    | 出华井、水元地质条件服品以上的华井、立井井高大子6         | @2 ≠<br>00mm16項用)                                                                                                | ~<br>《 ×<br>条                                                                                                    |
|                                                                                                    | ● 全全党955         ● 点人生装           01 企业资源版定         ●           ● 監密設元<br>世生、空石医学校高齢など上に用事になった意味的にあった。<br>地学、空石医学校高齢など上に用事になった意味的にあった。<br>オンプチ女生工程的で大声の用の学校の見た的的な用し、不何が<br>●         ア           ● 厚         医処況気命や<br>・・ 1 激狂の学校・中山国家や山国家や山国家・山国家・山国家・山国家・山国家・山国家・山国家・山国家・山国家・山国家・                                                                                                    | ●人艺課題 ● ● 加切盆相           の以边置的消息要求、指定以中共加点中消量所需要设置完成           中華有些異型以2个专业消费;           建築組(2)个专业消费;           建築組(2)个专业消费;           建築組(2)个专业消费;           加工目標局景景、中山工程、「新学、高频率100万元/<br>加工目標局景景、中山工程、「新学、工程」、「新学」「11000万元/<br>加工目標局景景、中山工程、「新学工程」のの方元/4                                                                                                    | 1<br>194.年<br>194.年(18日夏夏(13月)) 田市夏夏(二重化2010年)<br>195.年<br>1                                                                                                    | 出字并,次元这质条件服品以上的字并,立件并完大于6         | 夜道 タ<br>00+約1編5日)<br>1<br>1<br>1<br>1<br>1<br>1<br>1<br>1<br>1<br>1<br>1<br>1<br>1<br>1<br>1<br>1<br>1<br>1<br>1 | ▲                                                                                                    |
|                                                                                                    | ● 全北安秋         ● 水人北北         ●           0.1 全地資源原産         ●         ●         ●         ●         ●         ●         ●         ●         ●         ●         ●         ●         ●         ●         ●         ●         ●         ●         ●         ●         ●         ●         ●         ●         ●         ●         ●         ●         ●         ●         ●         ●         ●         ●         ●         ●         ●         ●         ●         ●         ●         ●         ●         ●         ●         ●         ●         ●         ●         ●         ●         ●         ●         ●         ●         ●         ●         ●         ●         ●         ●         ●         ●         ●         ●         ●         ●         ●         ●         ●         ●         ●         ●         ●         ●         ●         ●         ●         ●         ●         ●         ●         ●         ●         ●         ●         ●         ●         ●         ●         ●         ●         ●         ●         ●         ●         ●         ●         ●         ●         ● | ●人艺課題 ● ● ▲ 2015年<br>70以促型的消耗要素、重容从+供给由本项目所需要使量完成<br>中等有些更加公子专业进展;<br>型型目は2小专业发展;<br>用的感觉描述形成<br>和工程感受到表。于山工程、一部件、新設体1400万<br>和工程感受到表。于山工程、一部件で手工程100万<br>和工程感受到表。于山工程、一部件下理200万用44                                                                                                    | 1<br>13人有<br>13人有在医院和2(19)单位院所(二章(42时)年)<br>平                                                                                                    | 10字开,次元地质最终复杂以上的字开,立并并完大于6        | の第21世界月)<br>1<br>1<br>1<br>1<br>1<br>1<br>1<br>1<br>1<br>1<br>1<br>1<br>1<br>1<br>1<br>1<br>1<br>1<br>1          | ▲<br>× ×<br>×<br>× |

进入页面后,进行以下信息填报:
### 5.1.2.1. 关键信息填写

根据4.2章节中"标段(包)信息"所列的工程类别和 牵引指标项,系统自动关联企业资质、准入业绩、人员资格、 加分条件等重要信息。

(1) 企业资质

交易系统根据"标段(包)信息"填写内容所列的工程 类别和牵引指标项,自动匹配生成所需的资质条件并进行检 验控制,招标人(招标代理机构)依据招标项目的具体特点 和实际需要进行勾选。

操作步骤:点击"企业资质-企业资质匹配"按钮,勾 选对应资质。如:某工业施工类一级资质可选择"各类矿山 工程的施工",二级资质可选择"120万吨/年以下铁矿采、 选工程",三级资质,则选择"70万吨/年以下铁矿采、选 工程"(详见导则《资质判断、业绩确定牵引指标》)。

| 文件组装 | 0      | ◎ 关键信息填写        | $\rightarrow$ | ◎ 评师办法设置        | ▶ ◎ 专用合同条款                                           | $\rangle$        | ◎ 招标文件其他信息补充 | $\rightarrow$ | ◎ 文件预念生成 |    |
|------|--------|-----------------|---------------|-----------------|------------------------------------------------------|------------------|--------------|---------------|----------|----|
| Or   | LEXX A | • @淮入业级 • @人    | 受资格           | @ 加分条件          |                                                      |                  |              |               |          |    |
| 企业资料 | 西西配    |                 | 企业资质匹配        |                 |                                                      |                  | ×            |               |          |    |
| 序    | 资质要求   |                 | □ 序           | 匹配资质名称          | 所透臺引描标項                                              |                  |              |               |          | 操作 |
| 1    | 施工总承包  | 3公路王程公路王程二级 及以上 | 01            | 施工总承包公路工程公路工程二级 | 施工总承包资质公路工程。除道工程、除道长度100.<br>施工总承包资质公路工程桥梁工程单跨跨度125. | 10米的隧道<br>10米的桥梁 |              |               |          | 1  |
| 对应章  | 时捕乐    |                 |               |                 |                                                      |                  |              |               |          |    |
| 序    | 工程类别   | 工程内容            |               |                 |                                                      |                  |              |               | 规模数值     |    |
| 1    | 公路工程   | 桥梁工程            |               |                 |                                                      |                  |              |               | 125.0    |    |
| 2    | 公路工程   | 能道工程            |               |                 |                                                      |                  |              |               | 100.0    |    |
|      |        |                 |               |                 |                                                      |                  |              |               |          |    |
|      |        |                 |               |                 |                                                      |                  |              |               |          |    |
|      |        |                 |               |                 |                                                      |                  |              |               |          |    |
|      |        |                 |               |                 |                                                      |                  |              |               |          |    |

**重要提醒:** 部分行业没有资质要求的,省级行政监督部门应予以明确。对于现有资质无法直接与其匹配的工程,应 套用其他行业最低级别类似资质,有多个最低级别类似资质 的,均可适用。部分行业相关工程按照国家规定需要资质或 行业许可资格,但现有的资质或行业许可资格中无牵引指标 项的,可经省级行政监督部门确定之后,纳入资质对应的牵 引指标项内,并与对应资质形成关联。国家战略支持的工程 领域的新产业、新业态需要新增牵引指标项的可按上述规则 进行实时完善和补充。

(2) 准入业绩

操作步骤:点击"企业资质-准入业绩",根据项目实际情况对企业准入业绩要求和人员准入业绩要求进行选择, 业绩规模数值信息已由系统自动生成。

| _                             |                                                              | Ì                                                     |                                             |           |       |         |             |      |  |
|-------------------------------|--------------------------------------------------------------|-------------------------------------------------------|---------------------------------------------|-----------|-------|---------|-------------|------|--|
| 胰                             |                                                              | - ③人员资格                                               |                                             |           |       |         |             |      |  |
| 企业准入                          | 建築                                                           | _                                                     |                                             |           |       |         |             |      |  |
| ROAM                          |                                                              | ※のT役のは ① 基づ米                                          | 117 伊小波                                     |           |       |         |             |      |  |
| 2011/12/20                    | #限: 3                                                        | 年<br>(1997年1月11日)<br>(1997年1月11日)                     | 规编系数比例: 50 %                                | 挑选业绩量引指标项 |       |         |             |      |  |
| 序                             | 工程类别                                                         | 工程内容                                                  | 工程规模描述                                      |           | 規模数值  | 年限要求(年) | 准入业绩系数(%)   | 数值   |  |
| 1                             | 公路工程                                                         | 桥梁工程                                                  | 单跨跨度                                        |           | 125.0 | 3       | 50          | 62.5 |  |
|                               | 公路工程                                                         | 能道工程                                                  | 隧道长度_米的隧道                                   |           | 100.0 | 3       | 50          | 50   |  |
| 2<br>1企                       | 业准入业绩要求为                                                     |                                                       |                                             |           |       |         |             |      |  |
| 2<br>1 金<br>近<br>人员准入<br>项目负责 | 业准入业绩要求为<br>3年内,完成过一个单弱赞<br><b>、业绩</b>                       | 度不少于62.5米的新菜的新菜<br>(京不少于62.5米的新菜的新菜<br>(京本) ○ 香 ○ ● 量 |                                             |           |       |         |             |      |  |
| 2<br>1 金<br>近                 | 业像入业研要求为<br>3甲内,完成过一个单则预<br>、<br>业优数<br>人员否有关网工程业领察引<br>工程类别 | 歳不少于62.5米約新築的新築<br>款: ★ ○ 否 ◎ 量<br>工程内容               | 工業・近年内、先成二一个範疇と成不少于500米が施設が施設工程:<br>工程の現象法と |           | 规既败值  | 年限要求(年) | ) 北入业绩多数(%) | 款值   |  |

招标人(招标代理机构)按照各行业部门确定的业绩年限和规模系数进行填写,并点击"挑选业绩牵引指标项"。

| 资质    |                              | ▶ ⑧人员资格          | - (             | @ 1015     | )条件                 |            |                            |          |           |         |           |      |  |
|-------|------------------------------|------------------|-----------------|------------|---------------------|------------|----------------------------|----------|-----------|---------|-----------|------|--|
| 企业和入  | 业绩                           |                  |                 |            |                     |            |                            |          |           |         |           |      |  |
| 显否有美  | 以工程业绩: 0 不要求                 | 英位工程业绩 💿 要求英位    | 口程业绩            |            |                     |            |                            |          | -         |         |           |      |  |
|       | 年限: 3                        | 年                |                 | ;          | 的模系数比例: 5           | i0         | 96 BEE                     | 西亚德羅引描标项 | ]         |         |           |      |  |
| 序     | 工程時期                         | 工程内容             | I               | 11.649.989 | 11000-TVF           |            |                            |          |           | 年限要求(年) | 准入业绩系数(%) | 政道   |  |
| 1     | 公路工程                         | 桥梁工程             | 単<br>単<br>指标    |            | 513章标项<br>1四个:其中最多道 | 國外工程内容,每个] | [程内容 <b>里</b> 最多可以挑选两个指标项。 |          | *         | 3       | 50        | 62.5 |  |
| 2     | 公路工程                         | 経道工程             | RE -            | 序          | 工程等別                | 工程内容       | 工程规模描述                     | 規模数值     | 是否允许有业绩要求 | 3       | 50        | 50   |  |
|       | 11.045 S                     |                  |                 | ī          | 公路工程                | 版道工程       | 隧道长度_米的隧道                  | 100      | 是         |         |           |      |  |
| 1 II. | 12月1八五日東京八月<br>1年内,完成过一个单跨跨1 | 度不少于62.5米的桥梁的桥梁工 | 程: 近 🗆          | 2          | 公路工程                | 桥梁工程       | 单跨跨度_米的桥梁                  | 125      | 是         |         |           |      |  |
|       |                              |                  |                 | 3          | 公路工程                | 桥梁工程       | 单座桥长_米的桥梁                  | 250      | -         |         |           |      |  |
|       |                              |                  |                 | 4          | 公路工程                | 公路工程       | 公路等级为_级的公路                 | =        | 是         |         |           |      |  |
| 人员准入  | 业绩                           |                  |                 |            |                     |            |                            |          |           |         |           |      |  |
| 项目负责  | 人是否有类似工程业绩要求                 | 8:*○否 ◎是         |                 |            |                     |            |                            |          |           | J       |           |      |  |
| 序     | 工程类别                         | 工程内容             | D               |            |                     |            |                            |          |           | 年限要求(年) | 准入业绩系数(%) | 数值   |  |
| 1     | 公路工程                         | 桥梁工程             | 单               |            |                     |            |                            |          |           | 3       | 50        | 62.5 |  |
| -     | 小锦丁程                         | 「「「「」」の          | BR <sup>2</sup> |            |                     |            |                            |          |           | 3       | 50        | 50   |  |

**重要提醒:**投标人和项目负责人的准入业绩要求应为最 近 3-5 年内的业绩,且项目规模系数比例不高于 50%(具体 年限和牵引指标系数按照各省级行政部门明确的数值进行 填报,交易系统已根据各行政监督的要求将相关规模系统予 以固化)。项目牵引指标项所要求的项目业绩,可在单一合 同中同时具备,也可在 2 类不同工程内容合同中分别具备; 每类工程内容牵引指标项所要求的项目业绩,可在同 1 个单 一合同中同时具备,也可以在 2 个不同的单项合同中分别具 备;每类工程内容不允许多个同一类别的项目合同进行叠加 来满足单个牵引指标项的规模要求;项目负责人的准入业绩 要求同企业要求,当勾选要求时,系统自动带入。

类似工程业绩采用单项合同额作为牵引指标的,以单项 合同额以投标单位提供的合同证明材料中明确的签约合同 价为准,补充合同无效,金额精确到小数点后2位(以元为 单位),不允许多个单项合同进行叠加以满足牵引指标的规 模要求,提交多个合同的,将否决投标。

示例1:湖南省XXX单位房屋建筑招标项目的合同估算 金额为1亿元,假设该项目的牵引指标项为招标人选择为合 同金额,省级行政部门明确的项目规模牵引指标系数为50% (即5000万),准入业绩要求的时间范围为2021年1月1 日至2024年12月31日。

投标人A企业提供了以下业绩:2022年,完成了一个单项合同金额为6000万元的工业厂房建设项目(单一合同,满足时间范围和规模要求)。

2023年,分别完成了两个合同金额各为3000万元的工 业厂房建设项目(两个单项合同累加总金额超过5000万元, 但是属于同类别项目的合同进行叠加,不满足要求)。

投标人A完成了同类型的 6000 万元和两个 3000 万元的 工业厂房建设项目,因此,只有 6000 万的合同满足时间范 围和规模要求,两个 3000 万元的合同不满足时间范围、项 目规模和项目类型的要求,投标人A 在交易系统中只需填报 6000 万金额的合同业绩和相关附件资料即可。若投标人A 选填报两个 3000 万元的合同业绩,则将作为否决投标处理。

示例2:2024年,某交通项目,需要建设3000米的高速公路,该项目以高速公路长度为牵引指标项,招标人要求5年类似工程业绩,准入类似工程业绩不超过项目规模系数的50%。

投标人A在 2022 年修建过某项目高速公路 500 米, 2023

年修建过某项目高速公路 1000 米,投标人不能将 2022 和 2023 年修建的高速公路总长度进行累加共 1500 米来满足该 招标项目的类似业绩要求,投标人 A 不满足该项目的类似业 绩的要求。投标人 B 在 2023 年修建过某项目高速公路 1600 米(单项合同),则投标人 B 满足该项目的类似业绩的要求。

**重要提醒:**是否设置资格准入业绩由招标人自主选择。 牵引指标项所属的工程内容不超过2类,每类工程内容可选择的牵引指标项不超过2项,涉及重大桥梁结构、房屋结构、 水库坝体、工业建筑等大型项目的,在准入业绩牵引指标项 选择中,招标人应优先选取保障项目结构安全的牵引指标项。 同样,准入业绩作为资格项,牵引指标的合理设定也直接影 响招标活动的公平、公正。

对于无资质要求的有关工程,如园林绿化工程、土石方 工程等或无法判断工程类别的工程项目,可以使用单项合同 额牵引业绩,且业绩对应的工程类别不应受到限制。

示例1:2024年,某高速公路的景观绿化工程单独招标, 招标项目金额800万元,该项目无资质要求,招标人要求近 3年类似工程业绩,准入类似工程业绩不超过项目规模系数 的50%。

投标人A企业提供了以下业绩:2022年,完成了一个单项合同金额为500万元的某城市道路景观绿化项目。投标人A 满足该项目的类似业绩的要求。

示例2:2024年,某地块土石方工程及电力杆迁改工程项目(土石方工程部分)施工项目招标,项目总投资为 3106 万元,该项目无资质要求,准入类似工程业绩不超过项目规 模系数的50%。

投标人B企业提供以下业绩:2023年,完成过一个二级 公路项目的土石方及电力拆迁工程,项目合同金额为2000 万元,该项目满足招标项目的规模系数和年限要求,则投标 人B满足该项目的类似业绩要求。

(3) 人员资格

操作步骤:点击"企业资质-人员资格",进行人员资格信息设置界面,包含工程类别、人员岗位、人员专业、注册执业资格等级、职称专业、职称级别、专职证书等相关信息的填写。

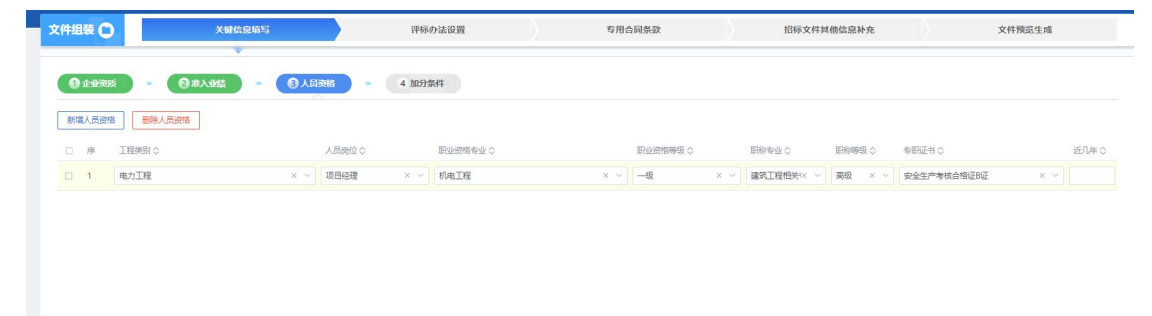

示例:

项目名称:岳阳市 GXXX 线 XXXXXX 段大修工程;

招标内容:路基(盖板水沟)、路面、交通安全设施(路基、路面、桥梁、涵洞、隧道、交通安全设施、房建、机电、绿化工程)修复养护(预防养护、修复养护、专项养护等)施

I;

项目经理职业资格专业:公路工程专业;

项目经理职业资格等级: 贰级及以上;

项目经理职称专业:公路工程相关专业;

**项目经理职称等级:**工程师及以上技术职称(或中级及 以上技术职称);

项目经理专职证书:安全生产考核合格证 B 证

**重要提醒:**投标单位主要负责人员(如项目负责人、技 术负责人(总工程师)、施工负责人、安全负责人、设计负 责人、总监理工程师等)需满足项目基本要求。人员评审分 为资格评审和加分评审。主要人员参与资格评审的,按项目 规模分为两档,除项目负责人(含总监理工程师、设计负责 人,下同)外,中小型项目主要人员不超过2人,大型项目 主要人员不超过4人,其他关键岗位人员要求投标人承诺即 可。人员资格应当严格按照注册执业资格相关管理办法设定 执业资格的类别、等级和专业,对应招标项目的工程类型、 规模。否则可能影响招标公正性,将影响后续项目建设实施, 并且被事中事后监督、审计、巡视追究责任。

(4) 加分条件

操作步骤:点击"企业资质-加分条件",进行加分条件信息设置界面,包含企业加分业绩、人员加分业绩等相关信息的填写。

**重要提醒:**勘察、设计、施工、监理、工程总承包以及 与工程建设有关的重要设备、材料采购等类别项目加分条件 主要包括投标企业和项目(技术)负责人的类似业绩、奖项 和发明专利、信用三大类。使用综合评估法、技术评分最低 标价法的项目,不得将人员资格、企业资质等级等资格条件 设为加分项。

| 企业加 | 1分业绩                                 |                                                 |                           |       |         |            |      |           |       |
|-----|--------------------------------------|-------------------------------------------------|---------------------------|-------|---------|------------|------|-----------|-------|
|     | 是否有企业加分业绩要求: 〇 香 💿 是                 |                                                 |                           |       |         |            |      |           |       |
|     | 企业加分业绩个数: 01个 02个 🧿                  | 3个                                              |                           |       |         |            |      |           |       |
|     | 其他加分业绩规模家数比例:                        | ~ %                                             |                           |       |         |            |      |           |       |
|     | 序 工程类别 工程内容                          | 工程規模描述                                          |                           | 规模数值  | 年限要求(年) | 第一个规模系数(%) | 数值   | 其他规模系数(%) | 数值    |
|     | 1 公路工程 桥梁工程                          | 单膀膀底_米的桥梁                                       |                           | 125.0 | 3       | 50         | 62.5 | 90        | 112.5 |
|     | 2 公路工程 隧道工程                          | 隧道长度_米的隧道                                       |                           | 100.0 | 3       | 50         | 50   | 90        | 90    |
|     | 1企业加分业绩要求                            |                                                 |                           |       |         |            |      |           |       |
|     | 第一个加分业编要求:<br>近2年中,完成注一个单数的度不小于62.5半 | 的核型的核型工程,162年本,全型计二个影响比赛艺小平                     | 50 Outoble Wable Witt RD. |       |         |            |      |           |       |
|     | 第二个加分业级要求:                           | NUTRING THE LAST REPORTS FOR ALL THESE CODIES I | JONNYH JREAR JREALLYEY    |       |         |            |      |           |       |
|     | 近3年内,完成过一个单跨跨度不少于112.53              | K的桥梁的桥梁工程;近3年内,完成过一个隧道长度不少                      | 于90.0米的隧道的隧道工程;           |       |         |            |      |           |       |
|     | 第三个加分业绩要求:                           |                                                 |                           |       |         |            |      |           |       |
|     |                                      |                                                 |                           |       |         |            |      |           |       |

【企业加分业绩】评审加分的企业业绩不超过3个。评 审加分业绩中所涉牵引指标项应与资格准入业绩一致,如为 不同工程内容的双牵引指标,可在同一个单项合同中同时具 备,也可以在2个不同的单项合同中分别具备组合成一组业 绩进行使用,但不允许多个同类别项目的合同进行叠加来满 足单个类别规模要求。第一个评审加分业绩的规模系数按照 招标项目牵引指标项不高于行政监督部门规定的准入规模 系数进行设置,第二个、第三个评审加分业绩的牵引指标项 对应业绩的规模系数最高为90%,且以10%为梯度递减不超 过三档(如70%-90%、60%-80%),各行业的最高规模系数已 内置于交易系统中,招标人按要求进行选择。

第一个评审加分业绩得分一般不应低于该部分权重分 值的 50%, 第二个、第三个评审加分业绩的加分比例应逐步 递减, 第三个加分业绩不应低于该部分权重分值的 20%, 各 行业的具体数值已内置于交易系统中, 招标人按要求进行选 择。

示例:湖南省交通运输厅规定加分的企业业绩不超过3 个,要求近5年来的类似工程业绩,资格准入业绩为首个评 审加分业绩,第二个、第三个评审加分业绩的对应规模系数 最高为90%。即第一个评审加分业绩为准入业绩,第二个、 第三个评审加分业绩规模系数,招标人(招标代理机构)可 以从0.9、0.8、0.7 中自主进行选择。

第一个评审加分业绩得分:50%;

第二个评审加分业绩得分:30%;

第三个评审加分业绩得分:20%。

【人员加分业绩】添加人员加分业绩。

**重要提醒:**参与加分评审的人员业绩,其人员应为项目 (技术)负责人中的1人。具体人员类别由招标人根据行业 要求进行选择。项目(技术)负责人加分业绩为项目(技术) 负责人个人业绩。项目(技术)负责人加分业绩的工程类别 应与资格要求的类别一致,项目(技术)负责人加分业绩不 超过2个。第一个加分业绩的规模系数按照招标项目牵引指

标项不高于行政监督部门规定的准入规模系数进行设置,第 二个加分业绩标准按招标人在规定范围内自行选择的加分 业绩规模确定。两个不同牵引指标项组合业绩的原则按本导 则第二十一条规定实行。第一个加分业绩应不低于该部分权 重分值的60%, 第二个加分业绩应不高于该部分权重分值的 40%,具体数值比例由各行政监督部门明确。项目(技术)负 责人加分业绩为项目(技术)负责人个人业绩。项目(技术) 负责人加分业绩的工程类别应与资格要求的类别一致,项目 (技术)负责人加分业绩不超过2个,第一个加分业绩的规 模系数按照招标项目牵引指标项不高于准入规模系数进行 设置。第二个加分业绩标准按招标人在规定范围内自行选择 的加分业绩规模确定。两个不同牵引指标项组合业绩的原则 按前述要求实行。第一个评审加分业绩得分一般不应低于该 部分权重分值的 60%,第二个加分业绩不应高于该部分权重 分值的40%,具体数值比例由各行政监督部门确认。

**示例:**假设省级行政监督部门已决定在本行业内适用人员业绩加分项,并明确了具体的人员类别为"项目负责人"。 招标人选择了以下加分要求:

### 第一个加分业绩:

项目负责人姓名: 张 XX

业绩项目名称: XX 县 XXXXX 通三级公路工程

规模系数: 50% (与招标项目牵引指标项完全匹配, 且

不高于准入规模系数 50%)

加分权重: 60%(第一个加分业绩不应低于该部分权重 分值的 60%)。

### 第二个加分业绩:

项目负责人姓名:同一人

业绩项目名称: XX 县 XXXXX 通三级公路工程

规模系数:80%

加分权重:40%(第二个加分业绩不应高于该部分权重 分值的40%。)

【奖项和发明专利】设置奖项加分项,仅限于采用综合 评估2的项目,招标人(招标代理机构)可以选择奖项和发 明专利的个数分别为1个、2个、3个;部分行业发明专利 均计满分,无需选择,包括工业、住建、农田等行业。

**重要提醒:**项目奖项加分项包括近 3-5 年内获得的与本项目工程类别、专业领域和主体工程相对应的国家级、省级奖项和发明专利。其中奖项类型包括科学技术奖,本行业内通用的权威奖项和与该项目工程类别相关的由国家重点支持推广的新型工程产业(例如装配式建筑等)采用的专项奖。

奖项的名称及内容如明确了项目工程类别的,该奖项可 适用于该工程类别对应的所有工程内容;若该奖项仅明确工 程内容的,该奖项仅能适用于同等工程内容所属投标项目的 加分评审。

(1) 评审加分的奖项个数、发明专利个数均不超过3个;

(2) 奖项加分权重不低于该部分总分的 60%,发明专利 加分权重不低于 30%;

(3) 奖项级别权重为:国家级奖项加分权重为100%, 省级奖项加分权重为国家级奖项加分权重的80%;

(4) 奖项等级及排名的具体计分规则为:科学技术奖 项按一等奖及以上100%、二等奖80%、三等奖50%相应权重 计分,如科学技术奖项有排名的,按第一名占相应权重计分 的100%、第二名70%、第三名60%、第四名50%、第五名40%、 第六名30%、第七名20%、第八名及以后10%最终计分。其他 奖项没有等级、没有排名的,其等级权重、排名权重按100% 计算;

(5) 奖项得分按照如下公式进行计算: 奖项得分=奖项 权重总分×奖项级别权重×奖项等级权重×奖项排名权重;

(6)第一个加分奖项或发明专利不低于该部分总分的 50%,第二个、第三个加分奖项或发明专利的加分比例应逐 步递减,第三个加分奖项或发明专利不应低于该部分总分的 20%。奖项在投标文件中的列序由投标人按照自身最优原则 进行排列,具体比例数值由招标人在交易系统进行选择。

示例:投标单位A企业准备参与该项目投标,并根据加 分要求准备了以下奖项和发明专利材料:

奖项名称:国家科学技术进步奖(一等奖)

获奖时间: 2021年(在近 3-5年内)

工程类别:与本项目工程类别一致(如均为建筑工程) 奖项级别:国家级

等级权重: 100%

排名:第一名

排名权重: 100%

假设奖项权重总分为100分,则该奖项得分为:100分 ×100%×100%×100%=100分(不低于该部分总分的50%)。

【信用加(扣)分】经评审的最低投标价法:采用信用 合格制,不接受严重违法失信和失信被执行人名单中的投标 人,其他投标人信用评价不计入得分。

**合理低价法、综合评估法和技术评分最低标价法:**采用 信用加(扣)分制。

对于信用评价结果的互认换算:

投标企业在湖南省本行业有信用评价结果,则使用湖南 省的信用评价结果。投标企业在湖南省本行业无信用评价结 果,则可采用全国或外省的信用评标,并按以下原则进行换 算(无信用评价的工业、生态环境、农田项目,信用评价统 一计100分)。

(1)信用评价结果均采用等级制的,应按照"从高至低逐级对应"及"就上限不就下限"的原则,对照我省相应的信用评价等级层次,建立国家或外省信用评价等级与我省

信用评价等级之间的对应关系;

(2)信用评价结果均采用分数制的,统一采用百分制进行换算;

(3) 我省信用评价结果采用等级制的,国家或外省信 用评价结果采用分数制的,以百分制的计分方式,国家或外 省信用评价分数统一按100、[90,100)(小于100大于等于 90)、[80,90)(小于90大于等于80)、[70,80)(小于 80大于等于70)、[60,70)(小于70大于等于60)的规律 划分等级,建立国家或外省信用评价分数与我省信用评价等 级之间的对应关系,即国家或外省信用评价 100 分对应我省 信用评价最高等级,[90,100)之间的对应次高等级,依次 类推;

(4) 我省信用评价结果采用分数制的,国家或外省信用评价结果采用等级制的,国家或外省信用评价等级按高至低依次对应我省信用评价分数的 90、80、70、60(按百分制的计分方式),即国家或外省信用评价最高等级对应我省信用评价分数 90,次高等级对应分数 80,依次类推;

(5)换算后的国家或外省信用评价结果,其等级或分数低于我省招标文件中所规定的信用评价计分基准的,按招标文件同等规定将不予赋分。

全省统一的招标投标信用评价体系建立后,按统一结果 计取信用评分。

示例(仅作为参考,实际情况以各行业招标范本为准):

情况一:投标人A为外省企业,在外省的某行业的信用 评价为B(外省共分A、B、C、D)级,我省同行业信用评价 结果也采用等级制(分为AA、A、B、C四个等级),则外省 的A对应我省的AA级别,外省的B级对应我省的A级,依次 类推

情况二:投标人A为外省企业,其在外省交通某行业的 信用评价等级为95分。我省交通行业信用评价结果采用等 级制(AA、A、B、C四个等级)。在招投标过程中,投标人 A的信用评价等级将被我省认定为A级。

情况三:投标人B为外省企业,其在外省的信用评价等级为AAA (AAA、AA、A、B、C五个等级)。我省某行业信用评价结果采用分数制。在招投标过程中,投标人B的信用评价将被我省认定为90分。

情况四: 投标人C为外省企业,其在外省的信用评价分数为50分。我省交通行业信用评价结果采用等级制(AAA、AA、A、B、C五个等级)。换算后的C企业信用评价结果等级或分数低于招标文件中所规定的信用评价计分基准,记0分。

#### 5.1.2.2. 评标办法的设置

填写评分分值的构成、评审项的配置和否决投标情形的确认。

操作步骤:点击"评标办法设置-评标办法配置"按钮,

进入选择评标办法,填写分值构成等重要信息。

(1) 评标办法的配置:

操作步骤:点击"评标办法设置-评标办法配置",根据《导则》要求分别填写确认报价部分、技术部分以及商务部分的分数权重。

| 文件组装 🖸       | ◎ 关键信息填写       | ● 评标办法设置 | ● 5用台 |         | ◎ 招标文件其他信息补充  | > •     | 文件預意生成 |
|--------------|----------------|----------|-------|---------|---------------|---------|--------|
| ● 并标办法配置     |                |          |       |         |               |         |        |
|              | 评标办法名称: 综合评估法2 |          |       |         |               |         |        |
|              | 是否双信封: 否       |          | 是書    | 后用权重: 是 |               |         |        |
| 03 台湾的Jat    |                |          |       |         |               |         |        |
| 02 719149/08 |                |          |       |         |               |         |        |
| 保存<br>序号 汗痢琐 | 百称             |          | 暗顿类型  | 评审项总分   | 权重范围          | 分数权重(%) | 纳入汇总总分 |
| 1 形式评        | iπ.            |          | 明标    |         |               | -       | -      |
| 2 资格评        | 8              |          | 明标    |         |               |         |        |
| 3 哨应性        | 汗毒             |          | 明标    |         |               | **      |        |
| 4 根价语        | 擁              |          | 暗标    | 100.00  | 45%(當)~60%(當) | 60 0    | 60.00  |
| 5 技术评        | Ħ              |          | 乱序音评  | 100.00  | 20%(禽)~25%(禽) | 20      | 20.00  |
| 6 商务评        | 8              |          | 明标    | 100.00  | 15%(含)~35%(含) | 20      | 20.00  |
|              |                |          |       |         |               |         |        |
|              |                |          |       |         |               |         |        |

(2) 评审项配置

操作步骤:点击"评标办法设置-评审项配置"按钮, 对形式评审、资格评审、响应性评审、报价部分、技术部分、 商务部分的评审点逐个进行确认。

| O HINGKADACE         O HINGKAD         O HINGKAD         I HINGKAD         I HINGKAD                                                                                                    | 文件组装 🖸                     | ● 关键信息填写        | ● 评标办法设置 | ● 与用合詞条数          | ◇ ◎ 招标文件其他信息补充                   | ◎ 文件預證生成             |
|----------------------------------------------------------------------------------------------------|----------------------------|-----------------|----------|-------------------|----------------------------------|----------------------|
| ● Richter         ● Richter         ● Richter         ● Richter         ● Richter         ● Richter         ● Richter         ● Richter         ● Richter         ● Richter         ● Richter         ● Richter         ● Richter         ■ Richter         ● Richter         Richter         ● Richter         Richter         Richter <thrichter< th=""></thrichter<>                                                                                                    | <ul> <li>計量力法配置</li> </ul> | 0 HRINKE 0 EXIS | a state  |                   |                                  |                      |
| Eth/xt BH/ME2B         D/D/dx Febetin/D         Eth/st BH/ME2B         Eth/st BH/ME2B                                                                                                    | ◎ 形式評审                     | ● 资格汗审          | > ◎ n应性评 | # <b>〉 ②</b> 报价评审 | ● 技术评审                           | ● 商务评审               |
| IPP 0         IPP 0         IPP 0           1         D. RMR ADP         GE SUMM. EREEL BY SUMM. EREEL BY SUMM. EREE | 汇总方式:按评分点汇总                | 打分方式:符合性打分      |          |                   |                                  | 黑色行:已设置 红色行:未设       |
| 1         日 投稿人名称         古室业外局、 货质证书、 安全工作中可证上的名称本 (用应合物改证中正在更直接中的应定的特件)           2         日 建取代表人合应码         建立用时间、 安全工作中可证上的名称本 (用应合物改证中正在更直接中的应应的特件)           3         日 建取代表人合应码         建立用时间、 经平量重节合复工程 1分析人的印。算3.7.3项和定           4         日 投稿文件 (如有)         建立用时间、 算力工作规定           5         日 数余在时间、         建立用台标           6         日 数余面化         其成型和                                                                                                    | 序号                         |                 | 评分点名称    |                   | 打分标准                             |                      |
| 2         ① 按规代表人员的证明         建立法担代表人员的证明、基本学者算符分算二章 "投标人间的"算3.7.3项和担           3         ③ 解风影代书 (Xiā)         建立法定代表人员的证明、基本学者算符分算二章 "投标人间的"算3.7.3项和定           4         ③ 投机交付基于基重         计目标           5         ⑤ 数合化投入         建立之时、化力学、算3.7.3项和定           6         ⑤ 数合化投入         建立合化优化"并明确就会性意头人(Xi节)           6         ⑤ 数合相         开始等                                                                                                    | 1                          | □ 投标人名称         |          | 与营业执照、资           | <b>资质证书、安全生产许可证上的名称一致(单位名称或证</b> | 书正在变更过程中的应提供相应证明材料)  |
| 3         目 接风器长号 (以前)         经处法代表人 学位负责人) 基本或量型的接风器长得、基本量量符合算工量 "包括人质和"算3.73项机定           4         日 投机文件签书重量         符合算工量 "包括人质和"算3.73项机定           5         日 数时候和         建文数会估加设计,并将编数会估编录人(如有)           6         日 投机保和         只能特定                                                                                                    | 2                          | □ 法定代表人身份证明     |          | 提交法理代表人           | 、身份证明,盔字盖章符合第二章"投标人须知"第3.7.3     | 項规型                  |
| 4         日 投修文件基字畫章         符合第二章 设修人质和"第3-73场规定           5         日 致修政化         建立致会体协议书,并将确致会体和某人(如有)           6         日 致修政化         异感情和                                                                                                    | 3                          |                 |          | 提交法定代表/           | (单位负责人)签字或董章的接权委托书。签字董章符         | 合第二章"投标人须知"第3.7.3项规定 |
| 5         日 新会体投标人         建立新会体的设书、并编编取合体编头人(如等)           6         日 起标版印         只經第一个等效服印                                                                                                    | 4                          | B 投标文件签字盖章      |          | 符合第二章 "8          | 段标人须知"篇3.7.3项规定                  |                      |
| 6 B 投稿保介 只給胃一个胃效保介                                                                                                    | 5                          | 联合体投标人          |          | 提交联合体协议           | (书,并明确联合体盛头人(如有)                 |                      |
|                                                                                                    | 6                          | 12 投标报价         |          | 只能有一个有效           | 如最价                              |                      |
|                                                                                                    |                            |                 |          |                   |                                  |                      |
|                                                                                                    |                            |                 |          |                   |                                  |                      |
|                                                                                                    |                            |                 |          |                   |                                  |                      |
|                                                                                                    |                            |                 |          |                   |                                  |                      |

进入后,形式评审、资格评审、响应性评审、报价部分 由系统自动生成,技术部分和商务部分的最高分、最低分以 及查看的标书地点地址等参数均可点击后方"修改"符号进 行调整。

点击"**评审项配置-技术部分**"按钮,点击"修改"符 号进行调整。

| A HEALER    |                   | 2010/0     |                                          |           |                 |
|-------------|-------------------|------------|------------------------------------------|-----------|-----------------|
| • Rati      | 千串         ● 资格评审 | ● 範应性评审    | <ul> <li>後的評审</li> <li>● 接的評审</li> </ul> | •         | ● 商告評审          |
| 汇总方式:按评分点汇总 | 打分方式:直接打分         | 总分值:100.00 |                                          |           | 黑色行:已设置 红色行:未设置 |
| 序号          | 评分点名称             | 评分点分蕴      | 打分标准                                     | 评分点权重范围(% | 3) 修改           |
| 1           | 内容完整性和编制水平        | 5          | 版面是百整齐,表述是百清新,内容是百全面、准确,是百图文并茂,是百出       | 0%~5%(論)  | 2               |
| 2           | I 施工方案与技术措施       | 15         | 对项目总体概况表述是否清晰、完整;部署及措施是否先进、可靠;针对项目       | 0%~20%(畲) | 2               |
| 3           | I 质量管理体系与措施       | 15         | 质量目标是否明确,是否优于招标文件的要求;管理机构是否键金,职责分工       | 0%~15%(畲) | 2               |
| 4           | 安全管理体系与措施         | 15         | 安全目标是否明确,是否优于招标文件的要求;管理机构是否键金,职责分工       | 0%~15%(館) | 2               |
| 5           | 环境保护管理体系与措施       | 15         | 环境管理目标是否明确,是否优于招标文件的要求;是否管理机构健全,职责       | 0%~15%(全) | 2               |
| 6           | 工程进度计划与措施         | 15         | 总工期及节点工期是否满足招标文件要求;继工进度计划内容是否全面,线路       | 0%~15%(畲) | ۷               |
| 7           | 资源配备计划            | 12         | 资源投入计划与施工部署、施工方法及进度计划是否能够相互呼应并较好满足       | 0%~15%(m) | 2               |
| 8           | □ 招标人要求           | 8          | 可以額外増设招标人要求的项目指: (火力发电(含核电站带规具设计)、水力发    | 0%~8%(禽)  | 2               |

上一步 下一步

**重要提醒:**根据《导则》要求设置每个评审点的总分、 最高/最低分等,交易系统已内置相关分值范围,招标人(招 标代理机构)按规则进行配置。

(3) 否决投标条款设置

操作步骤:点击"评标办法设置-否决投标条款设置" 按钮。

招标人(招标代理机构)应当认真、仔细的阅读否决投标条款。

| :件组装 🤇     | ● 关键信息如写         資産が法設置         专用合同集款         招                                                                          | 际文件具他信息补充       | 文件预范生成 |
|------------|----------------------------------------------------------------------------------------------------|-----------------|--------|
| ) Hadikili | AZZ > (2) Willianz > (0) Subtliad SUSAZ                                                                                   |                 |        |
| 序号         | 副共民际条款                                                                                                    |                 | 宣音     |
| 14         | (13) 联合体各方以自己名义单独或参加其他联合体在局一场段中投标。                                                                                        |                 | Q      |
| 15         | 2.很标人以他人名文叔乐、申遵祝乐、以行酬手段调取中与的:                                                                                             |                 | Q      |
| 16         | 3.极振人资格条件不符合国家有关规定或者指历文件要求的,或者把不被照要求的投标文件进行邀请,说明或补正的,或者其说明补正无论证明其为合物投标人的:                                                 |                 | ٩      |
| 17         | 4.股后服价有错误的,评后委员会放平后办法有关规定对投后履价进行传正,并要求投后人作出邀请即归知制人,投后人把不作出邀请即归知制以的;                                                       |                 | ٩      |
| 18         | 5.在形式评审、资格评审、调应性评审中、评玩委员会认定投标文件不符合评标的法能的表现定的任何一项评审标单的;                                                                    |                 | ٩      |
| 19         | 6已进行资格预需的,当投标人资格申请文件的内容发生重大变化时,其在股际文件中更新的资料,未能通过资格开需的;                                                                    |                 | ۹      |
| 20         | 7.评标委员会认定投标人以低于成本报价类标的:                                                                                                   |                 | ۵      |
| 21         | 8.秋水垢采用台格性评事,被评玩模员会认定为不合格的;                                                                                               |                 | ٩      |
| 22         | 9.技术标(编版)方出现投版人名称或测出现任何能置通利新出投版人名称的内容,评局委员会应当提决再投版。                                                                       |                 | ٩      |
| 23         | 10.投后文件存在弄虚作假或者隐瞒事实,或者未想照相玩文件要求如实提供着笑情况和文件,能引为中标模造人的,应当取消其中标模造人资格。                                                        |                 | ٩      |
| 24         | 11.在講家企业信用信誉公示基地(www.goxt.gov.cn)中接列入严重违法失信企业名单。                                                                          |                 | ٩      |
| 25         | 12.在信用中國"网站(www.creditchina.gov.cn)中版列入严重失信主体名单、安全生产领域严重失信经戒名单、抱欠农民工工资失信联合经规对象名单,在中国执行信号公开网(http://zsgk.court.gov.cn/shin | án/)中被列为失信被执行人。 | ۵      |
| 26         | 13.重投场截止日期,最近3年内,投标人、投标人法型代表人、拟任项目负责人存在行贿经期犯罪行为记录。                                                                        |                 | ٩      |
| 27         | 14.其地应当否决股际的瞬形                                                                                                    |                 | Q      |

**重要提醒:** 否决条款已由各行政部门确认内嵌于交易系统,招标人无需填写。

# 5.1.2.3. 专用合同条款

自主填写不与通用合同条款规定相抵触的专用合同条款内容。

| ۰.    | ● 关键信息填写  | • 评称办法设置                | C HARRY | 招标文件其他信息补充 | 文件预览生成 |
|-------|-----------|-------------------------|---------|------------|--------|
| 请适可要补 | 充的专用条款内容: |                         |         |            |        |
| REAL  |           | x' X (入) (新聞) (新聞) (新聞) |         |            |        |
| 10 10 |           | .↓ ≅Ω©⊒≣ ⊠ψ             |         |            |        |
|       |           |                         |         |            |        |
|       |           |                         |         |            |        |
|       |           |                         |         |            |        |
|       |           |                         |         |            |        |
|       |           |                         |         |            |        |
|       |           |                         |         |            |        |
|       |           |                         |         |            |        |
|       |           |                         |         |            |        |
|       |           |                         |         |            |        |
|       |           |                         |         |            |        |

**重要提醒:**招标人(招标代理机构)编制招标文件时, 可根据具体项目的特定需求,补充或细化不与通用合同条款 规定相抵触的专用合同条款内容,以明确合同履约、进度控 制、质量安全监管等关键性管理要求。专用合同条款不得作 为评标条件或废标条款,而是作为合同双方权利义务的一部 分,旨在强化合同履行过程中的风险控制和绩效管理,确保 工程进度、质量和安全得到有效管控。

招标人应当严格按照各行政主管部门规定的《合同范本》 结合本次招标的建设内容、建设目标、招标人要求等,约定 合同专用条款,其中:勘察、设计合同的内容一般包括提交 有关基础资料和概预算等文件的期限、质量要求、费用以及 其他协作条件等条款;施工合同的内容一般包括工程范围、 建设工期、中间交工工程的开工和竣工时间工程质量、工程 造价、技术资料交付时间、材料和设备供应责任、拨款和结、 竣工验收、质量保修范围和质量保证期、相互协作等条款。 但不限于招标人所提供工程条件、现场项目部人员配备要求、 工程款结算方式、合同变更、违约责任等,应填尽填。该环 节与后续线上签订承包合同格式、内容直接关联。

# 5.1.2.4. 招标文件的其他信息补充

补充招标文件中工程量清单、技术标准等。

操作步骤:点击"招标文件其他信息补充"按钮,主要 上传封面、工程量清单、填写招标公告、投标人须知、技术 标准及要求等重要信息。

| · · · · · · · · · · · · · · · · · · · |                       |               |                |          |            |           |                                | 2017年 🖬 🖸 |
|---------------------------------------|-----------------------|---------------|----------------|----------|------------|-----------|--------------------------------|-----------|
| (件組装 🔘                                | ◎ 关键信息项号              | $\rightarrow$ | o iffinitizide | ◎ 专用合同条数 | 16         | 称文件其他信息补充 | 文件預范生用                         | E         |
| 封国                                    | <b>保存</b> 推示: 青市主保存按钮 | ,完成厚存数编辑作1    |                |          |            | ¥         | <u>本市</u> 2个能入境、未識2時。 <b>表</b> | [未頃頃] ↑ ↓ |
| 2 招标公告                                |                       |               | 【國泰斯試】GCH全流經測試 | RIN-     | (招标项目名称及标段 | b) 施工招标   |                                |           |
| 2 投标人须知                               |                       |               |                |          |            |           |                                |           |
| 2 iF60ia                              |                       |               | 招              | 标文       | 一件         |           |                                |           |
| ○ 合同条款及格式                             |                       |               | Engine 1       | Engline  | Spalar     |           |                                |           |
| 2 技术标准与要求                             |                       |               |                |          |            |           |                                |           |
| <ul> <li>) 图纸</li> </ul>              |                       |               |                |          |            |           |                                |           |
| ○ 工程量済単                               |                       |               |                |          |            |           |                                |           |
| 〕 开标一速表                               |                       |               |                |          |            |           |                                |           |
| ③ 招标文件的其                              | 1                     |               |                |          |            |           |                                |           |

**重要提醒:**请对此模块务必加以核对,包括代理机构信息、时间、项目内容信息、联系人等等。招标人(招标代理 机构)应当对开标一览表、招标文件的其他组成部分、投标 文件组成根据项目实际和监管要求进一步细化,包括需要在 开标时展示给所有投标人知晓的信息、可能影响项目实施需 要给潜在投标人知晓的其他内容(比如地质水文条件、项目 所在地人文环境等),以及需要投标人在投标时提供的其他 内容等重要内容。

5.1.2.5. 生成文件预览

对最终生成的招标文件进行整体预览。

操作步骤:点击"文件预览生成"按钮,进入文件预览 和签章以及文件生成页面。

|          |    |      |       |    |      |    |       | · · |   |
|----------|----|------|-------|----|------|----|-------|-----|---|
| 01 文件预总和 | 经章 |      |       |    |      |    |       |     | ^ |
| 序        |    | 文件名称 |       |    | 转换   | 预选 | 是否已签章 | 恣章  |   |
| 1        |    | 报标正文 |       |    | 续换   |    | 西     |     |   |
|          |    |      |       |    |      |    |       |     |   |
| 02 文件生成  |    |      |       |    |      |    |       |     | ^ |
| 1 354/39 |    |      |       |    |      |    |       |     |   |
|          |    |      | 文件尚未生 | 成! |      |    |       |     |   |
|          |    | <br> |       |    | <br> |    |       |     |   |
|          |    |      |       |    |      |    |       |     |   |
|          |    |      |       |    |      |    |       |     |   |

**重要提醒:**对招标文件的全部部分进行审核,经审核无误后,务必进行签章和生成招标文件,务必确认系统提示盖章和生成成功后,方可关闭页面继续其他流程。

如果出现招标文件编制内容与电子流程匹配错误,需按 下列流程进行操作处理:项目电子招标文件未进入行政监督 部门备案节点前由招标人(招标代理机构)自行操作修改, 项目电子招标文件已进入行政监督部门备案节点或已完成 备案的由行政监督部门点击回退后再由招标人(招标代理机 构)进行修改。

### 5.1.3. 招标文件备案

招标人(招标代理机构)提交完整的招标文件(含招标 公告、工程量清单及相关附件)经招标人审查并采用 CA 数 字证书确认后,通过交易系统将相关信息推送至行政监督平 台招标文件备案模块,由行政监督部门按照规定流程进行审 核备案,备案通过后相关信息返回推送至交易系统。

## 5.2. 开评标场地预约

系统根据招标文件中填写的招标文件领取时间自动生 成了开评标时间并对开/评标场地进行了预约,若该时间的 开标场地全部占满,则顺延开标时间。选定开标时间后,需 同步填写场地预约信息(包括评标时间、预计开评标时长、 专家数量和来源信息等)、勾选场地预约特殊要求(包括多 标段分组信息、是否远程异地评标、是否隔夜评标、有无业 主评委、有无样品、有无演示、有无特定查询网址、有无摇 号机等)。

操作步骤:点击"发标—开评标场地预约"菜单,点击 "新增开标场地预约"按钮,进入填写开评标时间等信息:

| 😻 湖南省工程                                              | 建 | 设招投标  | 交易系统         | n 👬 项目      | 管理 项目工作  | 台 代理机构             | 信息管理       |         |                                 |            |           |                 | <b>60</b> 4 ( | 2       |     |
|------------------------------------------------------|---|-------|--------------|-------------|----------|--------------------|------------|---------|---------------------------------|------------|-----------|-----------------|---------------|---------|-----|
| 项目管理                                                 |   | 新增开标场 | 地预约          |             |          |                    |            |         |                                 |            | ⊙ 所有      | ○ 編録中 ○ 待审核     | ○ 审核通过 ○      | 审核不通过   |     |
| 19 招标计划                                              |   |       | 标段(包);       | 編号:         |          |                    |            | 0/50    |                                 | 标题:        |           |                 | 0/50 Q #      | 9:5: -  |     |
| 12 招标方案 >                                            |   |       |              |             |          |                    |            |         |                                 |            |           |                 |               |         |     |
| 四发标 ~                                                |   | □ 序   | 标段(包)编号 (    | 0           | 标題◇      |                    |            |         | 开版时间 🗘                          | 评标时间◇      | 交易中心 🛇    | 开标安排◇           | 审核状态◇         | 操作      |     |
| <ul> <li>招标文件编制</li> <li>开标评标场地预约</li> </ul>         | h | 1     | HNSJ-2025010 | GY-00410101 | 【国泰测试】0  | 123 <u>工业全流程</u> 制 | 赋综合评估法1    |         | 2025-02-14 09:00<br>(距开标还有9天)   | 2025-02-14 | 湖南省       | 网上开标直播<br>厅1席位2 | 审核通过          | Q       | Î   |
| <ul> <li>开标评标场地交更</li> <li>开标评标场地交更</li> </ul>       | J | □ 2   | HNSJ-2025011 | NY-00340101 | [国家測试]0  | 23农田全流程。           | eshi-综2    |         | 2025-06-19 09:00<br>(距开标还有134天) | 2025-06-19 | 湖南省       | 10开标室           | 审核通过          | ٩       |     |
| <ul> <li>通问回复</li> </ul>                             |   | □ 3   | HNSJ-202501F | HB-00180101 | 国泰测试生态环  | 環综合1               |            |         | 2025-02-13 09:00<br>(距开标还有8天)   | 2025-02-13 | 湖南省       | 4开标室席位          | 1 审核通过        | Q       | 0 快 |
| <ul> <li>管堀登満文件</li> <li>ごり投标邀请 &gt;     </li> </ul> | , | 4     | HNSJ-2025010 | SY-00420101 | 【国泰測试】日  | 业经评审最低优            | 0123       |         | 2025-03-12 09:00<br>(距开标还有35天)  | 2025-03-12 | 湖南省       | 4开标率席位          | 1 审核通过        | Q       | 建入口 |
| <ul><li>四 开标评标 &gt;</li><li>四 定标 &gt;</li></ul>      | , | 5     | HNSJ-2025018 | HB-00170101 | 【国家測试】生  | 态环保0123测版          | t          |         | 2025-04-10 09:00<br>(距开标还有64天)  | 2025-04-10 | 湖南省       | 10开标室           | 审核通过          | Q       | L   |
| 四特殊情况 >                                              |   | □ 6   | HNSJ-2025011 | NY-00330101 | 【国泰測试】0  | 123农田综1大厅          | 功能验证1      |         | 2025-05-30 09:00<br>(距开标还有114天) | 2025-05-30 | 湖南省       | 4开标率席位          | 1 审核通过        | Q       | Į.  |
| 19进入开标大厅                                             |   | □ 7   | HNSY-202501  | HB-00080102 | 【国泰测试】兼  | 次流域 (2018月         | 1段) 水生态保护修 | 續项目-综合1 | 2025-02-28 09:00<br>(距开标还有23天)  | 2025-02-28 | 湖南省-378日市 | 二区三开标落          | 軍 审核通过        | ٩       |     |
| 19 进入机器评标系统                                          |   | 8     | HNSJ-2025019 | SL-00150101 | 【国家澳武】 水 | 利综2智能评审            | 则试0122C1标段 |         | 2025-02-14 09:00<br>(距开标还有9天)   | 2025-02-14 | 湖南省       | 4开标室席位          | 1 审核通过        | ٩       | ~   |
|                                                      |   |       |              |             |          |                    |            |         |                                 | < 1        | 2 3 4 5 6 | 6 11 > 10       | 姜/页 ∨ 跳至      | 1 页 共10 | .3条 |
|                                                      |   | 默认门户〇 | 招标计划         | 招标委托合同      | 招标文件编制   | 提问回复               | 延期场地申请     | 开标情况    | 评委抽取申请                          | 开标评标场地预约   |           |                 |               |         |     |

**重要提醒:**"标段(包)信息"中,显示的是标段(包) 所在的招标项目中,尚未新增开评标场地预约的标段(包)。 可勾选单个或多个标段(包)。

# 5.3. 开评标场地变更、取消

招标人(招标代理机构)完成项目提交、场地预约等工 作后,如果项目情况发生变化,确需调整开评标时间或终止 开评标的,应及时登录"全省进场交易统一受理系统"重新 预约场地或退订开评标场地,经招标人、行政监督部门线上 审批变更公告后,交易中心工作人员点击确认,完成场地变 更或退订。

操作步骤:点击"发标—开评标场地变更"、"发标— 开评标场地取消"菜单,点击"新增开标场地变更/取消" 按钮,进入填写变更/取消原因,如需重新预约场地请在变 更出填写新的开标时间及组件评审委员会等信息:

| 🛞 湖南省工程                                                                                                    | 建设招投标 | 这 易系统 🕈 👪 👳 🛙          | 曾理 项目工作台 代理机构信息管理         |                |                                 |                                    |         |            | <b>6</b> 0 4 | 2   |
|----------------------------------------------------------------------------------------------------|-------|------------------------|---------------------------|----------------|---------------------------------|------------------------------------|---------|------------|--------------|-----|
| 项目管理                                                                                                    | 新增开标场 | 系地变更                   |                           |                |                                 | <ul> <li>所有</li> <li>编辑</li> </ul> | 中 〇 待审核 | ○ 审核通过 ○ 1 | 解核不通过        |     |
| <sup>19</sup> 招标计划                                                                                                    |       | 标段(包)编号:               |                           |                |                                 |                                    |         | 0/50 Q ±   | s:           |     |
| 29招标方案 >                                                                                                    |       |                        |                           |                |                                 |                                    |         |            |              |     |
| 四发标 ~                                                                                                    | □ 序   | 标段(包)编号 ◇              | 标題◇                       |                | 开标时间◇                           | 交易中心 🗘                             | 开标安排◇   | 审核状态◇      | 操作           |     |
| <ul> <li>招标文件编制</li> <li>开标评标场地预约</li> </ul>                                                                            | 0 1   | HNSJ-202501GY-00420101 | 【国泰测试】工业经评审最低价0123        |                | 2025-03-12 09:00<br>(距开标还有35天)  | 湖南省                                | 网上开标直播. | 审核通过       | Q            | î   |
| <ul> <li>         · 开标评标场地交更         · T+=&gt;T+=&gt;T+=&gt;T+=&gt;T+=&gt;T+=&gt;T+=&gt;T+=&gt;T+=&gt;T+=&gt;</li></ul> | □ 2   | HNSY-202501HB-00080102 | 【国泰测试】 載水流域(昭阳县段)水生态保     | 产修复项目-综合1      | 2025-02-28 09:00<br>(距开标还有23天)  | 湖南省-378日市                          | 一区一开标室  | 审核通过       | Q            | ľ   |
| · 地口回复                                                                                                    | □ 3   | HNSY-202501HB-00080201 | 【国泰测试】 藏水流域 (邵阳县段) 水生态保   | 产修复项目-模拟测试     | 2025-03-03 09:00<br>(距开标还有26天)  | 湖南省邵阳市                             | 二区三开标室  | 审核通过       | Q            | 0 # |
| <ul> <li>         ・         答疑是満文件         </li> <li>         ·         E         ·         E</li></ul>                 | □ 4   | HNSJ-202501GY-00180102 | 【国泰测试】0115省本级保证金测试-包2     |                | 2025-05-27 09:00<br>(距开标还有111天) | 湖南省                                | 10开标室   | 审核通过       | Q            | 職入口 |
| <ul><li>ご 开标评标 &gt;</li><li>ご 定标 &gt;</li></ul>                                                                         | □ 5   | HNSY-202501HB-00060101 | 【国泰测试】 級水流域(昭阳县段)水生态6月    | 产修复项目3         | 2025-02-28 09:00<br>(距开标还有23天)  | 湖南省初阳市                             | 二区三开标室  | 审核通过       | Q            |     |
| 四特殊情况 >                                                                                                    | □ 6   | HNSJ-202501NY-00070201 | 【国泰测试】git1月13日农田全流程测试标吸2  | 能不能让我走通一次? ? ? | 2025-03-21 09:00<br>(距开标还有44天)  | 湖南省                                | 10开标室   | 审核通过       | Q            | L   |
| 19 进入开标大厅                                                                                                    | . 7   | HNSY-202501HB-00020201 | 【国泰测试】 載水洗城 (2012县段) 水生态例 | 产修复项目 1        | 2025-03-03 09:00<br>(距开标还有26天)  | 湖南省                                | 二区三开标室  | 编辑中        | 2            |     |
| 19 进入机器评标系统                                                                                                    | 8     | HNCS-202501NY-00020101 | 湘江新区莲花镇金华村高标准农田建设项目(      | IOI四年) 板段—     | 2025-03-03 09:00<br>(距开标还有26天)  | 湖南督·长沙市                            | 第五开标室   | 审核通过       | Q            | ~   |
|                                                                                                    |       |                        |                           |                |                                 | < 1 2                              | 3 > 10  | 务/页 ~ 跳至 · | 1页共2         | 23条 |
|                                                                                                    | 数以口户〇 | 招标计划 招标委托合同            | 招标文件编制 提问回复 延期场地申         | 青 开标情况 评委抽取申请  | 开标评标场地预约                        | 开标评标场地变更                           |         |            |              |     |

# 5.4. 提问回复、答疑澄清

潜在投标人对发布的招标文件有疑问可在规定时间内 通过登录交易系统线上提出,招标人(招标代理机构)需在

规定时间内对提出的疑问作出答复,并将答复情况进行公开。 若需发布变更/澄清公告的由招标人(招标代理机构)按照 招标公告发布流程在规定时间内公开发布。

操作步骤:点击"发标—答疑澄清文件"菜单,点击"新 增澄清文件"按钮,进入填写相关信息:

| 🥮 湖南省工業                                        | 呈殖 | 建设招投标交 | 5易系统 🕈 ដ 🗔             | 目管理 项目工作台 代理机构信息管         | 會理                                |                        |       |                         |          | <b>60</b> # |      |
|------------------------------------------------|----|--------|------------------------|---------------------------|-----------------------------------|------------------------|-------|-------------------------|----------|-------------|------|
| 项目管理                                           | =  | 新增澄清文件 | 制作澄清文件                 |                           |                                   | <ul> <li>所有</li> </ul> | ○ 編録中 | <ul> <li>待审核</li> </ul> | ○ 审核通过 ○ | 审核不通过       | ŝ    |
| 19 招标计划                                        |    |        | 标度(包)编号:               | 0/50                      | 招标项目名称: 0/50                      | 标段(包)名称:               |       |                         | 0/50 Q 抱 | 58 ×        |      |
| 19 招标方案                                        | >  |        |                        |                           |                                   |                        |       |                         |          |             |      |
| 四发标                                            | ~  | □ 序    | 标段(包)编号 ◇              | 招标项目名称◇                   | 标段(包)名称 ♦                         |                        |       | 澄清次数                    | ◇ 市核状态 ◇ | 操作          |      |
| <ul> <li>招标文件编制</li> <li>开标评标场地预约</li> </ul>   |    | □ 1    | HNSY-202501HB-00080102 | 桃江县资江流域修山水环境综合治理<br>工程    | 【国泰测试】 赧水汤城(砌阳县段)水生态保护修复项目-综合1 🔗  | 标段(包)名称                |       | 1                       | 审核通过     | Q           | Î    |
| • 开标评标场地变更                                     |    | □ 2    | HNSJ-202501NY-00130103 | 【国泰测试】农田综2办法测试项目          | 【国泰测试】农田综2办法测试项目标段 📕              |                        |       | 1                       | 编辑中      | 2           |      |
| <ul> <li>         开标评标场地取消         ·</li></ul> | ٦  | □ 3    | HNSY-202501HB-00020101 | 赧水流城 (邵阳县段) 水生态保护修<br>复项目 | 【国泰测试】 報水洗減 (部阳县段) 水生态保护修复项目 🔗    |                        |       | 1                       | 编辑中      | 2           | 0    |
| ○ 答题登前文件<br>□ 投标邀请                             | >  | □ 4    | HNSY-202501HB-00080103 | 桃江县资江流域修山水环境综合治理<br>工程    | 【国泰测试】 极水洗城(部阳县段)水生态保护修复项目-综合2 阙  |                        |       | 1                       | 审核通过     | Q           | 快捷入口 |
| 四开标评标                                          | >  | □ 5    | HNSY-202501HB-00080101 | 桃江县资江流域修山水环境综合治理<br>工程    | 【国泰测试】 報水規域(邵阳县段)水生态保护修复项目-合理最低 📕 |                        |       | 1                       | 审核通过     | Q           |      |
| 13 走破<br>13 特殊偏況                               | >  | □ 6    | HNSJ-202501GY-00180201 | 【国泰测试】0115省本级保证金测<br>试    | 【国泰测试】0115省本极保证金测试-包3             |                        |       | 1                       | 编辑中      | 2           |      |
| 19 费用管理<br>19 进入开标大厅                           | >  | □ 7    | HNSJ-202501NY-00080101 | 【国泰测试】0113农田经评审低价<br>法测试  | 【国泰测试】0113农田经评审低的法测试1 用           |                        |       | 1                       | 审核通过     | ٩           |      |
| 19进入机器评标系统                                     |    | □ 8    | HNSY-202501HB-00020201 | 团洲路 (环保路—万达街坊路) 道路<br>工程  | 【国泰测试】 献水流域(邵阳县段)水生态保护修复项目 1      |                        |       | 1                       | 审核通过     | Q           | ~    |
|                                                |    |        |                        |                           |                                   | ×.                     | 1 2   | 3 > 10                  | 条/页 > 跳至 | 1页共         | t21条 |
|                                                |    | 默认门户〇  | 招标计划 招标委托合同            | 招标文件编制 提问回复 延期            | 服肠地申请 开标情况 评委抽取申请 开标评标场地预约 开      | 标评标场地变更                | 招标公告  | 发布 《张道                  | 彭南文件     |             |      |

# 5.5. 现场踏勘

根据项目实际需求选择填写。

操作步骤:点击"发标—现场踏勘"菜单,点击"新增 踏勘通知"按钮,进入填写相关信息:

| 🦁 湖南省工                       | 程建 | 建设招投标3 | 交易系统 🕈 👪 👳              | 1管理 交易甲方信息管理 项目工作 | 韬                     |      |          |              | <b>€</b> 0 4 |     |
|------------------------------|----|--------|-------------------------|-------------------|-----------------------|------|----------|--------------|--------------|-----|
| 项目管理                         |    | 新增路勘测  | a                       |                   |                       |      |          |              |              |     |
| 19 招标计划                      |    |        | 标段(包)编号:                | 0/50              | 招标项目名称:               | 0/50 | 标段(包)名称: | 0/50         | Q 搬款 🖌       |     |
| 19 招标方案                      | >  |        |                         |                   |                       |      |          |              |              |     |
| 四发标                          | ~  | □序     | 标段(包)编号◇                | 招标项目名称◇           | 标段(包)名称 ◇             |      |          | 通知发出时间 🛇     | B            | 影作  |
| <ul> <li>招标文件编制</li> </ul>   |    | □ 1    | A3205820001000084002001 | 安化县十八巷老旧小区升级改造配   | GCH系统全流程则试-hjj-1203 网 |      |          |              |              | 2   |
| <ul> <li>开标评标场地预约</li> </ul> |    | □ 2    | A3205820001000080001001 | 【国泰测试】叶宝全流程1      | 【国泰测试】叶宝全流程1-详细标段1 📕  |      |          |              |              | 2   |
| • 开标评标场地变更                   |    |        |                         |                   |                       |      |          |              |              |     |
| - 开新计制动地取消                   |    |        |                         |                   |                       |      |          |              |              |     |
| WILLIAME                     |    |        |                         |                   |                       |      |          |              |              | ◎ 操 |
| U TERREALINEX.1+             | -  |        |                         |                   |                       |      |          |              |              | 「苔」 |
| 。 點點的以為                      |    |        |                         |                   |                       |      |          |              |              |     |
| 19 投标邀请                      | >  |        |                         |                   |                       |      |          |              |              |     |
| 口 资格预审                       | >  |        |                         |                   |                       |      |          |              |              |     |
| 19 开标评标                      | >  |        |                         |                   |                       |      |          |              |              |     |
| 19 定标                        | >  |        |                         |                   |                       |      |          |              |              |     |
| 19 特殊情况                      | >  |        |                         |                   |                       |      |          |              |              |     |
| 19 直接发包                      | >  |        |                         |                   |                       |      |          |              |              |     |
|                              |    |        |                         |                   |                       |      |          |              |              |     |
|                              |    |        |                         |                   |                       |      | <        | 1 > 10 条/页 ~ | 跳至 1 页       | 共2条 |
|                              |    | 默认门户で  | 招标计划 书面报告备案             | 麗约情况 自行招标 招标项目    | 目计划 路的现场              |      |          |              |              |     |

# 六、投标邀请

#### 6.1 发布招标公告

招标项目进场受理完成后,招标人(招标代理机构)将 招标公告和招标文件(含招标文件文本、工程量清单及相关 附件)在湖南省招标投标监管网和湖南省公共资源交易服务 平台同步对外发布,发布的内容必须确保完全一致。招标公 告发布时间应**大于20天**。

操作步骤:点击"投标邀请-招标公告"菜单,点击"新 增招标公告"按钮,根据招标文件填写投标截止时间、澄清 答疑时间、投标地点、开标时间、招标文件获取方式、招标 人(招标代理机构)联系方式等相关信息:

| 😻 湖南省工程                                                                                                    | 建设招投标 | 交易系统 🕈 👪 👳             | 1管理 项目工作台 代理机构信             | 息管理                              |            |         |        |                  | <b>*</b> * <b>*</b> |
|----------------------------------------------------------------------------------------------------|-------|------------------------|-----------------------------|----------------------------------|------------|---------|--------|------------------|---------------------|
| 项目管理                                                                                                    | 新增招标公 | 浩                      |                             |                                  | <b>⊙</b> ∄ | 所有 🛛 编辑 | 中○ 待衛楼 | () 审核通过 ()       | 审核不通过               |
| 19 招标计划                                                                                                    |       | 标废(包)编号:               | 0/50                        | 标段(包)名称: 0/50                    | 招标项目       | 名称:     |        | 0/50 Q 12        | <b>*</b> ~          |
| 19招标方案 >                                                                                                    |       |                        |                             |                                  |            |         |        |                  |                     |
| 四发标 >                                                                                                    | 序     | 标段(包)编号 ◇              | 招标项目名称◇                     | 标段(包)名称◇                         | 分类◇        | 审核状态    | 发布状态 🛇 | 投标截止时间 🗘         | 操作                  |
| 2 投标邀请 ~                                                                                                    | 0 1   | HNSJ-202501GY-00410101 | 【国泰测试】0123工业全流程<br>测试综合评估法1 | 【周泰源试】0123工业全统程期试综合评估法1 📕        | 施工         | 审核通过    | 已发布    | 2025-02-14 09:00 | ۹                   |
| 。 変更公告                                                                                                    | □ 2   | HNSJ-202501HB-00180101 | 测试 88888                    | 国泰测试生态环境综合1 网                    | 施工         | 审核通过    | 已发布    | 2025-02-13 09:00 | ٩                   |
| <ul><li>・・</li><li>・・</li></ul> | □ 3   | HNSJ-202501NY-00340101 | 【国泰测试】0123农田全流程c<br>eshi    | 【国泰测试】0123农田全派程ceshi-综2 阙        | 施工         | 审核通过    | 已发布    | 2025-06-19 09:00 | Q                   |
| ご 特殊情况 > ご 费用管理 >                                                                                                    | □ 4   | HNSJ-202501GY-00420101 | 【国泰观试】工业经评审最低价<br>0123      | 【国家親試】工业经评审最低价0123 网             | 施工         | 审核通过    | 已发布    | 2025-03-12 09:00 | Q. U                |
| 19进入开标大厅                                                                                                    | □ 5   | HNSJ-202501HB-00170101 | 【国泰测试】生态环保0123测<br>试        | 【圖樂測試】生态环保0123測试 📕               | 施工         | 审核通过    | 已发布    | 2025-04-10 09:00 | Q                   |
|                                                                                                    | □ 6   | HNSJ-202501NY-00330101 | 【国泰测试】0123农田综1大厅<br>功能验证1   | 【国泰测试】0123农田综1大厅功能验证1 网          | 施工         | 审核通过    | 已发布    | 2025-05-30 09:00 | ٩                   |
|                                                                                                    | □ 7   | HNSY-202501HB-00080102 | 桃江县浙江流域修山水环境综合<br>治理工程      | 【国泰测试】 銀水流域(邵阳县段)水生态保护修复项目-综合1 🤘 | 施工         | 审核通过    | 已发布    | 2025-02-12 09:00 | Q                   |
|                                                                                                    | □ 8   | HNSJ-202501SL-00150101 | 【国泰測试】水利約2智能评审<br>測试0122    | 【国泰测试】水利約2智能评审测试0122C1标段 月       | 施工         | 审核通过    | 已发布    | 2025-02-14 09:00 | ۵ 🗸                 |
|                                                                                                    |       |                        |                             | < 1                              | 1 2 3 4    | 5 6     | . 10 > | 10 条/页 ~ 跳至      | 1 页 共91条            |
|                                                                                                    | 戦队门中の | 招标计划 招标委托合同            | 招标文件编制 提问回复                 | 延期场地申请 开标情况 评委抽取申请 开标评标场地预约      | 开标评标场地     | 変更 招标   | 公告发布   |                  |                     |

**重要提醒:**在招标过程中,当招标文件的非实质性内容、 项目时间节点、招标范围或工程量、招标方式以及因不可抗 力或意外情况导致需要变更时,招标人都应及时发布变更公 告,确保招标活动的公开、公平、公正和诚实信用。当需要 对招标文件的资格条件以及其他关键性的实质性内容进行 修改变更的,应当终止本次招标,修改招标文件后重新招标。 否则将严重影响招标活动的公正性,涉嫌以不合理的方式排 斥潜在投标人,甚至造成投标人与招标人之间产生重大误解, 导致最终招标失败。

### 6.2 变更公告

招标人(招标代理机构)在招标项目发生重大变更、招标公告内容有错漏或变动、招标时间或地点变更以及资格要求变更等情况时,需要发布变更公告,并遵循及时发布、内容准确、形式合规、通知所有潜在投标人以及获得书面回复等要求。

操作步骤:点击"投标邀请-变更公告"菜单,点击"新 增变更公告"按钮,根据实际情况填写变更时间、变更内容 等相关信息:

| 🛞 湖南省工和                                                      | 建设招投标      | 这易系统 🕈 ដ 👳              | 目管理 项目工作台 代理机构信息            | 管理                                |                                                                                                    | ¢ <sup>01</sup> + 1                |
|--------------------------------------------------------------|------------|-------------------------|-----------------------------|-----------------------------------|----------------------------------------------------------------------------------------------------|------------------------------------|
| 项目管理                                                         | 新增变更少      |                         |                             |                                   | <ul> <li>所有</li> <li>編編中</li> <li>(清晰核)</li> </ul>                                                                                                    | ○ 审核通过 ○ 审核不通过                     |
| 19 招标计划                                                      |            | 标段(包)编号:                | 0/50                        | 招标项目名称: 0/50                      | 标段(包)名称:                                                                                                    | 0/50 Q 搜索 🖌                        |
| 19 招标方案                                                      | •          |                         |                             |                                   |                                                                                                    |                                    |
| 四发标                                                          | - 序        | 标段(包)编号 ♦               | 招标项目名称◇                     | 标段(包)名称 ◇                         | 审核状态 ◇ 发布状态 ◇                                                                                                    | 投标截止时间 操作                          |
| 19 投标邀请                                                      | 0 1        | HNSY-202501HB-00080102  | 桃江县资江流域修山水环境综合治理<br>工程      | 【国泰開武】 藏水流域(邵阳县段)水生态保护修复项目-综合1 阙  | 审核通过 已发布                                                                                                    | 2025-02-12 09:00 Q                 |
| <ul> <li>・ 招称公告及告</li> <li>・ 変更公告</li> <li>・ 変更公告</li> </ul> | <b>D</b> 2 | HNSY-202501HB-00080101  | 桃江县资江流域修山水环境综合治理<br>工程      | 【国泰衡武】 厳水流域(邵阳县段)水生态保护恢复项目-合理最低 🔗 | 待审核 未发布                                                                                                    | 2025-02-28 09:00 Q                 |
|                                                              | □ 3        | HNSJ-202501GY-00070101  | 【国家测试】行政监督平台测试-标<br>段综合评估法1 | 【国業期试】行政监督平台测试-杨政综合评估法1 📕         | 待审核 未发布                                                                                                    | 2025-02-08 09:00 Q @               |
| 13 特殊情况<br>19 费用管理                                           | - 4        | HNSJ-202412GY-00030101  | 【国泰测试】gt12月20日全流程则<br>试项目2  | 【国泰測试】 git12月20日全流程期试频段2 🔗        | 审核通过 已发布                                                                                                    | 2025-01-23 09:00 Q                 |
| 29 进入开标大厅<br>29 进入机器评标系统                                     | □ 5        | A3205820001000073001001 | ceshi-立项项目1130-招标项目         | ceshi-立项项目1130-招标项目-标段1130-01 网   | 审核通过 已发布                                                                                                    | 2024-12-30 09:00 Q                 |
|                                                              | 戦议口中の      | 田板計划 田板成年合同             | 1995支付编号 1995运营             | 300运使用调 开始情况 评虑地取用调 开始环境运行路行 :    | < 1 > (<br>1) > (<br>1) (<br>1) ( | 10 數页 > 載至 1 页 共5条<br>超速2件 200公部 □ |

# 七、开标评标

# 7.1. 评委申请及抽取

招标人(招标代理机构)在开标前任意时间登录交易中 心业务管理系统"评委抽取申请"录入招标投标行政监督部 门信息以及专家抽取需求(包括专家数量、专业类别、除投 标人外其他回避单位等),由招标人和行政监督部门进行线 上审核确认。专家抽取按照"三随机"要求,新进场交易项 目统一设置预约开标时间为上午9时,交易项目需在开标当 日上午10:30前开标结束,晚于10:30完成开标的,当日 不再抽取专家、组织评标,另行预约场地评标。

专家抽取需求(包括专家人数、专业,除投标人以外的 回避单位等,下同)均在开标前递交,开标前未递交的,当 日不再抽取专家、组织评标,另行预约场地顺延评标;当日 开次日评的项目、顺延评标项目专家抽取需求应在评标当日 9时前自主递交

操作步骤:点击"开标评标-评委抽取申请"菜单,点击"新增项目"按钮,进入填写招标投标行政监督管理部门、回避单位、回避专家、专家抽取条件等相关信息:

| 🦁 湖南省工                                   | .程强 | 建设招投标3 | 交易系统 🕈 👪 👳                                         | 1管理 项目工作台 代理机构信息                               | 管理                 |        |          |                        |         |          | 4        | 4 <b>8</b> |
|------------------------------------------|-----|--------|----------------------------------------------------|------------------------------------------------|--------------------|--------|----------|------------------------|---------|----------|----------|------------|
| 项目管理                                     |     | 新增项目   |                                                    |                                                |                    |        |          | <ol> <li>所有</li> </ol> | ○ 編録中 ○ | 待审核 🛛 审  | 核通过 🛛 审核 | 不通过        |
| 19 招标计划                                  |     |        | 标段(包)编号:                                           |                                                | 0/50               | 标段(    | 包)名称:    |                        |         | 0/3      | 50 Q 提続  |            |
| 19 招标方案                                  | >   |        |                                                    |                                                |                    |        |          |                        |         |          |          |            |
| 口发标                                      | >   | □序     | 标段(包)编号 ◇                                          | 标段(包)名称◇                                       |                    |        |          | 项目地区                   | 评标地点◇   | 项目状态 🛇   | 审核状态♀    | 操作         |
| 19 投标邀请                                  | >   | □ 1    | HNSJ-202501HB-00180101                             | 国泰测试生态环境综合1 🥅                                  |                    |        |          | 湖南省                    | -       | 待申请      | 审核通过     | Q          |
| 19 开标评标                                  | ~   | □ 2    | HNSJ-202501NY-00340101                             | 【国泰测试】0123农田全流程ceshi-                          | 續2 🕅               |        |          | 湖南省                    |         | 待申请      | 审核通过     | Q          |
| <ul> <li>延期场地申请</li> <li>开标师况</li> </ul> |     | □ 3    | HNSY-202501HB-00080201                             | 【国泰测试】 蔽水流域 (邵阳县段)                             | 水生态保护修复项目-模拟       | 判试 📕   |          | 部日市                    |         | 未申请      | 编辑中      | 2          |
| <ul> <li>         ·</li></ul>            |     | □ 4    | HNSJ-202501NY-00080101                             | 【国際測试】0113农田经评审低价法                             | E@Ad1 阙            |        |          | 湖南省                    |         | 未申请      | 编辑中      | 2          |
| <ul> <li>评标情况</li> <li>延期申请</li> </ul>   |     | □ 5    | A3205820001000150002001<br>A3205820001000150002002 | 【国泰测试】 cjt12月16日延期测试标<br>【国泰测试】 cjt12月16日延期测试标 | 减1<br>减2           |        |          | -                      |         | 未申请      | 编辑中      | 2          |
| 2 复议申请                                   |     | 6      | A3205820001000150001001                            | 【国泰测试】git12月15日延期测试标                           | 顽股1 阙              |        |          | -                      | -       | 待申请      | 审核通过     | Q          |
| 巴 定标                                     | >   | □ 7    | A3205820001000142001001                            | 【国寨测试】 ceshi1224项目注册标题                         | 受1 📕               |        |          | -                      |         | 待申请      | 审核通过     | Q          |
| 13 特殊情况<br>19 悪用管理                       | >   | □ 8    | A3205820001000137001001                            | 【国家测试】 工业施工-综合评估法2                             | -DH-20241211-002 📕 |        |          | -                      |         | 未申请      | 编辑中      | 2          |
| 19进入开标大厅                                 |     | 9      | A3205820001000126001001                            | 演示标段— 😡                                        |                    |        |          | -                      |         | 待申请      | 审核通过     | Q          |
| 19进入机器评标系统                               | ō   | 10     | A3205820001000141001001                            | 【国泰测试】gt12月12日延期全流周                            | 副制成标题3 📕           |        |          |                        |         | 未申请      | 编辑中      | ٩          |
|                                          |     |        |                                                    |                                                |                    |        |          |                        | × 1 2   | > 10 条/页 | ~ 跳至 1   | 页 共14条     |
|                                          |     | 默认门户〇  | 招标计划 招标委托合同                                        | 招标文件编制 提问回复 延                                  | 明场地申请 开标情况         | 评委抽取申请 | 开标评标场地预约 | 开标评标场地变更               | 招标公告发布  | 答疑意清文(   | 牛 变更公告   |            |

# 7.2. 开标

招标人(招标代理机构)通过网上开标大厅直播开标过 程,解密时限截止、投标人解密完成后,点击"批量导入" 按键后进行唱标,按照招标文件规定,依次公布投标人信息、 报价、保证金等情况。开标结束后交易系统自动生成开标记 录表,投标人可实时查看并下载开标信息。

操作步骤:招标人(招标代理机构)进入"不见面开标 系统"登录界面,在左侧选择"招标代理"或者"招标人" 身份,插入CA锁,输入密码后,点击"登录"。

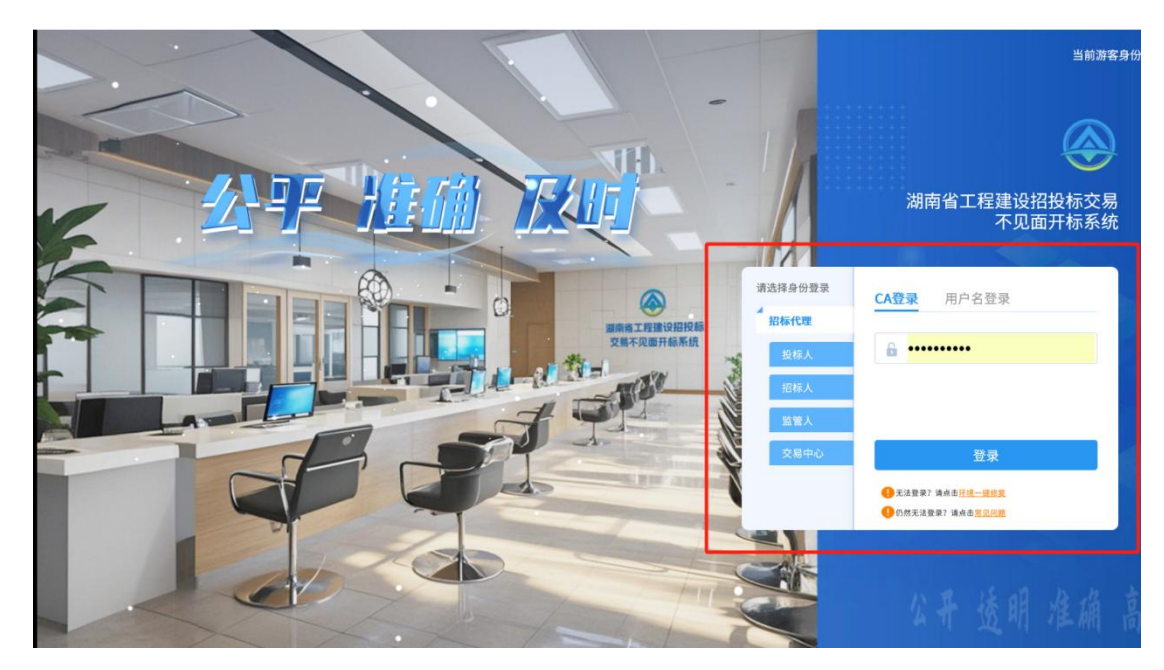

招标代理登录之后可以看到今日开标项目以及历史开标项目,可以根据建设工程、政府采购、资审系统来查看项目。

|                                                                                     | 系统              | ● 测试1   |
|-------------------------------------------------------------------------------------|-----------------|---------|
|                                                                                     | <b>四 今日开标项目</b> |         |
|                                                                                     |                 | 关键字接索 Q |
| HNSJ-202412GY-00280201                                                              |                 |         |
| 标段名称: 长沙机场改扩建工程供电工程施工测试<br>123工业项目T长沙机场改扩建工程供电工<br>招标人:测试1                          |                 |         |
| <ul> <li>● 开标室</li> <li>● 项目开始时间</li> <li>评标室2</li> <li>2024-12-29 09:00</li> </ul> |                 |         |
|                                                                                     |                 |         |
|                                                                                     |                 |         |
|                                                                                     |                 |         |
|                                                                                     |                 |         |

招标人(招标代理机构)在选择对应的开标项目后,系 统弹出开标流程图,点击"我已阅读"进入到开标大厅。

|                                                                                                    |                                        |                         | 开标流程                                   |                         |                    |   |
|----------------------------------------------------------------------------------------------------|----------------------------------------|-------------------------|----------------------------------------|-------------------------|--------------------|---|
|                                                                                                    | / 等待开标                                 | 2 查看投标人                 | 3 标书解密                                 | 4. 标书导入                 | 5 参数抽取             |   |
| E Here this<br>here the<br>second second second second second<br>second second second second second second<br>second second se | 欢迎各位参加网上开标•请<br>投标单位在开标前签到,主<br>持人请开启直 | 主持人可以进回标书文件,<br>或取消进图 - | 请主持人点击按钮开启投标<br>人解密,需要解密的投标人<br>点击"投标人 | 请主持人导入标书文件1             | 参数抽取               |   |
|                                                                                                    |                                        |                         |                                        | 开标结束                    | 6. 唱标              |   |
|                                                                                                    |                                        |                         |                                        | 开标会结束,感谢各投标人<br>的参加,谢谢! | 正在唱标,请各人员耐心等<br>待! | • |
|                                                                                                    |                                        |                         |                                        |                         |                    |   |
|                                                                                                    |                                        |                         |                                        |                         |                    |   |

系统提示"开标时间已导",点击"公布投标人"按钮, 进入查看投标人名单。

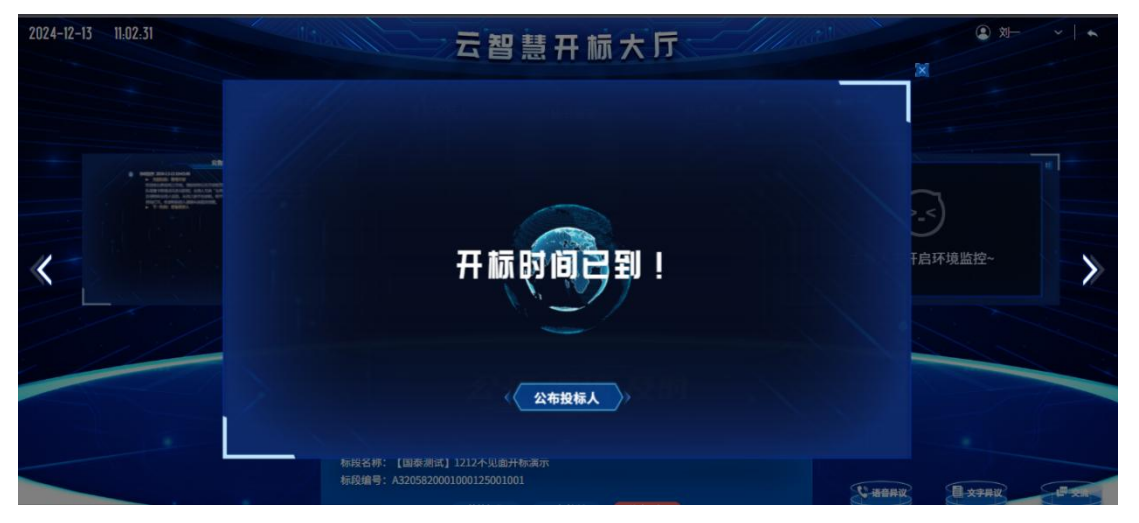

查看投标人名单后,可点击"**下一阶段**",进行标书解密。

| 2024-12-12 | 16:58:45                            |                | E Maria                          | 굽쳍                            | B慧开林                       | 示大厅         |                     |       | <ul><li>② 対→</li></ul> | *    |
|------------|-------------------------------------|----------------|----------------------------------|-------------------------------|----------------------------|-------------|---------------------|-------|------------------------|------|
|            |                                     | 所有单位           |                                  |                               |                            |             |                     | X .   |                        |      |
|            |                                     | 12 <b>8</b> .4 | 位 关键手续索                          | ٩                             | 投机人                        | 、单位数: 3家,通交 | 文件单位: 3家 🧲          | 10    |                        |      |
|            | * Page 20-0000                      | 15             | 投标单位名称                           |                               | 文件递交状态                     | 文件          | 文件送达时间              | 退回状   |                        |      |
|            | <ul> <li>THE DESCRIPTION</li> </ul> | 1              | 保函系统担保类联调证书(测试)                  |                               | 已避交                        | *##         | 2024-12-12 15:26:22 | ****  |                        |      |
|            | HANNE DANIEL                        |                | 制数用投标单位E                         |                               | Bill?                      | *BH         | 2024-12-12 15:37:27 | (**** |                        |      |
| «          |                                     | 3              | 测数用投称单位6(测试)                     |                               | Billt                      | HAR         | 2024-12-12 16:29:41 |       | F启环境监控~                | >    |
|            |                                     |                |                                  |                               | 下一阶段                       |             | ./                  |       |                        |      |
|            |                                     |                | 标段名标: 【国泰测试】<br>标段编号: A320582000 | 1211叶宝岛<br>1000122001<br>快速操作 | 8业金全流程 标段1<br>1001<br>开編控制 | 新正开版        |                     |       |                        | ÷ as |

点击"开始投标解密"按钮后开始投标人解密,若存在 投标人未解密或解密失败的情况,招标代理点击"下一阶段", 弹出单位解密状态列表,点击"确认退回"按钮可退回未解 密或解密失败的投标单位。

| 2024-11-27 | 14:30:28                                                                                                    | 111.                      | 云智慧                                                    | 开标大厅                  |                | анк (C)<br>Х                                               | × × |
|------------|----------------------------------------------------------------------------------------------------|---------------------------|--------------------------------------------------------|-----------------------|----------------|------------------------------------------------------------|-----|
|            |                                                                                                    | 剩余解密时间: 00:0<br>搜索单位 关键字搜 | 00:00<br># Q                                           | 此次共: 4家年              | 2位需要解密,已解密: 0家 |                                                            |     |
|            | AMERICAN AND AND AND AND AND AND AND AND AND A                                                                                              | 序号                        | 投标单位名称                                                 | 最终解密                  | 最终解密时间         | Southern State                                             | 11  |
|            | ADDIVENTING BERATIVEN<br>BETTERANG TAAN<br>RELEVANT, NERVEL SAAA (TO<br>RELEVANT, NERVEL SAAA<br>NUTY, ARKIN ARABERT,<br>T -TAA (REC)       | 1 3                       | 制数用投标单位E                                               | 未解密                   |                |                                                            |     |
|            | kess avortions     * Americanity     * Americanity     * Americanity                                                                        | 2 7                       | (数用投标单位B(测试)                                           | 未解密                   |                |                                                            |     |
| 11-        |                                                                                                    | 3 (5                      | 民函系统担保类联调证书(测试)                                        | 未解密                   |                |                                                            | -   |
|            | <ul> <li>11.1.1.2.4.2.2.4.2.1.2.7.2.2.5.2.5.4.</li> <li>11.1.1.1.4.2.5.4.2.5.4.2.5.4.2.5.4.2.5.4.5.</li> <li>11.4.0.2.5.4.5.4.5.</li> </ul> | 4 8                       | 信息测试1                                                  | 未解密                   |                |                                                            | _1/ |
|            |                                                                                                    |                           |                                                        |                       |                |                                                            |     |
|            |                                                                                                    |                           | 开始投标解密                                                 | 下一阶段                  |                |                                                            |     |
|            |                                                                                                    | 标段1<br>标段1                | 当柳:【国泰湖瓦】全流程辺底―2024112:<br>皐号: A3205820001000060002001 | 5【国泰測试】全流程测试一2024112( |                | 》<br>激活 Windows<br>《 <sup>特到</sup> 自要实验 <sup>素</sup> Windo |     |

投标文件解密完成后,点击"导入"进行批量导入文件 操作。

| 2024-11-27 | 14:46:18                                          |          | 云智慧                     | 开标大厅                      | ( And A A A A A A A A A A A A A A A A A A |            |
|------------|---------------------------------------------------|----------|-------------------------|---------------------------|-------------------------------------------|------------|
|            |                                                   | 搜索单位 关键字 | <sub>提家</sub> Q         | 此次共: 4家单位需:               | 要导入,已导入: 0家                               |            |
|            | ACC<br>                                           | 序号       | 投标单位名称                  | 导入状态                      | 导入时间                                      |            |
|            |                                                   |          | 测数用投标单位E                | 未导入                       |                                           |            |
|            |                                                   |          | 测数用投标单位B(测试)            | 未显入                       |                                           |            |
| 11-        | Berning to Manager 2004 Ling section<br>2014 Inc. |          | 保函系统担保类联调证书(测试)         | 朱母人                       |                                           |            |
| *          |                                                   |          | 新点测试1                   | <u>未号入</u>                |                                           |            |
|            |                                                   |          |                         |                           |                                           |            |
|            |                                                   |          | Ęλ                      | 下一阶段                      |                                           |            |
|            |                                                   |          | 变合标。【国会测试】 至流程测试—202411 | 125 【国象初讯】 主流程则试一20241126 |                                           | 激活 Windows |

标书批量导入成功后,由招标人(招标代理机构)抽取 报价评分随机参数(详见《六随机五区间报价得分模型》)。 相关抽取参数将在专家复核后进行统一公开。

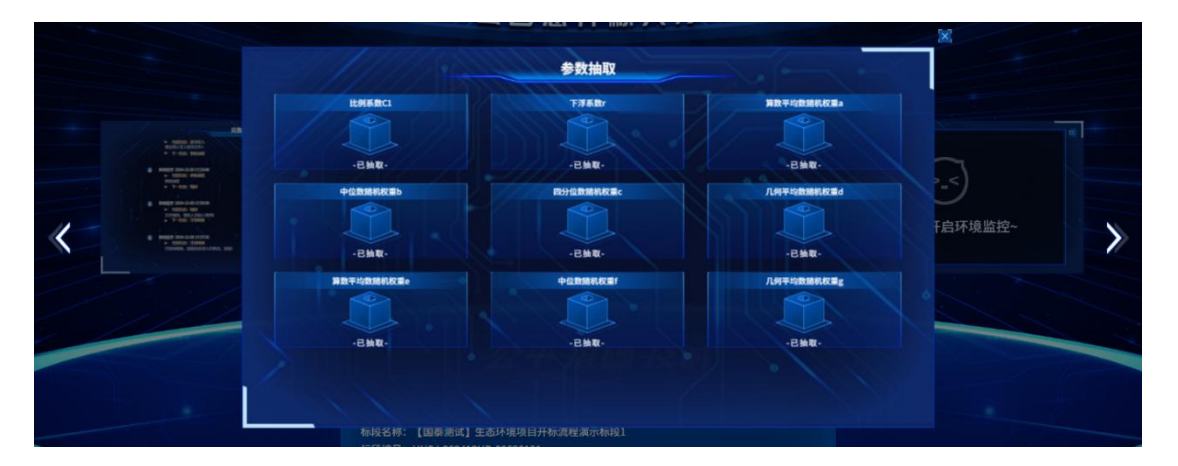

参数抽取完成后,点击"唱标确定确认"按钮后选择确 认唱标时长后进行"提交"。

| 2024-11-27 | 14:57:21                                                | 116  | and the       | 云智                                              | 慧开标力                              | 厅  | S.      |            |    | *                                               |                     |
|------------|---------------------------------------------------------|------|---------------|-------------------------------------------------|-----------------------------------|----|---------|------------|----|-------------------------------------------------|---------------------|
|            |                                                         | 公布开标 | 结果            |                                                 |                                   |    |         |            |    |                                                 |                     |
|            |                                                         | 单位搜索 | 关键字搜索         | Q                                               |                                   |    |         |            | 目标 |                                                 |                     |
|            | EXE<br>Anternational test of tests<br>anternation tests | 序号   |               | ✓ 投标单位名称                                        | 日二期                               |    | 投标报价(元) | ■联合体       |    |                                                 |                     |
|            |                                                         | 1    | 代理发起确认内       | ]容                                              |                                   |    |         | ×E         |    |                                                 |                     |
|            |                                                         |      |               |                                                 |                                   |    |         | 统          |    |                                                 |                     |
|            |                                                         | 3    | MAPAGE:       | WARRY AND AND AND AND AND AND AND AND AND AND   |                                   |    |         | R          |    |                                                 |                     |
| <          |                                                         |      | <b>新</b> 以时长: | 30分钟                                            |                                   |    |         | * A        |    |                                                 | $\rightarrow$       |
|            |                                                         |      |               | 調文                                              | <b>ک</b> الار                     | Ä  |         |            |    |                                                 |                     |
|            |                                                         | -    |               | 1.1                                             |                                   | ~  | -       | ) az 1 g ; |    |                                                 | _                   |
|            |                                                         |      |               | 开启唱标                                            | 标确认 下一日                           | 价段 |         |            |    |                                                 |                     |
|            |                                                         |      | 称段名称<br>标段编号  | 【周泰涝试】全流程测试-<br>: A32058200010000600020<br>快速操作 | -20241125 (国泰測试) 全<br>001<br>开版校制 |    |         |            |    | <sup>i在线</sup><br>激活 Wind<br><sup>转到</sup> 重要开辟 | OWS<br>活 Windows更大的 |

项目正常完成开标,由招标人(招标代理机构)开标人员 点击开标结束。

**重要提醒:**开标存在异常情况时,招标人(招标代理机构)开标人员需在网上开标大厅输入项目异常原因,并按照以下情况对照处理:

出现中止开标的异常情况:开标现场由招标人(招标代 理机构)发起中止开标流程并填写理由,招标人审核并经行 政监督部门确认同意后可中止(暂停)开标,后续若要取消 中止、继续开标的需报行政监督部门审批同意,招标人(招 标代理机构)重新预约开标场地与时间,交易系统内同步显 示该项目交易状态,同时交易系统自动通知相应交易主体;

开标过程中线上实时接收投标人提出的咨询或异议,招标人(招标代理机构)开标人员需及时点击"特殊模块-异议答复"模块进行线上答复;

| 湖南省工程建设招投标交易系统 ♠ # 项目工作台 工程业务 |   |                            |               |
|-------------------------------|---|----------------------------|---------------|
| 工程业务                          | = |                            |               |
| 19 招标方案                       | > | 标段(包)名称:                   | 0/50 标段(包)编号: |
| 四 发标                          | > |                            |               |
| 13 投标邀请                       | > | □ 序 标段(包)编号 招标项目名称 标段(包)名称 |               |
| 13 开标评标                       | > |                            |               |
| 日定标                           | > |                            |               |
| 19 特殊情况                       | ~ |                            |               |
| 。 异议回复                        |   |                            |               |
| 。 异议补录                        |   |                            |               |
| 。 流标公告                        |   |                            |               |
| 。 招标异常                        |   |                            | 0             |
| 19 费用管理                       | > |                            |               |
| 19 进入开标大厅                     |   |                            | 没有数据          |
| 19 进入机器评标器                    | 統 |                            |               |

开标结束以后,交易系统将比对所有投标文件的制作机 器码、文件创建标识码、保证金缴纳账户等信息,将存在涉 嫌串通投标的投标文件自动预警推送给评标委员会,由评标 委员会核实判断,相关信息将同步推送至行业监督部门和纪 委监委依法依规进行处理。

**重要提醒:**在开标前,招标人(招标代理机构)应在规定的时间内完成开标、评标和定标工作,避免拖延时间影响项目进度,同时应确保投标文件的保密性,避免泄露给未授权的第三方,保证开标过程应公开、公正、透明,确保所有投标人的权益得到保障。在唱标过程中,应准确记录投标人的报价、工期等关键信息,避免遗漏或错误。

#### 7.3. 异常情况

出现评标专家补抽情形或其他异常情况,需按照下列程 序操作处理:

评标专家自行请假,由评标专家自行发起请假指令,专 家库系统自动补抽专家;

评标专家到达交易中心评标现场后提出回避的, 在交易 系统点击申请回避, 由交易系统将回避专家的信息推送至专 家抽取模块, 专家抽取模块自动推送至专家库按原专业类别 进行补抽; 评标委员会已经开始评标, 评标专家发现需要回 避的, 由交易中心见证室通知招标人(招标代理机构)和交 易中心抽取管理员, 由抽取管理员后台人工发起补抽。

评标专家缺席、迟到禁入补抽,由交易系统将缺席、迟 到禁入的专家信息推送至专家抽取模块,专家抽取模块自动 推送至专家库按原专业类别进行补抽。

上午10:00 后开始抽取(补抽)的专家,集合时间自动 改为中午12:00,上午11:00 后开始抽取(补抽)的专家, 集合时间自动改为下午13:00。

当日拟评标项目超过中午12:00 未抽取专家或尚未开 始评标但需要补抽专家的原则上当日不再进行评标,已到达 评标场所的专家解散出区,该项目由招标人(招标代理机构) 重新预约场地、重新抽取专家进行评标。

#### 7.4. 远程异地副场及专家抽取

远程异地评标项目应在上午 10:00 前完成副场及评标专 家抽取工作,若评标专家在中午 13:00 仍不能集合完毕的 原则上需延期评标,评标当天再重新随机抽取副场和评标专 家。

**重要提醒:**按照招标文件规定数量的业主评委由招标人
(招标代理机构) 在交易系统中填报相关信息,招标人通过 CA 数字证书进行登录审核确认,错填、漏填的业主评委信息 将导致业主评委不能入区。如果评标时间推迟,招标人(招 标代理机构) 自行操作修改业主评委入评标区时间,修改后 由招标人确认。

## 7.5. 业主评委名单、入监控区人员录入

根据省公管委《关于印发〈关于明确和加强公共资源交 易中心现场服务管理的若干措施〉的通知》(湘发改公管委

(2020)4号)要求,湖南省公共资源交易中心于2021年发 布了关于招标人和代理机构工作人员退出评标区相关事宜 的公告:采用电子化交易的进场交易项目,招标人和代理机 构工作人员在评标委员会申请评结果复核之前不再进入评 标区。

招标人和代理机构工作人员在评标过程中,应在指定休息区等候,密切关注相关通知,及时响应并处理相关工作。 因招标人和代理机构工作人员自身原因导致毫不相干工作 延误而造成的后果,由招标人和代理机构自行承担。

#### 操作步骤:

点击"开标评标-入监控区人员"菜单,点击"新增入 去信息"按钮,填写申请进入人员相关信息并提供相应申请 材料:

| 🛞 湖南省                                                     | C程建 | 设招 | 投标  | 交易系统 🕈 📰 🗉                  | 祖工作台 <b>工程业务</b>            |                                  |
|-----------------------------------------------------------|-----|----|-----|-----------------------------|-----------------------------|----------------------------------|
| 工程业务                                                      | -   | 新雄 | 入区信 | <u>.</u>                    |                             |                                  |
| 19 招标方案                                                   | >   |    |     | 标段(包                        | 3)编号:                       | 标段(包)名称:                         |
| 四发标                                                       | >   |    |     |                             |                             |                                  |
| 13 投标邀请                                                   | >   |    | 序   | 标段(包)编号 ◇                   | 招标项目名称◇                     | 标段(包)名称 ◇                        |
| 19 开标评标                                                   | ~   |    | 1   | A32058200010001420010<br>01 | 【国泰测试】ceshi1224项目注<br>册     | 【国寨與试】ceshi1224项目注册标段1           |
| o 开标情况                                                    |     |    |     | 1.57                        |                             |                                  |
| <ul> <li> 评委抽取申请</li> </ul>                               |     |    | 2   | A32058200010001390010<br>01 | 【国泰测试】cjt12月12日全流程<br>测试项目2 | 【圖泰測试】cjt12月12日全流程则试际段2          |
| · 评标情况                                                    |     |    | 3   | A32058200010001060010<br>01 | 【国泰测试】1205叶宝全流程测<br>试       | 【國寨側试】120581宝全流程制试-全流程件相标会       |
| <ul> <li>         复议申请         • 入评标区人员申请     </li> </ul> | ור  |    | 4   | A32058200010001090010<br>01 | 安化县新开路老旧小区升级政造<br>配赛基础设施项目  | 安化昆新开路老旧小区升级改造配旗基础设施项目【国泰购试】1205 |
| <ul> <li>入监控区人员申请</li> <li>四 定标</li> </ul>                | >   |    | 5   | A32058200010000870010<br>01 | 【国泰测试】1203叶宝全流程2            | 【蜀寨卿试】12038十宝全流程2-5段1            |
| 四 特殊情况                                                    | >   |    | 6   | A32058200010000840020<br>01 | 安化县十八巷老旧小区升级政造<br>配赛基础设施项目  | GCH系统全流理则试-hjj-1203              |

## 7.6.项目复核

招标人(招标代理机构)需指派项目负责人在交易现场 通过线上对评标结果进行复核,复核范围为客观分评审内容, 操作流程如下:

评标委员会在完成正常评审后,评标系统未完成总分汇 总、中标候选人排序及签章之前,评标委员会组长在评标系统点击"申请招标人复核"按键,系统自动短信通知招标人 (招标代理机构)进行复核;

招标人(招标代理机构)收到项目复核短信通知后,登 录交易系统找到相应项目,按系统提示流程对客观分评审点 的一致性和正确性开展在线复核,复核意见不得向评标委员 会专家作倾向性、误导性的解释或者超出招标文件规定的说 明,并将复核意见以文字形式线上一次性提交评标委员会, 评标委员会对复核意见进行确认,经确认确实存在客观分评 审点错误的,评标专家需退回并修改招标人(招标代理机构) 提出复核疑问的评审点,系统自动将评标专家修改后的结果 进行保存并直接进入下一步流程,不需要招标人(招标代理 机构)再次确认或复核;

项目复核基准时长原则上为2小时,因项目评审复杂或 投标人数量过多的,招标人(招标代理机构)可以写明理由 延长30分钟,复核结束前20分钟倒计时提醒,评标过程中 招标人(招标代理机构)需及时关注短信或交易系统中的提 醒消息开始复核,如复核结束前招标人(招标代理机构)未 点击确认复核结束,系统将视为复核完成,自动通过。见证 系统自动记录复核前评审原始情况、复核意见和专家采纳意 见情况。

#### 7.7.复评

评标结束后, 经行业行政监督部门批准同意复评的项目 可开展项目复评。招标人(招标代理机构)需在交易系统"投 标邀请-变更公告"模块发布复评公告, 经交易系统自动推 送至交易服务平台对外发布。

复评公告发布后招标人(招标代理机构)在交易系统"项 目复评申请"模块点击"新增复评信息"按键上传复评申请 材料,包括行业行政监督部门同意复评的书面文件及相关附 件(含招标人往行政监督部门的复评请示)、在交易服务平 台发布复评公告的网上截图,交易中心对招标人(招标代理 机构)网上提交的复评材料要件的完整性进行审核。

# 八、定标

#### 8.1. 中标候选人公示

招标人(招标代理机构)按照评标报告结果在交易系统 "定标"模块点击"中标候选人公示"按键进入并发布中标 候选人公示,中标候选人公示通过交易系统自动推送至湖南 省招标投标监管网和交易服务平台统一对外发布。

操作步骤:点击"定标-中标候选人公示"菜单,点击 "新增中标候选人公示"按钮,进入填写招标项目信息、中 标候选人、被否决投标或不合格投标人、公示日期等相关信 息:

| 🥮 湖南省コ                       |    |     |                         |                      |                    |                            |          |        |        |           |        |  |  |  |
|------------------------------|----|-----|-------------------------|----------------------|--------------------|----------------------------|----------|--------|--------|-----------|--------|--|--|--|
| 项目管理                         | =  | 新增  | 中际候选人公示                 |                      | ● 所有 ○             | 核通过 〇 审核                   | 不通过      |        |        |           |        |  |  |  |
| 口招标计划                        |    |     | 标段(包)编号:                | 0/50                 | 招标项目名称:            | 0/50                       | 标段(包)名称: |        | 0/     | 0/50 Q 接版 |        |  |  |  |
| 巴 招标方案                       | >  |     |                         |                      |                    |                            |          |        |        |           |        |  |  |  |
| 四发标                          | >  | 序   | 标段(包)编号 ◇               | 招标项目名称 🗘             | 标段(包)名称◇           |                            |          | 审核状态 🗘 | 次敗 🗘   | 发布状态 🗘    | 操作     |  |  |  |
| 19 投标邀请                      | >  | 1   | HNSJ-202501NY-00120103  | 【国泰测试】农田三套投标文件测试     | 【国泰测试】农田三套投标       | 文件测试-纷2                    |          | 编辑中    | 1      |           | 2      |  |  |  |
| 19 开标评标                      | >  | 2   | HNSY-202501HB-00080101  | 桃江县资江流域修山水环境综合治      | 【国泰演试】 赧水流域(邵      | 阳县段)水生态保护修复项目-合理最低         |          | 审核通过   | 1      | 已发布       | Q      |  |  |  |
| 19 定标                        | Ť  | 3   | HNSI-202501NV-00080101  | 【国家潮話】0113次田裕平東低价。   | 【国泰測記】0113次田総评     | 审任价法测试1                    |          | 宙核通过   | 1      | 已发布       | Q      |  |  |  |
| 。 中标候选人公示                    |    | -   |                         | Freedows             |                    | an and a factor of         |          |        |        |           |        |  |  |  |
| • 中标结果公告                     |    | 4   | HNSJ-202501NY-00070301  | 【国泰测试】cjt1月13日农田项目1  | 【国泰测试】cjt1月13日农日   | 田标段1古有诸葛亮七擒孟获而获今有cjt七走标段不通 |          | 编辑中    | 1      | 已发布       | 2      |  |  |  |
| <ul> <li>中标结果公告变更</li> </ul> |    | 5   | HNSJ-202501GY-00100101  | 【国泰测试】0109省本级保证金正    | 【国泰测试】0109省本级保     | 证金正式打款测试-包1                |          | 编辑中    | 1      |           | 2      |  |  |  |
| · 交易服务费                      |    | 6   | HNSJ-202501GY-00030101  | 【国泰澳武】0104保函澳试       | 【国泰测试】0104保函测试     | -@1                        |          | 编辑中    | 1      |           | 2      |  |  |  |
| 口特殊情况                        | >  | 7   | HNSJ-202412GY-00060101  | 【国泰测试】cjt12月21日全流程实  | 【国泰澳试】cjt12月21日全   | 流程实名认证测试标段1                |          | 审核通过   | ĩ      | 已发布       | Q      |  |  |  |
| 19 悪用管理                      | >  | 8   | A3205820001000148001001 | 【国泰测试】1215叶宝全流程      | 【国泰測試】1215叶宝全流     | 程·演示                       |          | 审核通过   | 1      | 已发布       | Q      |  |  |  |
| 四进入开标大厅<br>四进入机器评标系统         | 'n | 9   | A3205820001000142001001 | 【国泰测试】 ceshi1224项目注册 | 【国家测试】 ceshi1224项目 | 1注册标段1                     |          | 审核通过   | 1      | 已发布       | Q      |  |  |  |
| - 10 (1997) 1000             |    | 10  | A3205820001000120001001 | 天欣学府                 | 国泰测试全流程-Icn        |                            | 审核通过     | 1      | 已发布    | Q         |        |  |  |  |
|                              |    |     |                         |                      |                    |                            |          |        |        |           |        |  |  |  |
|                              |    |     |                         |                      |                    |                            | <        | 1 2 >  | 10 条/页 | ~ 跳至 1    | 页 共11条 |  |  |  |
|                              |    | 默认门 | 中 0 招标委托合同 招标文件         | 非编制 提问回复 延期场地申请      | 开标师况 评委抽取          | 申请 开标评标场地预约 开标评标场地变更       | 招标公告发布   | 答疑澄清文件 | 变更公告   | 中标候选人公    | 5. L   |  |  |  |

**重要提醒:**(1)相关行政处罚信息由投标人自行填写 并将列入中标候选人公示内容。因未如实填写造成异议、投 诉,经调查属实的,将取消其中标候选人资格并认定为失信 行为。

(2) 多标段不同室评标但有"多投中一"原则的项目,

最终中标候选人排序由招标人(招标代理机构)依据评标委 员会的评分排序结果并按照招标文件明确的中标候选人排 序规则填报确认,并在交易系统中标候选人公示模板中写明 "在不改变评标委员会独立评分结果的基础上,由招标人 (招标代理机构)严格按照招标文件清晰的中标候选人排序 规则,依据评标委员会的评分排序结果确认最终中标候选人 排序。如果其招标文件无明确、清晰的中标候选人排序规则, 则以评标委员会的评分结果为最终排序结果。"招标人(招 标代理机构)需将评标委员会评分排序和最终中标候选人排 序同步公示。

#### 8.2. 中标结果公告

招标人(招标代理机构)登录交易系统"定标"模块点击"新增中标结果公告"按键发布中标结果公告。

操作步骤:点击"定标-中标结果公告"菜单,点击"新 增中标结果"按钮,进入填写中标人及项目基本信息、评标 委员会评审意见等相关信息:

| 管理                     | =  | 新增 | 中标结果 |                         |                            |                                         |                  | ● 所有 ○    | 编辑中 〇 待审核 〇 审核派 | 1过 〇 审核不通过 |
|------------------------|----|----|------|-------------------------|----------------------------|-----------------------------------------|------------------|-----------|-----------------|------------|
| 骄计划                    |    |    |      | 标段(包)编号:                | 0/50                       | 招标项目名称:                                 | 0/50             | 标段(包)名称:  | 0/50            | Q 搜索 ¥     |
| 術方案                    | >  |    |      |                         |                            |                                         |                  |           |                 |            |
| 标                      | >  |    | 序    | 标段(包)编号 ◇               | 招标项目名称◇                    | 标段(包)名称◇                                | 中标单位             | 公告律       | 陳时间◇ 审核状态       | ○ 操作       |
| 2标邀请                   | >  |    | 1    | HNSY-202501HB-00080101  | 桃江县资江流城修山水环境综合治理           | 【国泰澳试】 輸水流域 (御阳县段) 水生活                  | 深保 保函系统担保类联调证书(表 | 冠) 2025-0 | 01-31 审核通过      | Q          |
| 标评标                    | >  |    |      |                         | Tym                        | 步"称频识问-台对的时间(M)                         |                  |           |                 |            |
| 标                      | ~  |    | 2    | HNSJ-202501NY-00080101  | 【国泰澳试】0113农田经评审低价<br>法测试   | 【国泰测试】0113农田经评审低价法测试1                   | (网) 中心测试版1       | 2025-0    | 01-28 审核通过      | Q          |
| 利候选人公示<br>NdF界公告       | ٦Ì |    | 3    | A3205820001000148001001 | 【国泰测试】1215叶宝全流程            | 【国泰测试】1215时宝全流程-演示(网)                   | 测数用投标单位E         | 2025-0    | 01-31 编辑中       | 4          |
| 活用公告变更                 | -  |    | 4    | A3205820001000142001001 | 【国泰测试】ceshi1224项目注册        | 【国泰测试】ceshi1224项目注册标段1(网)               | 测数用设标单位E         | 2025-0    | 01-31 审核通过      | c          |
| 服务费                    |    |    | 5    | A3205820001000120001001 | 天欣学府                       | 国泰澳试全流程-lcn(网)                          | 保函系统担保类联调证书(质    | 冠) 2024-1 | 12-19 审核通过      | c          |
| <sub>形態知书</sub><br>朱儒兄 | >  |    | 6    | A3205820001000134001002 | 【国際測试】cjt12月11日复评测试<br>项目2 | 【国泰澳试】 cjt12月11日复评澳试标段2( <mark>)</mark> | 0 测试2            | 2024-1    | 12-20 审核通过      | c          |
| 相管理<br>入开标大厅           | >  |    | 7    | A3205820001000073001001 | ceshi-立项项目1130-招标项目        | ceshi-立项项目1130-招标项目-标段1130-0<br>(网)     | 1 测数用投标单位时测试)    | 2024-1    | 12-28 待审核       | C          |
| 、机器评标系统                | 5  |    |      |                         |                            |                                         |                  |           |                 |            |
|                        |    |    |      |                         |                            |                                         |                  |           |                 |            |

**重要提醒:**如果项目产生复评,经复评后如改变原中标结果的需由招标人(招标代理机构)登录交易系统"中标公示结果变更"模块点击"新增中标结果变更"完成中标结果 变更流程。

#### 8.3. 中标通知书

完成中标结果公告流程及交易主体履行交易服务费缴 纳义务后,招标人(招标代理机构)登录交易系统"定标" 模块点击"新增中标通知书"按键,自动获取项目交易信息 生成中标通知书,并由招标人和代理机构共同加盖电子公章 后,中标人即可登录交易系统自行下载打印带水印标记的中 标通知书,同时交易系统将中标结果推送至其他未中标的投 标人。存在投诉未处理完毕的项目(即进入了投诉模块流程, 但招标人或行政监督部门在平台内未点击确认处理完毕)由 系统自动管控不能进入生成中标通知书环节。

操作步骤:点击"定标-中标通知书"菜单,点击"新

# **增中标通知书"**按钮,进入填写招中标人、中标金额、项目 信息等:

| 😵 湖南省工業                   | 睈儙 | 设招投标  | 交易系统 🕈 👪              | 项目管理 项目工作    | 作台代理机构信息管     | 卸出             |             |       |         |          |             |          | 4 <sup>60</sup> 4          |       |
|---------------------------|----|-------|-----------------------|--------------|---------------|----------------|-------------|-------|---------|----------|-------------|----------|----------------------------|-------|
| 项目管理                      | =  | 新增中标道 | 知书                    |              |               |                |             |       |         | ● 所有     | ○ 編録中 ○ 待审核 | ( ) 审核通过 | <ul> <li>) 审核不通</li> </ul> | 耐过    |
| 巴招标计划                     |    |       | 标段(包)编号:              |              | 0/50          | 招标项目名称:        |             | 0/    | 50      | 标段(包)名称: |             | 0/50     | Q 搜索 👻                     |       |
| 19 招标方案                   | >  |       |                       |              |               |                |             |       |         |          |             |          |                            |       |
| 四发标                       | >  | □ 序   | 标段(包)编号 ◇             | 招标项目名称       | R O           | 标段(包)名称 ◇      |             |       |         |          |             | 审核       | 状态 〇                       | 操作    |
| 19 投标邀请                   | >  | □ 1   | A32058200010001340010 | 02 【国拳测试】    | cjt12月11日复评测试 | 【国泰測试】cjt12月   | 11日复评测试标构   | 12    |         |          |             | 审核       | 通过                         | Q     |
| 19 开标评标                   | >  | □ 2   | A32058200010001200010 | 01 天欣学府      |               | 国泰澳试全流程-Icn    | (作慶)        |       |         |          |             | 编辑       | ф.                         | 2     |
| 19 定标                     | *  | 3     | A32058200010000730010 | 01 ceshi-立项项 | 目1130-招标项目    | ceshi-立项项目1130 | -招标项目-标段11: | 30-01 |         |          |             | 编辑       | 中                          | 2     |
| 中标结果公告                    |    |       |                       |              |               |                |             |       |         |          |             |          |                            |       |
| • 中标结果公告变更                |    |       |                       |              |               |                |             |       |         |          |             |          |                            | 快速    |
| • 交易服务费                   |    |       |                       |              |               |                |             |       |         |          |             |          |                            | Ê     |
| <ul> <li>中标道知书</li> </ul> | ור |       |                       |              |               |                |             |       |         |          |             |          |                            |       |
| 19 特殊情况                   | >  |       |                       |              |               |                |             |       |         |          |             |          |                            |       |
| 19 悪用管理                   | Σ  |       |                       |              |               |                |             |       |         |          |             |          |                            |       |
| 19 进入开标大厅                 |    |       |                       |              |               |                |             |       |         |          |             |          |                            |       |
| 19进入机器评标系统                |    |       |                       |              |               |                |             |       |         |          |             |          |                            |       |
|                           |    |       |                       |              |               |                |             |       |         |          |             |          |                            |       |
|                           |    |       |                       |              |               |                |             |       |         |          | < 1 >       | 10 条/页 ~ | 姚至 1 页                     | ī 共3条 |
|                           |    | 默认门户〇 | 示情况 评委抽取申请            | 开标评标场地预约     | 开标评标场地变更      | 招标公告发布         | 答疑澄清文件      | 变更公告  | 中标候选人公示 | 中标结果公告   | 中标结果公告变更    | 交易服务费    | 中标通知书                      | •     |

**重要提醒:**在定标过程中,应严格遵守相关法律法规和 招标文件的规定,确保公示的合规性和有效性。对于违反规 定的行为,将依法追究相关责任人的法律责任。同时,招标 人(招标代理机构)应确保公示信息的准确性,避免出现错 误或遗漏。在公示前,应对相关信息进行仔细核对和审查, 确保无误后再进行公示,并按照规定的时间节点及时公示中 标候选人信息,避免因延误而影响招标进度和效率。

#### 8.4. 交易服务费

中标结果出来后,交易中心会通过短信提示招标人和投标人根据实际情况缴纳交易服务费,在结清服务费后,方可进行"合同签署"。

# 九、保证金退还

未中标单位投标保证金(现金)由招标人(招标代理机 构)在中标通知书发出之日起5个工作日内在交易系统"保 证金退款"模块点击"新增申请"发起退还,中标单位投标 保证金(现金)应在中标人签订合同后5个工作日内退还。 交易系统应设置投标有效期到期之日自动退还投标保证金 (现金)功能,因特殊情况投标单位保证金需暂停退还或不 予退还的,招标人(招标代理机构)需按照要求在交易系统 "保证金退款"模块点击"暂停退还"按键前上传加盖公章 的情况说明文件。

操作步骤:点击"费用管理-保证金退款"菜单,点击 "新增申请"按钮,进入填写项目信息、投标人信息、退款 金额等相关信息:

| 🛞 湖南省:     | L程建 | 建设招投标了 | 交易系统 🕈 🔡 项目工作省 |         |          |
|------------|-----|--------|----------------|---------|----------|
| 工程业务       | =   | 新增申请   | 删除记录           |         |          |
| 四 招标方案     | >   |        | 标段 (包) 编号:     |         | 标段(包)名称: |
| 19 发标      | >   |        |                |         |          |
| 19 投标邀请    | >   | 序      | 退款批次           | 标段(包)编号 | 开标时间     |
| 19 开标评标    | >   |        |                |         |          |
| 四定标        | >   |        |                |         |          |
| 19 特殊情况    | >   |        |                |         |          |
| 19 费用管理    | ~   |        |                |         |          |
| ○ 保证金退款    |     |        |                |         |          |
| ○ 保证金查询    |     |        |                |         |          |
| 19 进入开标大厅  |     |        |                |         | 0        |
| 19 进入机器评标系 | 庑   |        |                |         | -        |
|            |     |        |                |         | 运用叙述     |
|            |     |        |                |         |          |

# 十、合同签署

招标人与中标人在约定的期限内登录交易系统"定标-合同签署"模块按照交易系统中合同范本统一模板格式在 线签订项目合同,合同的相关信息在交易服务平台予以发布。

| 🦁 湖南省     | <b>南省工程建设招投标交易系统 ◆ # 项目管理</b> 交易带方信息管理 项目工作台 |       |         |       |        |      |        |         |      |      |      |      |          |                            | <b>#</b> | 9     |       |       |          |
|-----------|----------------------------------------------|-------|---------|-------|--------|------|--------|---------|------|------|------|------|----------|----------------------------|----------|-------|-------|-------|----------|
| 项目管理      |                                              |       |         |       |        |      |        |         |      |      |      | ⊙ 所有 | 〇 編輯中    | <ul> <li>() 待审核</li> </ul> | ○ 审核通过   | ○ 审核  | 不通过   | 图 帮助  |          |
| 日发标       | ,                                            |       | 标取(包    | 2)编号: |        | 0/50 |        | 招标项目名称; |      |      | 0/50 | ŧ    | 冠段(包)名称: |                            |          | 0/50  | Q搜索   | ~     |          |
| 19 投标邀请   | >                                            | □ 序   | 标段(包)编号 | 2     | 招标项目   | 名称   | 板      | 很(包)名称  |      |      |      |      |          | 中标人                        |          | 审核    | 伏态    | 操作    |          |
| 19 资格预审   | >                                            |       |         |       |        |      |        |         |      |      |      |      |          |                            |          |       |       |       |          |
| 19 开标评标   | >                                            |       |         |       |        |      |        |         |      |      |      |      |          |                            |          |       |       |       | ÷.       |
| C9 定标     | ~                                            |       |         |       |        |      |        |         |      |      |      |      |          |                            |          |       |       |       |          |
| 。 进场交易证明  |                                              |       |         |       |        |      |        |         |      |      |      |      |          |                            |          |       |       |       |          |
| • 中标搬选人公示 | ŧ                                            |       |         |       |        |      |        |         |      |      |      |      |          |                            |          |       |       |       |          |
| • 中标结果公告  |                                              |       |         |       |        |      |        |         | 0    | 1    |      |      |          |                            |          |       |       |       | ◎ 換      |
| • 交易服务费   |                                              |       |         |       |        |      |        |         | -    | -    |      |      |          |                            |          |       |       |       | Å        |
| · 中标结果公告变 | 5                                            |       |         |       |        |      |        |         | 没有教  |      |      |      |          |                            |          |       |       |       |          |
| • 中际通知书   |                                              |       |         |       |        |      |        |         |      |      |      |      |          |                            |          |       |       |       |          |
| 中标通知书变更   |                                              |       |         |       |        |      |        |         |      |      |      |      |          |                            |          |       |       |       |          |
| • 合同签署    | ר                                            |       |         |       |        |      |        |         |      |      |      |      |          |                            |          |       |       |       |          |
| · 合同签署支更  |                                              |       |         |       |        |      |        |         |      |      |      |      |          |                            |          |       |       |       |          |
| • 书面报告备案  |                                              |       |         |       |        |      |        |         |      |      |      |      |          |                            |          |       |       |       |          |
| 。 履約情况    |                                              |       |         |       |        |      |        |         |      |      |      |      |          |                            |          |       |       |       |          |
| 四 特殊情况    | >                                            |       |         |       |        |      |        |         |      |      |      |      |          | <                          | > 10 4   | §/页 ∨ | 跳至 1  | 页 共09 | <u>%</u> |
| 19 直接发包   | >                                            | 数以口户で | 履约情况    | 自行招标  | 招标项目计划 | 踏勘现场 | 填写投标信息 | 投标入图    | 流标公告 | 开标情况 | 评标情况 | 合同签署 | 进场交易证明   | 月 交易服                      | 务费 中标测   | 助书    | 合同签署变 | Æ     |          |